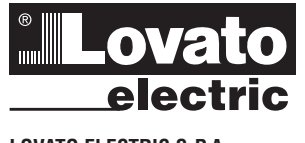

### LOVATO ELECTRIC S P A

24020 GORLE (BERGAMO) ITALIA VIA DON E. MAZZA, 12 TEL. 035 4282111 E-mail info@LovatoElectric.com Web www.LovatoElectric.com

8 gB 713

#### WARNING

- Carefully read the manual before the installation or use. This equipment is to be installed by qualified personnel, complying to current standards, to avoid damages or safety hazards.
- Before any maintenance operation on the device, remove all the voltages from measuring and supply inputs and short-circuit the CT input terminals. The manufacturer cannot be held responsible for electrical safety in case of improper use of the equipment.

Lounte

- Products illustrated herein are subject to alteration and changes without prior notice. Technical data and descriptions in the documentation are accurate, to the best of our knowledge, but no liabilities for errors, omissions or contingencies arising there from are accepted.
- A circuit breaker must be included in the electrical installation of the building. It must be installed close by the equipment and within easy reach of the operator. It must be marked as the disconnecting device of the equipment: IEC /EN 610-1 § 6.11.3.1.
- Clean the device with a soft dry cloth; do not use abrasives, liquid detergents or solvents

#### ATTENTION !

Lire attentivement le manuel avant toute utilisation et installation. \_

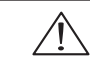

- Ces appareils doivent être installés par un personnel qualifié, conformément aux normes en vigueur en matière d'installations, afin d'éviter de causer des dommages à des personnes ou choses. Avant toute intervention sur l'instrument, mettre les entrées de mesure et d'alimentation hors tension et court-circuiter
- les transformateurs de courant. Le constructeur n'assume aucune responsabilité quant à la sécurité électrique en cas d'utilisation impropre du
- dispositif Les produits décrits dans ce document sont susceptibles d'évoluer ou de subir des modifications à n'importe quel moment. Les descriptions et caractéristiques techniques du catalogue ne peuvent donc avoir aucune valeur
- que moment. Les descriptions et caracteristiques techniques du catalogue ne peuvent donc avoir aucune valeur Contractuelle. Un interrupteur ou disjoncteur doit être inclus dans l'installation électrique du bâtiment. Celui-ci doit se trouver tout près de l'appareil et l'opérateur doit pouvoir y accéder facilement. Il doit être marqué comme le dispositif d'interruption de l'appareil. EC/C EN 61010-1 § 6.11.3.1. Nettoyer l'appareil avec un chiffon doux, ne pas utiliser de produits abrasifs, détergents liquides ou solvants.

#### ACHTUNG

- Dieses Handbuch vor Gebrauch und Installation aufmerksam lesen.
- Zur Vermeidung von Personen- und Sachschäden dürfen diese Geräte nur von qualifiziertem Fachpersonal und unter Befolgung der einschlägigen Vorschriften installiert werden. Vor jedem Eingriff am Instrument die Spannungszufuhr zu den Messeingängen trennen und die Stromwandler
- kurzschließen
- Bei zweckwidrigem Gebrauch der Vorrichtung übernimmt der Hersteller keine Haftung für die elektrische Sicherheit. Die in dieser Broschüre beschriebenen Produkte können jederzeit weiterentwickelt und geändert werden. Die im Katalog enthaltenen Beschreibungen und Daten sind daher unverbindlich und ohne Gewähr. In die elektrische Anlage des Gebäudes ist ein Ausschalter oder Trennschalter einzubauen. Dieser muss sich in
- minde brakitsene minge des deutsigene und vom Bediener leicht zugänglich sein. Er muss als Trennvorrichtung für das Gerät gekennzeichnet sein: IEC/ EN 61010-1 § 6.11.3.1. Das Gerät mit einem weichen Tuch reinigen, keine Scheuermittel, Flüssigreiniger oder Lösungsmittel verwenden.

#### ADVERTENCIA

- Leer atentamente el manual antes de instalar y utilizar el regulador. Leer atentamente el manual antes de instalar y utilizar el regulador. Este dispositivo debe ser instalado por personal cualificado conforme a la normativa de instalación vigente a fin de evitar daños personales o materiales. Antes de realizar cualquier operación en el dispositivo, desconectar la corriente de las entradas de alimentación y medida, y cortocicutar los transformadores de corriente. El fabricante no se responsabilizará de la seguridad eléctrica en caso de que el dispositivo no se utilice de forma enternadore de las entradores de corriente.
- adecuada Los productos descritos en este documento se pueden actualizar o modificar en cualquier momento. Por consiguiente,
- Las descripciones y los datos técnicos aquí contenidos no tienen valor contractual. La instalación eléctrica del edificio debe disponer de un interruptor o disyuntor. Este debe encontrarse cerca del dispositivo, en un lugar al que el usuario pueda acceder con facilidad. Además, debe llevar el mismo marcado que el interruptor del dispositivo (IEC/ EN 61010-1 § 6.11.3.1).
- Limpiar el dispositivo con un trapo suave; no utilizar productos abrasivos, detergentes líquidos ni disolventes.

#### UPOZORNĚNÍ

- Návod se pozorně pročtěte, než začnete regulátor instalovat a používat.
- Tato zařízení smí instalovat kvalifikovaní pracovníci v souladu s platnými předpisy a normami pro předcházení úrazů Vyrobce nenese odpovědnost za elektrickou bezpečnost v případě nevhodného používání regulátoru.
- Výrobky popsané v tomto dokumentu mohou kdykoli projít úpravami či dalším vývojem. Popisy a údaje uvedené v katalogu
- v posale v olinie dokumenci nanou koji koji u posla proslavnih o dokum vyvejsih i objev a dobje dredene v kalabu nemaji proto žadnou smluvih okontu. Spinač či odpojovač je nutno zabudovat do elektrického rozvodu v budově. Museji být nainstalované v těsné blízkosti přístroje a
- snadno dostupné prácovníku obsluhy. Je nutno ho označit jako vypínací zařízení přístroje: IEC/ EN 61010-1 § 6.11.3.1 Přístroj čistěte měkkou utěrkou, nepoužívejte abrazivní produkty, tekutá čistidla či rozpouštědla.

#### AVERTIZARE!

- Citij cu atenție manualul înainte de instalare sau utilizare. Acest echipament va fi instalat de personal calificat, în conformitate cu standardele actuale, pentru a evita deteriorări
- sau periodele. Înainte de efectuarea oricărei operațiuni de întreținere asupra dispozitivului, îndepărtați toate tensiunile de la intrările de măsurare și de alimentare și scurtcircuitați bornele de intrare CT.
- Producătorul nu poate fi considerat responsabil pentru siguranța electrică în caz de utilizare incorectă a echipamentului. \_
- Produsele ilustrate în prezentul sunt supuser modificărilor și schimbărilor fără notificare anterioară. Datele tehnice și descrierile din documentație sunt precise, în măsura cunoștințelor noastre, dar nu se acceptă nicio răspundere pentru erorile, omiterile sau evenimentele neprevăzute care apar ca urmare a acestora.
- Trebuie inclus un disjunctor in instalația electrică a clădini. Acesta trebuie instalat aproape de echipament și într-o zonă ușor accesibilă operatorului. Acesta trebuie marcat ca fiind dispozitivul de deconectare al echipamentului: IEC/EN 61010-1 § 6.11.3.1. Curățați instrumentul cu un material textil moale și uscat; nu utilizați substanțe abrazive, detergenți lichizi sau solvenți.

#### ATTEN7IONE!

Instruction manual

- Leggere attentamente il manuale prima dell'utilizzo e l'installazione. Questi apparecchi devono essere installati da personale qualificato, nel rispetto delle vigenti normative impiantistiche, allo scopo di evitare danni a persone o cose.
- In prima di qualsiasi intervento sullo strumento, togliere tensione dagli ingressi di misura e di alimentazione e cortocircuitare i trasformatori di corrente. Il costruttore non si assume responsabilità in merito alla sicurezza elettrica in caso di utilizzo improprio del dispositivo.
- Il costruttore non si assume responsabilità in mento ana sicurezza elettrica in caso di utilizzo improprio dei dispositivo. I prodotti descritti in questo documento sono suscettibili in qualsiasi momento di evoluzioni o di modifiche. Le descrizioni ed i dati a catalogo non possono pertanto avere alcun valore contrattuale. Un interruttore o disgiuntore va compreso nell'impianto elettrico dell'edificio. Esso deve trovarsi in stretta vicinanza dell'apparecchio e dessere facilmente raggiungibile da parte dell'operatore. Deve essere marchiato come il dispositivo di interruzione dell'apparecchio: IEC/ EN 61010-1 § 6.11.3.1. Pulire l'apparecchio con panno morbido, non usare prodotti abrasivi, detergenti liquidi o solventi.

#### UWAGA!

Przed użyciem i instalacia urządzenia należy uważnie przeczytać niniejsza instrukcie

(GB) STAND ALONE PROGRAMMABLE SAFETY RELAY

- Przed użycieni misiatają urzączenia należy uwaznie przeczyde i miejszą nistukcję. W celu uniknięcia obrażeń osób lub uszkodzenia mienia tego typu urządzenia muszą być instalowane przez wykwalifikowany personel, zgodnie z obowiązującymi przepisami. Przed rozpoczęciem jakichkolwiek prac na urządzeniu należy odłączyć napięcie od wejść pomiarowych i zasilania oraz zewrzeć
- zaciski przekładnika pradowego. Producent nie przyjmuje na siebie odpowiedzialności za bezpieczeństwo elektryczne w przypadku niewłaściwego użytkowania
- urządzenia Produkty opisane w niniejszym dokumencie mogą być w każdej chwili udoskonalone lub zmodyfikowane. Opisy oraz dane
- Hotakiy opcania w miasty in odnatnosti nogų civi nazuoji nania ubeckristinaini ta Enrospiniotaliais oppi nazuoji katalogive nie mogą mieć w związku z tym žadnėji wartości umowneji. W instalacji elektrycznej budynku należy uwzględnić przełącznik lub wyłącznik automatyczny. Powinien on znajdować się w bliskim sąsiedztwie urządzenia i być tatwo osigajany przez operatora. Musi być oznaczony jako urządzenie służące do wyłączania urządzenia: IEC/ EN 61010-1 § 6.11.3.1.
- Urządzenie należy czyścić miękką szmatką, nie stosować środkow ściernych, płynnych detergentow lub rozpuszczalnikow

#### 警告:

- 安装或使用前,请仔细阅读本手册。
- 本设备只能由合格人员根据现行标准进行安装,以避免造成损坏或安全危害。
- 对设备进行任何维护操作前,请移除测量输入端和电源输入端的所有电压,并短接 CT 输入端。
- 制造商不负责因设备使用不当导致的电气安全问题。
  - 此处说明的产品可能会有变更,恕不提前通知。 我们竭力确保本文档中技术数据和说明的准确性,但 对于错误、遗漏或由此产生的意外事件概不负责。
- 建筑电气系统中必须装有断路器。断路器必须安装在靠近设备且方便操作员触及的地方。必须将断路器 标记为设备的断开装置: IEC/EN 61010-1 § 6.11.3.1

#### 请使用柔软的干布清洁设备;切勿使用研磨剂、洗涤液或溶剂。 ПРЕДУПРЕЖДЕНИЕ!

- Прежде чем приступать к монтажу или эксплуатации устройства, внимательно ознакомьтесь с одержанием настоящего руководства
- настоящию от ульсочие. Во избежание травм или материального ущерба монтаж должен существляться только квалифицированным персоналом в соответствии с действующими нормативами. Перед проведением любых работ по техническому обслуживанию устройства необходимо обесточить все
- измерительные и питающие входные контакты, а также замкнуть накоротко входные контакты трансформатора тока (TT). Производитель не несет ответственность за обеспечение электробезопасности в случае ненадлежащего использования
- устройства. Изделия, описанные в настоящем документе, в любой момент могут подвергнуться изменениям или усовершенствованиям. Поэтому каталожные данные и описания не могут рассматриваться как действительные с точки
- зрения контрактов Электрическая сеть здания должна быть оснащена автоматическим выключателем, который должен быть расположен
- отоклу оборудования в пределах доступа опрагора. Встоматический выключатель должен быть промаркирован и отключающее устройство оборудования: IEC /EN 61010-1 § 6.11.3.1. Очистку устройства производить с помощью мягкой сухой ткани, без применения абразивных материалов, жидких моющих средств или растворителей.

#### DİKKAT!

- Montaj ve kullanımdan önce bu el kitabını dikkatlice okuyunuz.
- - Manual yo katalahin kişilere veya nesnelere zarar verme ihtimaline karşı yürürlükte olan sistem kurma normlarına göre kalifiye personel tarafından monte edilmelidirler Aparata (cihaz) herhangi bir müdahalede bulunmadan önce ölçüm girişlerindeki gerilimi kesip akım transformatörlerinede kısa
- devre vaptiriniz Üretici aparatın hatalı kullanımından kavnaklanan elektriksel güvenliğe ait sorumluluk kabul etmez
- Urebic aparatın hatali kullanımından kaynaklanan elektriksel guveniğe ait sorumluluk kabul etmez. Bu dokümanda tarif delilan ürunlar her an evrimlere veya değişimlere açıktır. Bu sebeple katalogdaki tarif ve değerler herhangi bir bağlayıcı değeri haiz değildir. Binanın elektrik sisteminde bir anahtar veya şalter bulunmalıdır. Bu anahtar veya şalter operatörün kolaylıkla ulaşabileceği yakın bir yerde olmalidir. Aparatı (cinaz) devreden çıkartma görevi yapan bu anahtar veya şalter narkası: IEC/ EN 61010-1 § 6.11.3.1. Aparatı (cinaz) sıvı deterjan veya solvent kullanarak yumuşak bir bez ile siliniz aşındırıcı temizilik ürünleri kullanmayınız. \_

#### **UPOZORENJE!**

- Prije instalacije ili korištenja uređaja, pažljivo pročitajte upute. Ovaj uređaj mora instalirati, u skladu s važećim normama, obučena osoba kako bi se izbjegle štete ili sigurnosne
- opasnosti. Prije bilo kakvog zahvata na uređaju otpojite napajanje s mjernih i napajajućih ulaza i kratko spojite ulazne stezaljke strujnog
- transformatora. Proizvođač ne snosi odgovornost za električnu sigurnost u slučaju nepravilnog korištenja opreme
- Prozvodać ne snosi odgovornosi za električnu sigurnost u sucaju nepravilnog konstenja opreme. Ovdje prikazan uređaj predmet je stalnog usavršavanja i provijena bez prethođen najave. Tehnički podaci i opisi u ovim uputama su točni, ali ne preuzimamo odgovornost za možebitne nenamjerne greške. U električnu instalaciju zgrade mora biti instaliran prekidać. On mora biti instaliran blizu uređaja i na dohvat ruke operatera, te označen kao rastavijać u skadu s normom EC/ENIAS 6101-13 § 6.11.3.1 Uređaj čistite s mekom, suhom krpom bez primjene abraziva, tekućina, otapala ili deterdženta.

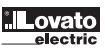

# 

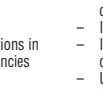

SRPMFA164

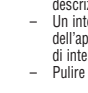

### Original instruction

### TABLE OF CONTENTS

| імт             | TRODUCTION                                                                     |        |
|-----------------|--------------------------------------------------------------------------------|--------|
| INI             | Contents of this handbook                                                      | 4      |
|                 | Important safety instructions                                                  | 4      |
|                 | Abbreviations and symbols                                                      | 4      |
|                 | Applicable standards                                                           | 4      |
| OV              |                                                                                | 5      |
| 1 23            | Hardware description                                                           | 5      |
| 38 1            | Optional external relay units                                                  | 5      |
| 13 (            | Software description                                                           | 5      |
| <sup>™</sup> PR | IODUCT COMPOSITION                                                             | 6      |
| INS             | STALLATION                                                                     | 6      |
|                 | Mechanical fastening                                                           | 6      |
|                 | Calculation of safety distance of an ESPE connected to SRPMFA164               | 6      |
|                 | Electrical connections                                                         | 7      |
|                 | Instructions concerning connection cables.                                     | /      |
|                 | SKPMIFA104 10.4 PINUUT                                                         | ŏ      |
|                 | USB IIIJUI<br>Evenues of connection of SDDMEA164 to the machine control evotor | č      |
|                 | Example of connection of Shrinira to the machine control system                | o<br>g |
| 0P              | FRATING DIAGRAM                                                                | g      |
| SIG             | GNALS                                                                          | 10     |
|                 | INPUTS                                                                         | 10     |
|                 | RESTART_FBK                                                                    | 10     |
|                 | Digital INPUTS                                                                 | 10     |
|                 | OUTPUTS                                                                        | 10     |
|                 | OUT STATUS (SIL 1/PL c)                                                        | 10     |
|                 |                                                                                | 10     |
|                 | USSU SAFETY OUTPUTS                                                            | 11     |
|                 | NECO TANT NOTE CONCENTING USED SAFETT OUTFOLS                                  | 11     |
|                 |                                                                                | 12     |
| TEC             | CHNICAL FEATURES                                                               | 13     |
|                 | SRPMFA164 GENERAL SYSTEM CHARACTERISTICS                                       | 13     |
|                 | Safety level parameters                                                        | 13     |
|                 | Enclosure parameters                                                           | 13     |
|                 | Electric parameters                                                            | 13     |
|                 | Environmental parameters                                                       | 13     |
|                 | MECHANICAL DIMENSIONS                                                          | 14     |
|                 | LED INDICATORS (Normal Operation)                                              | 15     |
|                 |                                                                                | 10     |
| SB              | SHPWIFATO4 (FIGURE TT)                                                         | 10     |
| UII             | Installing the software                                                        | 16     |
|                 | PC HARDWARE requirements                                                       | 16     |
|                 | PC SOFTWARE requirements                                                       | 16     |
|                 | Installation of SRPSW01 software                                               | 16     |
|                 | Fundamentals                                                                   | 16     |
|                 | Standard tool bar                                                              | 17     |
|                 | Textual tool bar                                                               | 18     |
|                 | Create a new project (configure the SHPMFA164 system)                          | 18     |
|                 | Change user parameters                                                         | 10     |
|                 | Objects - Orenauch - Confidention tool pars                                    | 20     |
|                 | USE OF MOLISE RIGHT BUITTON                                                    | 20     |
|                 | Example of a project                                                           | 22     |
|                 | Project validation                                                             | 22     |
|                 | Resources Allocation                                                           | 22     |
|                 | Project report                                                                 | 23     |
|                 | Connect to SRPMFA164                                                           | 25     |
|                 | Sending the configuration to SRPMFA164                                         | 25     |
|                 | Download a configuration file (project) from SRPMFA164                         | 25     |
|                 |                                                                                | 20     |
|                 | MONITOR (//O status in real time - textual)                                    | 20     |
|                 | MONITOR (//O status in real time - textual - graphic)                          | 26     |
|                 | Password protection                                                            | 27     |
|                 | Level 1 password                                                               | 27     |
|                 | Level 2 password                                                               | 27     |
|                 | Password Change                                                                | 27     |
|                 | TESTING the system                                                             | 28     |
|                 |                                                                                | 29     |
|                 |                                                                                | 29     |
|                 | USDU (salely utipuls)<br>STATUS (SIL 1/DL c outpult)                           | 29     |
|                 | INPLIT OBJECTS                                                                 | 29     |
|                 | E-STOP (emergency stop)                                                        | 30     |
|                 | E-GATE (safety gate device)                                                    | 31     |
|                 |                                                                                |        |

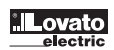

WARRANTY

32

32

33

34

35

36

36

37

37

38

39

39

40

41

42

43

43

43

43

44

44

44

44

44

44

45

45

45

46

46

47

48

48

48

48

49

49

50

50

51 52

52

60

60

61

62

62

63

64

65

66

67

67

68

69

69

69

70

71

72

73

74

74

75

77

78

78

78

79

79

80

80

80

80

81

81

83

85

85

85

3

SINGLE E-GATE (safety gate device) LOCK FEEDBACK ENABLE (enable key) ESPE (optoelectronic safety light curtain / laser scanner) FOOTSWITCH (safety pedal) MOD-SEL (safety selector) PHOTOCELL (safety photocell) TWO-HAND (bimanual control) NETWORK\_IN SENSOR S-MAT (safety mat) SWITCH ENABLING GRIP SWITCH TESTABLE SAFETY DEVICE SOLID STATE DEVICE RESTART INPUT LL0-LL1 COMMENTS TITLE OPERATOR FUNCTION BLOCKS LOGICAL OPERATORS AND NAND NOT 0R NOR XOR XNOR LOGICAL MACRO MULTIPLEXER DIGITAL COMPARATOR MEMORY OPERATORS D FLIP FLOP (max number = 16) T FLIP FLOP (max number = 16) SR FLIP FLOP USER RESTART MANUAL (max number = 16) USER RESTART MONITORED (max number = 16) MACRO RESTART MANUAL (max number = 16) MACRO RESTART MONITORED (max number = 16) PRE-RESET (max number = 32 with other RESTART operators) GUARD LOCK OPERATORS (max number = 4) GUARD LOCK COUNTER OPERATORS COUNTER (max number = 16) COUNTER COMPARATOR TIMER OPERATORS (max number = 32) MONOSTABLE MONOSTABLE\_B PASSING MAKE CONTACT DELAY LONG DELAY DELAY COMPARATOR DELAY LINE CLOCKING MUTING FUNCTION MUTING OPERATORS (max number = 4) "Concurrent" MUTING MUTING "L "Sequential" MUTING MUTING "T" MUTING OVERRIDE (max number = 4) MISCELLANEOUS FUNCTION BLOCKS SERIAL OUTPUT (max number = 4) NETWORK (max number = 1) Example of application in Category 2 according to ISO 13849-1 Logical block diagram of a safety function using the network Example of application in Category 4 according to ISO 13849-1 Logical block diagram of a safety function using the network RESET OSSD EDM (max number = 32) INTERPAGE IN/OUT INTFBK\_IN / INTFBK\_OUT (max number = 8) SPECIAL APPLICATIONS Output delay with manual SIMULATOR FEATURE Schematic Simulation How to use graphic simulation SRPMFA164 FAIL CODES ERRORS LOG DOWNLOAD

#### INTRODUCTION

CONTENTS OF THIS HANDBOOK

This handbook describes how to use the SRPMFA164 Stand Alone Programmable Safety Controller; it includes:

- a description of the system
- \_ method of installation
- \_ connections
- \_ signals
- \_
- troubleshooting use of the SRPSW01 configuration SW \_

#### IMPORTANT SAFETY INSTRUCTIONS

GB 11 23 € ∭ This safety alert symbol indicates a potential personal safety hazard. Failure to comply with instructions bearing this symbol could pose a very serious risk to personnel.

This symbol indicates an important instruction.

- 1713 The SRPMFA164 is built to the following safety levels: SIL 3, SILCL 3, PL e, Cat. 4, Type 4 in accordance with the applicable standards. However, the definitive SIL and PL of the application will depend on the number of safety components, their parameters and the connections that are made, as per the risk analysis.
  - 14 Read the "Applicable Standards" section carefully.
  - Perform an in-depth risk analysis to determine the appropriate safety level for your specific application, on the basis of all the applicable standards. 24
  - Programming/configuration of the SRPMFA164 is the sole responsibility of the installer or user. -
  - -The device must be programmed/configured in accordance with the application-specific risk analysis and all the applicable standards.
  - ₩ Once you have programmed/configured and installed the SRPMFA164 and all the relative devices, run a complete application safety test (see the "TESTING the system" section, page 40).
  - Always test the complete system whenever new safety components are added (see the "TESTING the system" page 40). -
  - **\***# LovatoElectric is not responsible for these operations or any risks in connection therewith.
  - **(**# Reference should be made to the handbooks and the relative product and/or application standards to ensure correct use of devices connected to the SRPMFA164 within the specific application.
- ₩ The ambient temperature in the place where the system is installed must be compatible with the operating temperature parameters stated on the product label and in the specifications. For all matters concerning safety, if necessary, contact your country's competent safety authorities or the competent trade association.

#### ABBREVIATIONS AND SYMBOLS

SRPMFA164 Safety Designer: SRPMFA164 configuration SW running in Windows

| 3053001 =  | Shrivira 104 Salety Designet. Shrivira 104 conniguration SW Tun |
|------------|-----------------------------------------------------------------|
| LL0, LL1 = | Logic Level 0, Logic Level 1                                    |
| OSSD =     | Output Signal Switching Device: solid state safety output       |
| MTTFd =    | Mean Time to Dangerous Failure                                  |
| PL =       | Performance Level                                               |
| PFHd =     | Probability of a dangerous failure per Hour                     |
| SIL =      | Safety Integrity Level                                          |
| SILCL =    | Safety Integrity Level Claim Limit                              |
| SW =       | Software                                                        |
|            |                                                                 |
|            |                                                                 |

#### APPLICABLE STANDARDS

SRPMFA164 complies with the following European Directives:

- 2006/42/EC "Machinery Directive"
- 2014/30/EU "Electromagnetic Compatibility Directive" \_
- \_ 2014/35/EU "Low Voltage Directive".

#### and is built to the following standards:

| CEI EN 61131-2 | Programmable controllers, part 2:<br>Equipment requirements and tests                                                                                                    |
|----------------|----------------------------------------------------------------------------------------------------|
| EN ISO 13489-1 | Safety of machinery:<br>Safety related parts of control systems. General principles for design                                                                                        |
| EN 61496-1     | Safety of machinery: Electro-sensitive protective equipment. Part 1:<br>General requirements and tests.                                                                               |
| EN 61508-1     | Functional safety of electrical/electronic/programmable electronic safety-related systems:<br>General requirements.                                                                   |
| EN 61508-2     | Functional safety of electrical/electronic/programmable electronic safety-related systems:<br>Requirements for electrical/electronic/programmable electronic safety- related systems. |
| EN 61508-3     | Functional safety of electrical/electronic/programmable electronic safety-related systems:<br>Software requirements.                                                                  |
| EN 61508-4     | Functional safety of electrical/electronic programmable electronic safety related systems: Definitions and abbreviations.                                                             |
| IEC 61784-3    | Digital data communication for measurement and control:<br>Functional safety fieldbuses.                                                                                              |
| EN 62061       | Safety of machinery. Functional safety of safety-related electrical, electronic and programmable electronic control systems                                                           |
| EN 81-20       | Safety rules for the construction and installation of lifts. Lifts for the transport of persons and goods.<br>Passenger and goods passenger lifts                                     |
| EN 81-50       | Safety rules for the construction and installation of lifts. Examinations and tests.<br>Design rules, calculations, examinations and tests of lift components                         |

Table 1

### OVERVIEW

HARDWARE DESCRIPTION

SRPMFA164 is a Stand Alone Programmable Safety Controller. It can be configured using the SRPSW01 graphic interface and is equipped with:

- 16 Safety Inputs
- \_ 4 independent programmable Restart/EDM Inputs
- 4 independent dual channel Safety Outputs (OSSD) \_
- 4 SIL 1/PL c Status outputs \_
- \_ 4 Test Outputs

SRPMFA164 is capable of monitoring the following safety sensors and commands:

- optoelectronic sensors (safety light curtains, scanners, safety photocells) Ξ mechanical switches
- gB \_ safety mats
- \_
- emergency stops two-hand controls
- \_ RFID safety sensors

#### OPTIONAL EXTERNAL RELAY UNITS

The MR2, MR4 and MR8 expansion units provide SRPMFA164 with 2, 4 and 8 N.O. guided contact safety relay outputs, respectively, with the related external relay feedback (N.C. contact).

→ Refer to the specific description of this units on the relative technical sheet.

#### SOFTWARE DESCRIPTION

SRPSW01 software is capable of creating complex logics, using logical operators and safety functions such as muting, timer, counters, etc. All this is performed through an easy and intuitive graphic interface. The configuration performed on the PC is sent to the controller via USB connection; the file resides in the SRPMFA164 memory.

→ SRPMFA164 is certified to the maximum safety level envisaged by the applicable industrial safety standards (SIL 3, SILCL 3, PL e, Cat. 4).

#### PRODUCT COMPOSITION

SRPMFA164 is supplied with:

- SRPMFA164 Stand Alone Programmable Safety Controller. 1)
- 2) Multi-language installation sheet containing QR-code concerning:
  - a) Link to the LovatoElectric safety website area containing this multi-language installation manual.
- b) Link to LovatoElectric safety website area containing th SRPSW01 Intallation Software.

#### INSTALLAZIONE

MECHANICAL FASTENING

- Fix the SRPMFA164 system unit to a 35mm DIN rail as follows:
- Fasten the controller to the rail. Press the unit gently until you feel it snap into place. 1.
- 2. To remove the unit, use a screwdriver to pull down the locking latch on the back of the unit; then lift the unit upwards and pull.

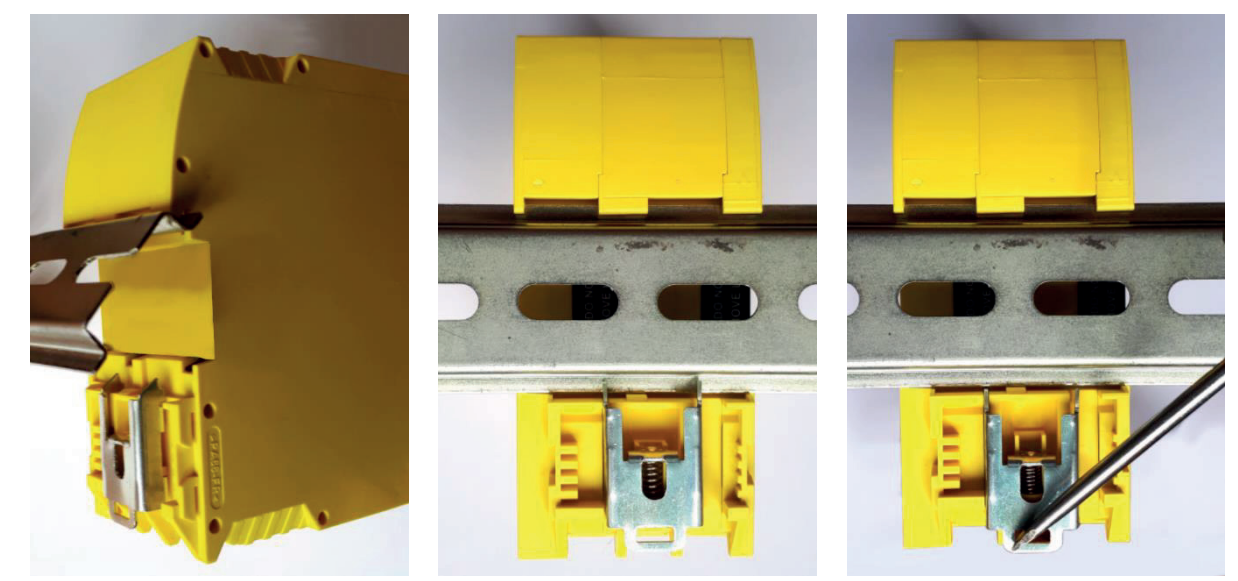

Figure 1

CALCULATION OF SAFETY DISTANCE OF AN ESPE CONNECTED TO SRPMFA164

Any Electro-sensitive Protective Equipment device connected to SRPMFA164, must be positioned at a distance equal to or greater than the minimum safety distance S so that the dangerous point can be reached only after stopping the dangerous movement of the machine.

The european standard: 24

- ISO 13855:2010- (EN 999:2008) "Safety of machinery - Positioning of safeguards with respect to the approach speeds of parts of the human body." •

provides the elements to calculate the proper safety distance.

- Carefully read the installation manual of each device for specific information on the correct positioning.
- Remember that the total response time depends on: 224 SRPMFA164 response time + ESPE response time + response time of the machine (i.e. the time taken by the machine to stop the dangerous movement from the moment in which the stop signal is transmitted)
- "Describe the methods that designers can use to calculate the minimum safety distance from a specific dangerous point for the safety devices, particularly Electro-sensitive devices (eq. light curtains), safety-mats or pressure sensitive floors and bimanual control. It contains a rule to determine the placement of safety devices based on approach speed and the stopping time of the machine, which can reasonably be extrapolated so that it a includes the interlocking guards without guard locking."

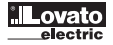

#### ELECTRICAL CONNECTIONS

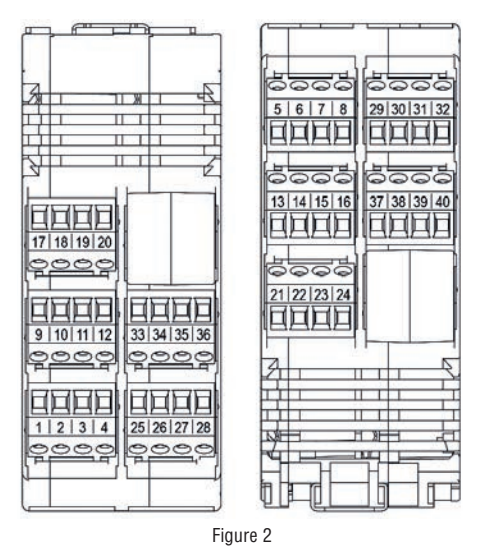

The SRPMFA164 controller is provided with terminal blocks for the electrical connections. The unit provides 40 terminals.

→ Terminal tightening torque: 5...7lb-in (0,6...0,7 Nm).

- Markov Install the safety controller in an enclosure with a protection class of at least IP54.
- \*\* Connect the module when it is not powered.
- -The supply voltage to the units must be 24Vdc ±20% (PELV, in compliance with the standard EN 60204-1 (Chapter 6.4)).
- \*\*
- Do not use the SRPMFA164 to supply external devices. The same ground connection (0VDC) must be used for all system components. \*\*

- → Wire size range: AWG 12...30, (solid/stranded) (UL).
   → Use 60/75°C copper (Cu) conductor only.
- > We recommend the use of separate power supplies for the safety controller and for other electrical power equipment (electric motors, inverters, frequency converters) or other sources of disturbance.
- → Cables used for connections longer than 50m must have a cross-section of at least 1mm<sup>2</sup> (AWG16).

| TERMINAL | SIGNAL       | TYPE   | DESCRIPTION                    | OPERATION                              |
|----------|--------------|--------|--------------------------------|----------------------------------------|
| 1        | 24VDC        | -      | 24VDC power supply             | -                                      |
| 2        | 24VDC        | -      | 24VDC power supply             | -                                      |
| 3        | NC           | -      | -                              | -                                      |
| 4        | OVDC         | -      | OVDC power supply              | -                                      |
| 5        | OSSD1_A      | Output | Static output 1                | PNP active high                        |
| 6        | OSSD1_B      | Output |                                | PNP active high                        |
| 7        | RESTART_FBK1 | Input  | Feedback/Restart 1             | Input (type 2) according to EN 61131-2 |
| 8        | OUT_STATUS1  | Output | SIL 1/PL c output              | PNP active high                        |
| 9        | OSSD2_A      | Output | Static output 2                | PNP active high                        |
| 10       | OSSD2_B      | Output |                                | PNP active high                        |
| 11       | RESTART_FBK2 | Input  | Feedback/Restart 2             | Input (type 2) according to EN 61131-2 |
| 12       | OUT_STATUS2  | Output | SIL 1/PL c output              | PNP active high                        |
| 13       | OSSD3_A      | Output | Static output 1                | PNP active high                        |
| 14       | OSSD3_B      | Output |                                | PNP active high                        |
| 15       | RESTART_FBK3 | Input  | Feedback/Restart 1             | Input (type 2) according to EN 61131-2 |
| 16       | OUT_STATUS3  | Output | SIL 1/PL c output              | PNP active high                        |
| 17       | OSSD4_A      | Output | Static output 2                | PNP active high                        |
| 18       | OSSD4_B      | Output |                                | PNP active high                        |
| 19       | RESTART_FBK4 | Input  | Feedback/Restart 2             | Input (type 2) according to EN 61131-2 |
| 20       | OUT_STATUS4  | Output | SIL 1/PL c output              | PNP active high                        |
| 21       | OUT_TEST1    | Output | Short circuit detection output | PNP active high                        |
| 22       | OUT_TEST2    | Output | Short circuit detection output | PNP active high                        |
| 23       | OUT_TEST3    | Output | Short circuit detection output | PNP active high                        |
| 24       | OUT_TEST4    | Output | Short circuit detection output | PNP active high                        |
| 25       | INPUT1       | Input  | Digital input 1                | Input (type 3) according to EN 61131-2 |
| 26       | INPUT2       | Input  | Digital input 2                | Input (type 3) according to EN 61131-2 |
| 27       | INPUT3       | Input  | Digital input 3                | Input (type 3) according to EN 61131-2 |
| 28       | INPUT4       | Input  | Digital input 4                | Input (type 3) according to EN 61131-2 |
| 29       | INPUT5       | Input  | Digital input 5                | Input (type 3) according to EN 61131-2 |
| 30       | INPUT6       | Input  | Digital input 6                | Input (type 3) according to EN 61131-2 |
| 31       | INPUT7       | Input  | Digital input 7                | Input (type 3) according to EN 61131-2 |
| 32       | INPUT8       | Input  | Digital input 8                | Input (type 3) according to EN 61131-2 |
| 33       | INPUT9       | Input  | Digital input 9                | Input (type 3) according to EN 61131-2 |
| 34       | INPUT10      | Input  | Digital input 10               | Input (type 3) according to EN 61131-2 |
| 35       | INPUT11      | Input  | Digital input 11               | Input (type 3) according to EN 61131-2 |
| 36       | INPUT12      | Input  | Digital input 12               | Input (type 3) according to EN 61131-2 |
| 37       | INPUT13      | Input  | Digital input 13               | Input (type 3) according to EN 61131-2 |
| 38       | INPUT14      | Input  | Digital input 14               | Input (type 3) according to EN 61131-2 |
| 39       | INPUT15      | Input  | Digital input 15               | Input (type 3) according to EN 61131-2 |
| 40       | INDUTIC      | Input  | Digital input 16               | Input (type 2) according to EN 01121 0 |

It is mandatory to connect pins 1 and 2 to the +24VDC power supply.

USB INPUT SRPMFA164 Stand Alone Programmable Safety Controller includes a mini USB 2.0 connector for connection to a Personal Computer with SRPSW01 (SRPMFA164 Designer) configuration SW installed.

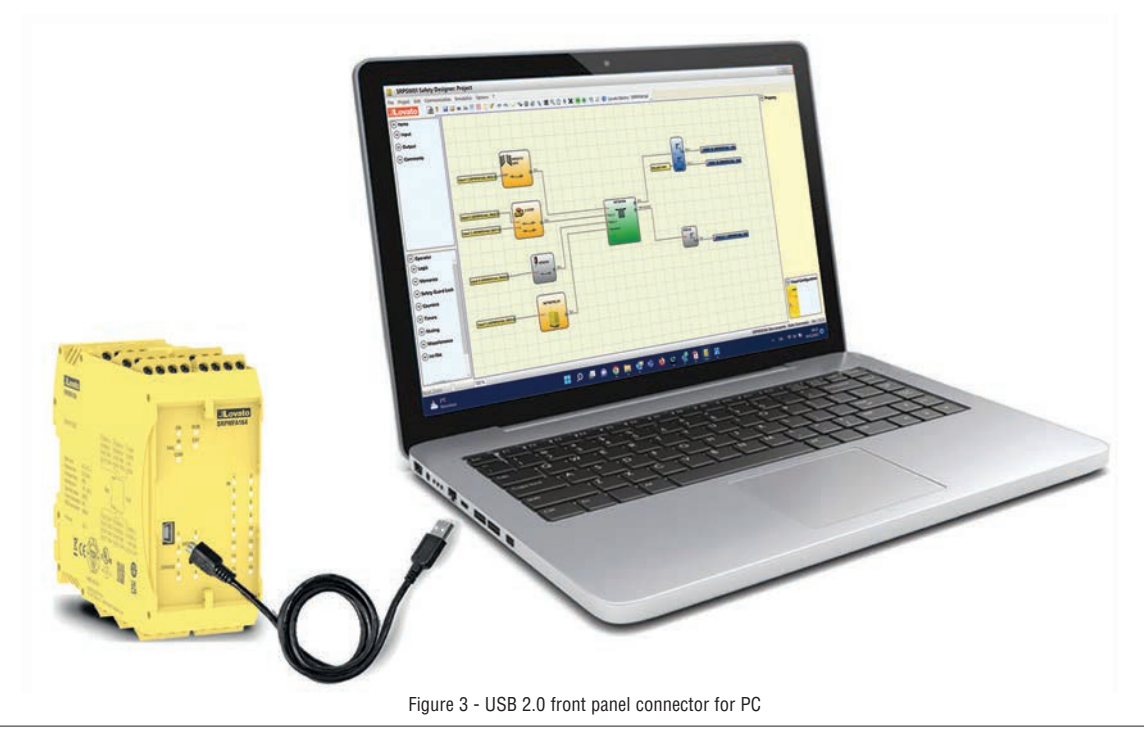

EXAMPLE OF CONNECTION OF SRPMFA164 TO THE MACHINE CONTROL SYSTEM

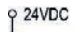

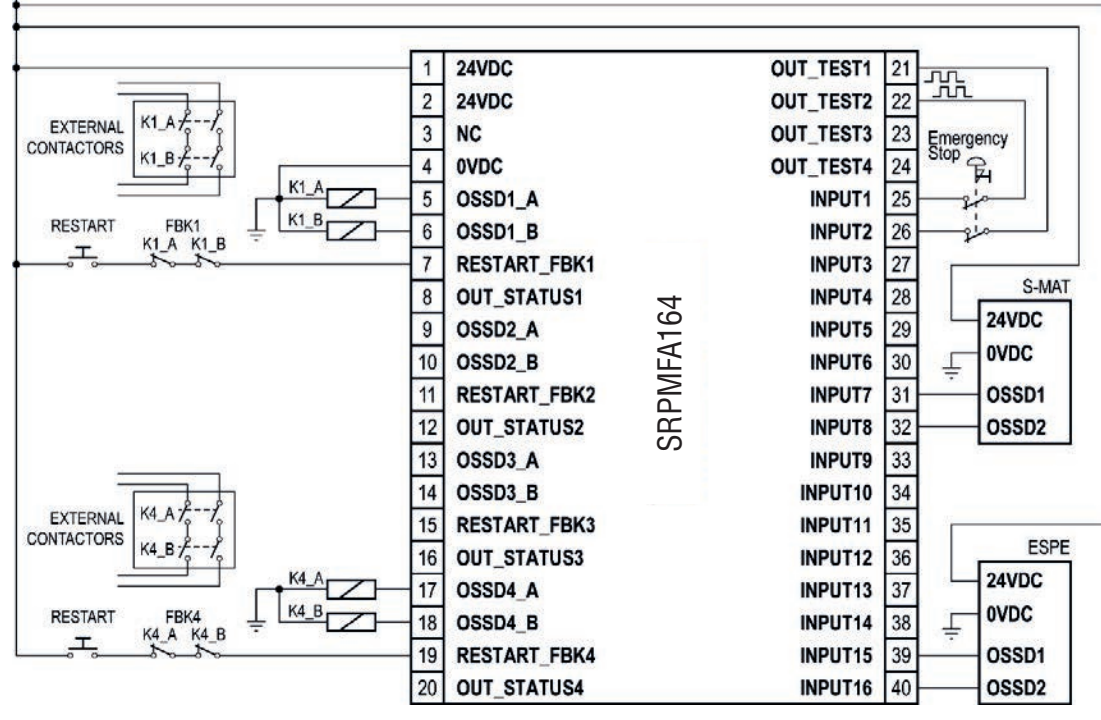

Figure 4 - Example of connection

CHECKLIST AFTER INSTALLATION

The SRPMFA164 unit is able to detect in real time the faults.

Anyway to have the system perfect operation perform the following checks at start up and at least every one year:

| OPERATION / CONTROL                                                                        | COMPLETE |  |  |  |  |
|--------------------------------------------------------------------------------------------|----------|--|--|--|--|
| 1. Operate a complete system TEST (see "TESTING the system")                               |          |  |  |  |  |
| 2. Verify that all the cables are correctly inserted and the terminal blocks well screwed. |          |  |  |  |  |
| 3. Verify that all the leds (indicators) light on correctly.                               |          |  |  |  |  |
| 4. Verify the positioning of all the sensors connected to SRPMFA164.                       |          |  |  |  |  |
| 5. Verify the correct fixing of SRPMFA164 to the Omega rail.                               | ٦        |  |  |  |  |
| 6. Verify that all the external indicators (lamps) work properly.                          |          |  |  |  |  |

After installation, maintenance and after any eventual configuration change perform a System TEST as described in the paragraph "TESTING the system".

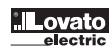

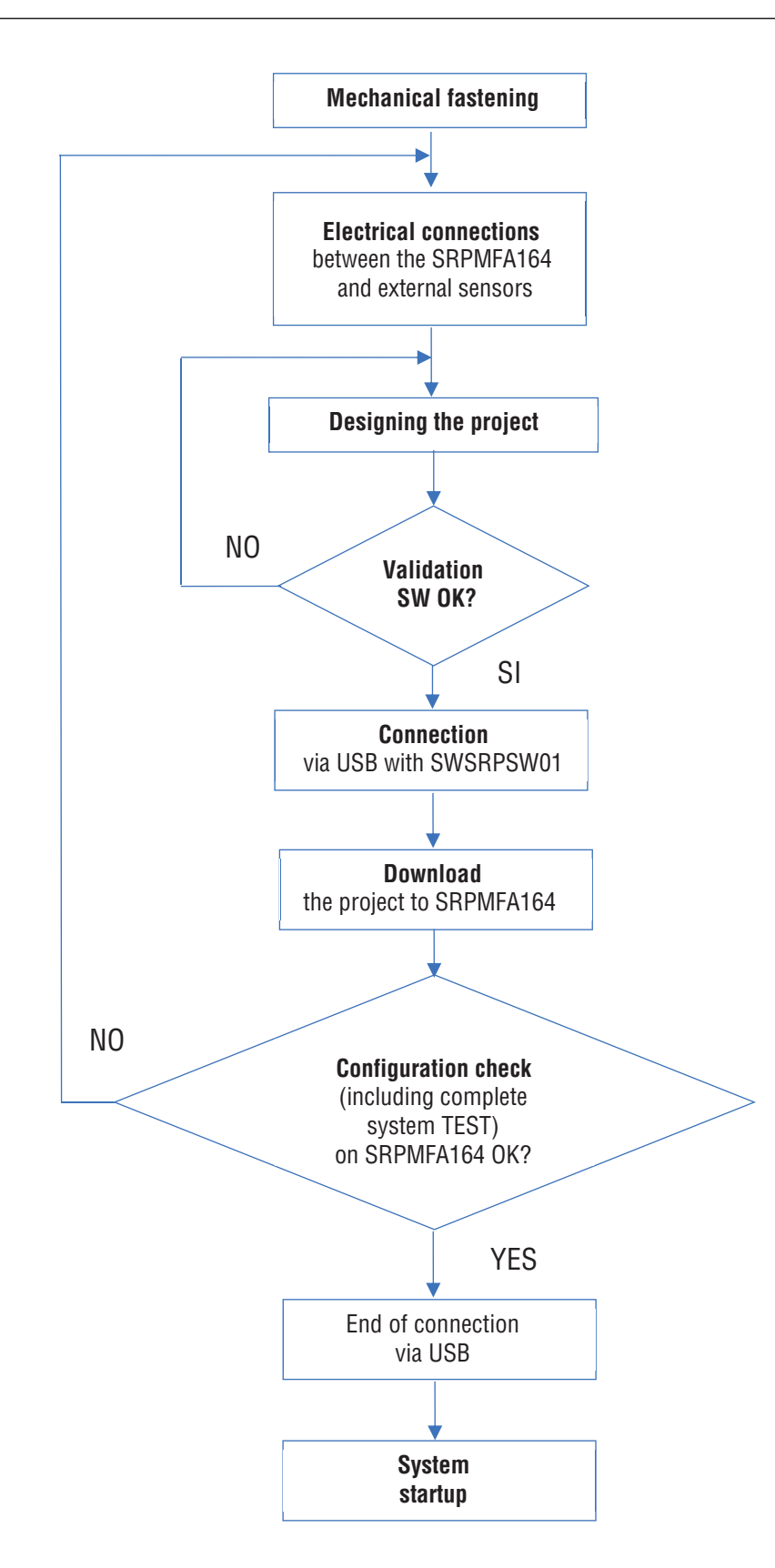

#### SIGNALS

#### INPUTS

RESTART FBK

The four RESTART\_FBK (EN 61131-2, Type 2) signal inputs allow SRPMFA164 to verify an EDM (External Device Monitoring) feedback signal (series of contacts) from the external contactors and to monitor Manual/Automatic operation (RESTART function). (See the list of possible connections in Table 3).

- Solution requires it, the response time of the external contactors must be verified by an additional device.
- **(**4 The RESTART command must be installed outside the danger area in a position where the danger area and the entire work area concerned are clearly visible.
- **...** It must not be possible to reach the control from inside the danger area.

| N)      |                      |                          |                                              |
|---------|----------------------|--------------------------|----------------------------------------------|
| 3 GB 11 | MODE<br>OF OPERATION | EDM                      | RESTART_FBK                                  |
| 1710    | AUTOMATIC            | With K1_K2<br>control    | 24 Vdc K1 K2<br>External restart<br>feedback |
|         |                      | Without K1_K2<br>control | External restart<br>feedback                 |
|         | MANUAL               | With K1_K2<br>control    | 24 Vdc K1 K2 External restart<br>feedback    |
|         |                      | Without K1_K2<br>control | 24 Vdc External restart<br>feedback          |

+ RESTART FBK inputs can also be used as Digital INPUTS (del manuale istruzioni scaricabile dal sito web LovatoElectric) when not used in Restart Fbk mode.

DIGITAL INPUTS

SRPMFA164 provides 16 high active PNP digital inputs (terminals 25...40) that allow connection to project hardware components. These inputs are designed according to EN 61131-2 Type 3. In addition to the 16 digital inputs, SRPMFA164 can also use the 4 RESTART\_FBK inputs (terminals 7, 11, 15, 19) as individual digital inputs. These inputs do not have all the possible configurations of the 16 digital inputs and can only use the RESTART INPUT function block (see RESTART INPUT section on page 59).

#### OUTPUTS

OUT STATUS (SIL 1/PL c) The OUT STATUS signal is a Programmable SIL 1/PL c output that can indicate the status of:

- An input.
- \_ An output.
- \_ A node of the logic diagram designed using the SRPSW01.

#### OUT TEST

The OUT TEST signals must be used to monitor the presence of short-circuits or overloads on the inputs (Figure 5).

- The maximum number of controllable inputs for each output OUT TEST is 4 INPUTs (parallel connection). →
- → The maximum allowed length for OUT TEST signal connections is = 100m.

| 1  | 24VDC        |    | OUT_TEST1 | 21 |        |
|----|--------------|----|-----------|----|--------|
| 2  | 24VDC        |    | OUT_TEST2 | 22 |        |
| 3  | NC           |    | OUT_TEST3 | 23 |        |
| 4  | 0VDC         |    | OUT_TEST4 | 24 | E-STOP |
| 5  | OSSD1_A      |    | INPUT1    | 25 |        |
| 6  | OSSD1_B      |    | INPUT2    | 26 |        |
| 7  | RESTART_FBK1 |    | INPUT3    | 27 |        |
| 8  | OUT_STATUS1  | 4  | INPUT4    | 28 |        |
| 9  | OSSD2_A      | 16 | INPUT5    | 29 | E-GATE |
| 10 | OSSD2_B      | FA | INPUT6    | 30 |        |
| 11 | RESTART_FBK2 | N  | INPUT7    | 31 |        |
| 12 | OUT_STATUS2  | RP | INPUT8    | 32 |        |
| 13 | OSSD3_A      | S  | INPUT9    | 33 |        |
| 14 | OSSD3_B      |    | INPUT10   | 34 |        |
| 15 | RESTART_FBK3 |    | INPUT11   | 35 |        |
| 16 | OUT_STATUS3  |    | INPUT12   | 36 |        |
| 17 | OSSD4_A      |    | INPUT13   | 37 |        |
| 18 | OSSD4_B      |    | INPUT14   | 38 |        |
| 19 | RESTART_FBK4 |    | INPUT15   | 39 |        |
| 20 | OUT_STATUS4  |    | INPUT16   | 40 |        |
|    |              |    |           |    |        |

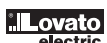

#### OSSD SAFETY OUTPUTS

MPORTANT NOTE CONCERNING OSSD SAFETY OUTPUTS

OSSD safety outputs are periodically tested against possible stucks to 0V or +24VDC or against bad cabling (e.g. two OSSD outputs shorted together). The test method chosen to perform this safety check is the "voltage dip" test: periodically (every 120 ms) and for a very short time (< 120 µs) each OSSD output is forced to 0VDC and if the test results are not consistent the system goes in fail and into a safe state.</li>

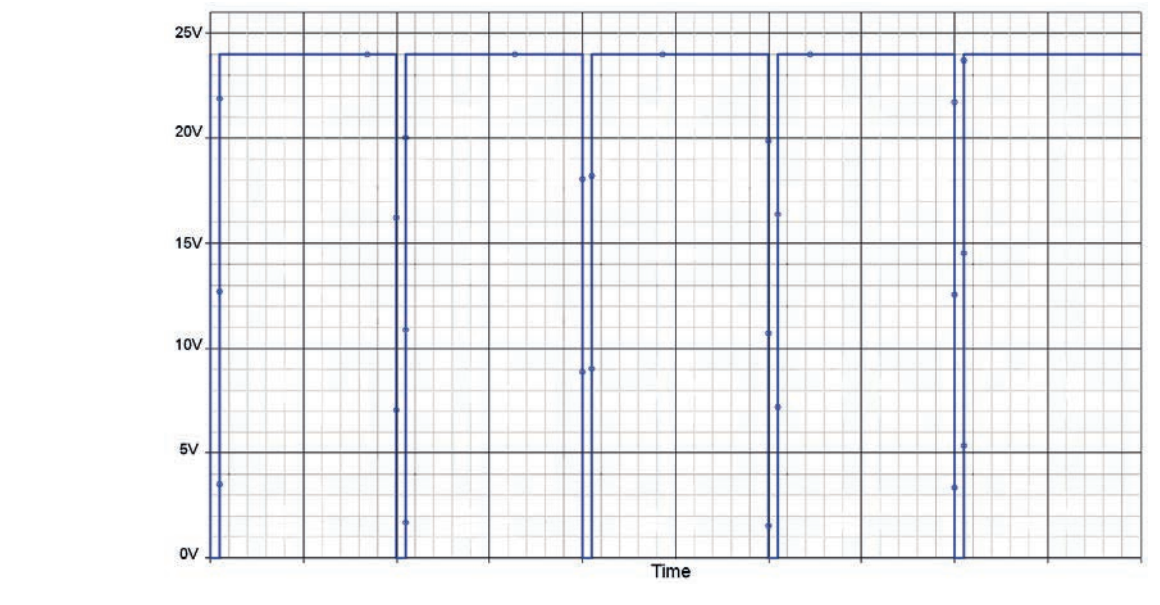

Figure 6 - Voltage dip test

#### OSSD

SRPMFA164 is equipped with OSSD (static semiconductor safety outputs) dual channel. These outputs are short circuit protected, cross circuit monitored and supply: - In the ON condition: (Uv-1,2V)...Uv (Uv = 24VDC ± 20%)

- In the OFF condition: 0V...2V r.m.s.

The maximum load is 400mA@24V and corresponds to a minimum resistive load of 60Ω. The maximum capacitive load is 0.68 µF. The maximum inductive load is 2 mH.

→ External devices cannot be connected to the outputs unless explicitly planned in the SRPSW01 program configuration project.

- Common cause failures between OSSD outputs must be excluded by observing an appropriate cable installation (i.e. separate cable paths).
- In conditions of active outputs the module provides on both outputs a voltage equal to 24V referred to 0VDC.
- The load must therefore be connected between the output terminals and OVDC.

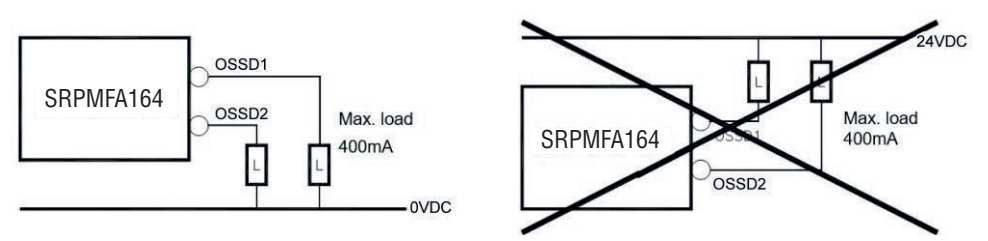

Figure 7 - OSSD correct wiring

I713 GB 11 23

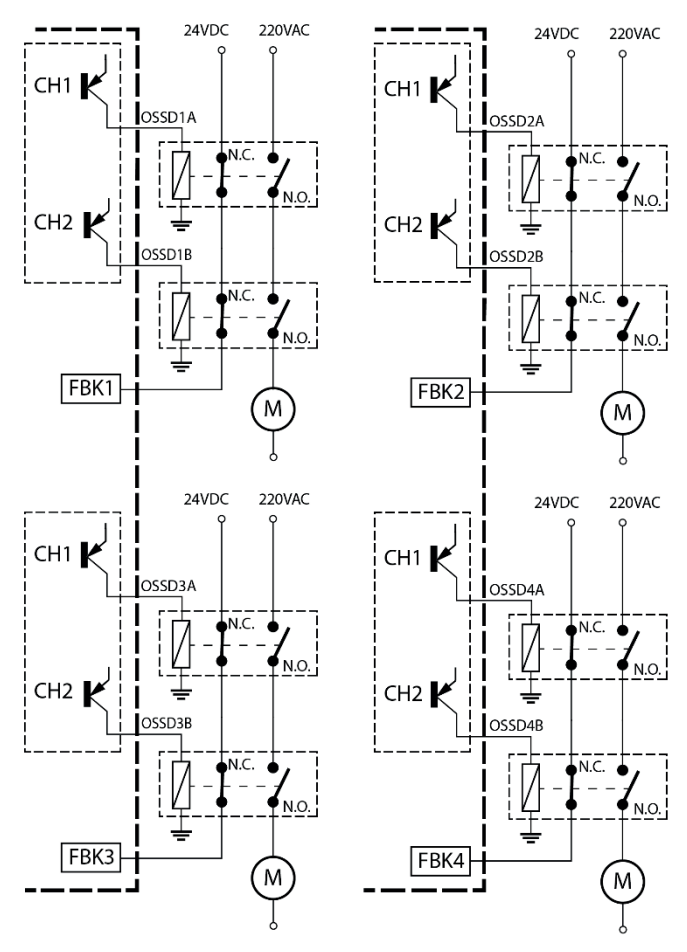

Figure 8 - Configuration with dual channel OSSD outputs (safety category SIL3/PI e)

OSSD OUTPUTS CONFIGURATION Each OSSD output can be configured as shown in Table 4:

| Automatic | The output is activated according to le configurations set by the SRPSW01 SW only if the corresponding RESTART_FBK input is conected to 24VDC.                |
|-----------|----------------------------------------------------------------------------------------------------|
| Manual    | The output is activated according to le configurations set by the SRPSW01 SW only if corresponding RESTART_FBK input FOLLOWS A LOGIC TRANSITION OF 0>1.       |
| Monitored | The output is activated according to le configurations set by the SRPSW01 SW only if the corresponding RESTART_FBK input FOLLOWS A LOGIC TRANSITION OF 0>1>0. |

Table 4

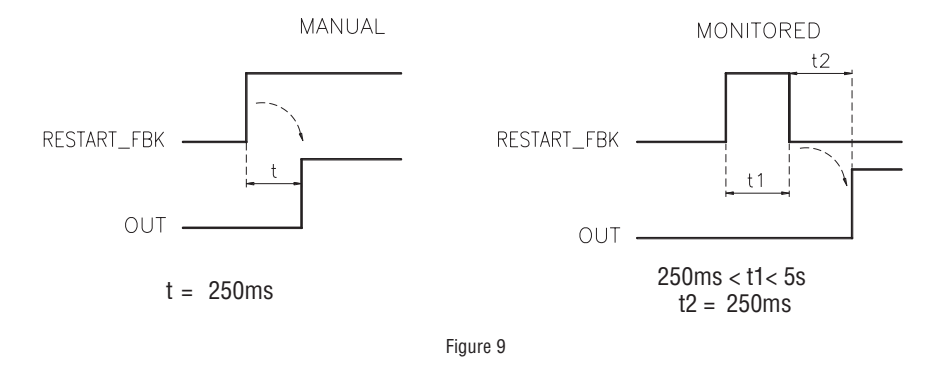

> It is not allowed the connection of external devices to the outputs, except as expected in the configuration performed with the SRPSW01 software.

#### **TECHNICAL FEATURES**

#### SRPMFA164 GENERAL SYSTEM CHARACTERISTICS

|       | SAFETY LEVEL PARAMETERS                 |                                                                                                    |                         |  |  |  |  |  |  |
|-------|-----------------------------------------|----------------------------------------------------------------------------------------------------|-------------------------|--|--|--|--|--|--|
|       | Parameter                               | Value                                                                                                    | Standard                |  |  |  |  |  |  |
|       | PFHd                                    | 1,50E-8                                                                                                    | EN 61508:2010           |  |  |  |  |  |  |
|       | SIL                                     | 3                                                                                                    |                         |  |  |  |  |  |  |
|       | SFF                                     | 99,7%                                                                                                    |                         |  |  |  |  |  |  |
| 53    | HFT                                     | 1                                                                                                    | -                       |  |  |  |  |  |  |
| 1     | Safety standard                         | Туре В                                                                                                    | -                       |  |  |  |  |  |  |
| 13 GI | SILCL                                   | 3                                                                                                    | EN 62061:2005 / A2:2015 |  |  |  |  |  |  |
| 2     | Туре                                    | 4                                                                                                    | EN 61496-1:2013         |  |  |  |  |  |  |
|       | PL                                      | E                                                                                                    | EN ISO 13849-1:2015     |  |  |  |  |  |  |
|       | Dcavg                                   | 98,9%                                                                                                    | EN 62061:2005 / A2:2015 |  |  |  |  |  |  |
|       | MTTFd (years)                           | 160,81                                                                                                    | _                       |  |  |  |  |  |  |
|       | Category                                | 4                                                                                                    |                         |  |  |  |  |  |  |
|       | Device lifetime                         | 20 years                                                                                                    | -                       |  |  |  |  |  |  |
|       | Pollution degree                        | 2                                                                                                    |                         |  |  |  |  |  |  |
|       | ENCLOSURE PARAMETERS                    |                                                                                                    |                         |  |  |  |  |  |  |
|       | Description                             | Electronic housing 40 pole, with locking latch mounting                                                             |                         |  |  |  |  |  |  |
|       | Enclosure material                      | Polyamide                                                                                                    |                         |  |  |  |  |  |  |
|       | closure protection class IP 20          |                                                                                                    |                         |  |  |  |  |  |  |
|       | erminal blocks protection class IP 2X   |                                                                                                    |                         |  |  |  |  |  |  |
|       | Fastening                               | g Quick coupling to rail according to EN 60715                                                                      |                         |  |  |  |  |  |  |
|       | Dimensions (h x l x d) 108 x 45 x 114.5 |                                                                                                    |                         |  |  |  |  |  |  |
|       | ELECTRIC PARAMETERS                     |                                                                                                    |                         |  |  |  |  |  |  |
|       | Rated voltage                           | 24VDC + 20% / PELV, Protective Class III;<br>UL: Supply from class 2 (LVLE)                                         |                         |  |  |  |  |  |  |
|       | Dissipated power                        | 6W max                                                                                                    |                         |  |  |  |  |  |  |
|       | Response time                           | 2224 ms                                                                                                    |                         |  |  |  |  |  |  |
|       | Digital INPUTS (No./description)        | 16 / PNP active high according to EN 61131-2 (type 3)                                                               |                         |  |  |  |  |  |  |
|       | INPUT FBK/RESTART (No./description)     | 4 / possible Automatic or Manual operation with RESTART button,<br>PNP active high according to EN 61131-2 (type 2) |                         |  |  |  |  |  |  |
|       | Test OUTPUT (No./description)           | scription) 4 / to check for short-circuits - overloads                                                              |                         |  |  |  |  |  |  |
|       | SIL 1/PL c OUTPUTS (No./description)    | OUTPUTS (No./description) 4 / programmable - PNP active high                                                        |                         |  |  |  |  |  |  |
|       | OSSD (No./description)                  | 4 pairs / solid state safety outputs PNP active high 400mA@24VDC max<br>Interface type C class 3 (ZVEI CB24I)       |                         |  |  |  |  |  |  |
|       | Connection to PC                        | USB 2.0 (Hi Speed) - Max cable length: 3m                                                                           |                         |  |  |  |  |  |  |
|       | Connection cable cross-section          | 0,52,5 mm2 / AWG 1230 (solid/stranded)                                                                              |                         |  |  |  |  |  |  |
|       | Max length of connections               | 100m                                                                                                    |                         |  |  |  |  |  |  |
|       | ENVIRONMENTAL PARAMETERS                |                                                                                                    |                         |  |  |  |  |  |  |
|       | Operating temperature                   | -1055°C                                                                                                    |                         |  |  |  |  |  |  |
|       | Max surrounding air temperature         | 55°C                                                                                                    |                         |  |  |  |  |  |  |
|       | Storage temperature                     | -2085°C                                                                                                    |                         |  |  |  |  |  |  |
|       | Relative humidity                       | 10%95%                                                                                                    |                         |  |  |  |  |  |  |
|       | Max. altitude (above sea level)         | 2000m                                                                                                    |                         |  |  |  |  |  |  |

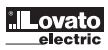

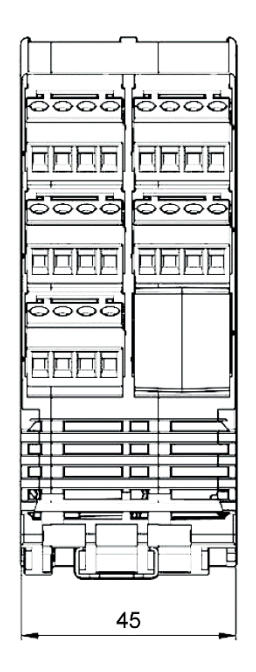

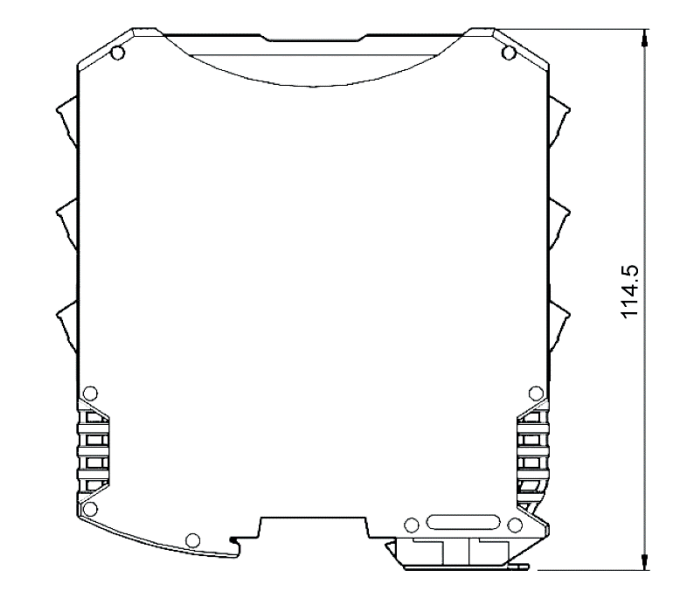

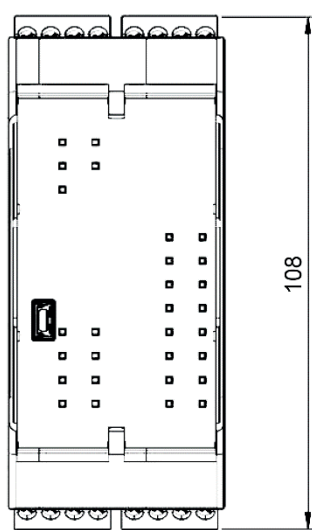

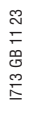

#### LED INDICATORS (Normal Operation)

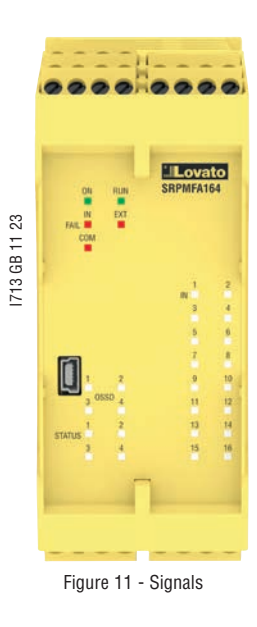

|                                                                                   | LED          |                |                 |                   |                 |                     |                     |  |  |
|-----------------------------------------------------------------------------------|--------------|----------------|-----------------|-------------------|-----------------|---------------------|---------------------|--|--|
| MEANING                                                                           | RUN<br>GREEN | IN FAIL<br>RED | EXT FAIL<br>RED | COM<br>ORANGE     | IN116<br>YELLOW | OSSD14<br>RED/GREEN | STATUS1¬4<br>YELLOW |  |  |
| Power on - initial TEST                                                           | ON           | ON             | ON              | ON                | ON              | Red                 | ON                  |  |  |
| SRPSW01 requesting connection:<br>SRPMFA164 internal configuration<br>not present | OFF          | OFF            | OFF             | Flashes<br>slowly | OFF             | Red                 | OFF                 |  |  |
| SRPSW01 connected -<br>SRPMFA164 stopped                                          | OFF          | OFF            | OFF             | ON                | OFF             | Red                 | OFF                 |  |  |

Table 5 - Opening Screen

|                            | LED          |                |                                                    |                                                                                      |                                                                             |                                                                                                    |                     |  |  |  |
|----------------------------|--------------|----------------|----------------------------------------------------|--------------------------------------------------------------------------------------|-----------------------------------------------------------------------------|----------------------------------------------------------------------------------------------------|---------------------|--|--|--|
| MEANING                    | RUN<br>GREEN | IN FAIL<br>RED | EXT FAIL<br>RED                                    | COM<br>RED                                                                           | IN116<br>YELLOW                                                             | OSSD14<br>RED/GREEN                                                                                       | STATUS1¬4<br>YELLOW |  |  |  |
| NORMAL<br>OPERATION        | ON           | OFF            | OFF<br>operation OK                                | <ul> <li>ON = SRPMFA164</li> <li>connected to PC</li> <li>OFF = otherwise</li> </ul> | INPUT<br>condition                                                          | <ul> <li>RED with output OFF</li> <li>GREEN with output ON</li> <li>YELLOW waiting for restart</li> </ul> | OUTPUT<br>condition |  |  |  |
| EXTERNAL FAULT<br>DETECTED | ON           | OFF            | ON<br>incorrect external<br>connection<br>detected | <ul> <li>ON = SRPMFA164</li> <li>connected to PC</li> <li>OFF = otherwise</li> </ul> | Only the number<br>of the INPUT with<br>the incorrect<br>connection flashes | - BLINKING YELLOW<br>with inconsistent feedback<br>(when required)                                        |                     |  |  |  |

Table 6 - Dynamic Screen

#### LED INDICATORS (Diagnostic)

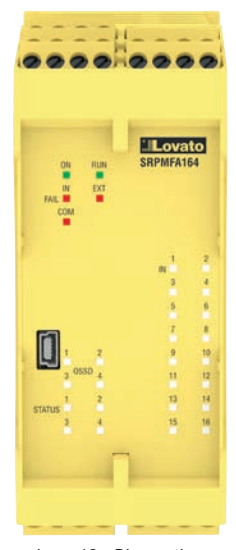

|                      |              |                   |                 |               | LED             |             |                                                                               |                    |                     |                                                                                                    |
|----------------------|--------------|-------------------|-----------------|---------------|-----------------|-------------|-------------------------------------------------------------------------------|--------------------|---------------------|----------------------------------------------------------------------------------------------------|
| MEANING              | RUN<br>GREEN | IN FAIL<br>RED    | EXT FAIL<br>RED | COM<br>ORANGE | IN1÷8<br>YELLOW | ENA<br>BLUE | OSSD1/2<br>RED/GREEN                                                          | CLEAR1/2<br>YELLOW | STATUS1/2<br>YELLOW | SOLUTION                                                                                                    |
| Internal<br>fault    | ON           | 2 or 3<br>flashes | OFF             | OFF           | OFF             | OFF         | Red                                                                           | OFF                | OFF                 | Return the unit to<br>LovatoElectric to be repaired                                                                                                    |
| OSSD<br>output error | ON           | 4<br>flashes      | OFF             | OFF           | OFF             | OFF         | 4 flashes<br>(only the LED<br>corresponding to<br>the output in FAIL<br>mode) | OFF                | OFF                 | <ul> <li>Check the OSSD1/2<br/>connections</li> <li>If the problem persists<br/>return the SRPMFA164 to<br/>LovatoElectric to be<br/>repaired</li> </ul> |

Table 7 - Dynamic Screen

igure 12 - Diagnostic

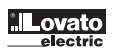

#### SRPMFA164 SAFETY DESIGNER SOFTWARE

The "SRPMFA164 SAFETY DESIGNER" (SRPSW01) application software can be used to configure a logic diagram of the connections between SRPMFA164 and the components of the system being developed. The SRPMFA164 will thus monitor and control the connected safety components.

The SRPSW01 uses a versatile graphic interface to establish the connections between the various components, as described below.

INSTALLING THE SOFTWARE PC HARDWARE requirements

- RAM: 2 MB (minimum to run 7 with Service Pack 1 + Framework 4.8)
- Hard disk:  $\geq$  500 MB free space \_
- USB port: 2.0 or greater
- 11 23 Internet connection for installation program download

- PC SOFTWARE REQUIREMENTS Windows 7 with Service Pack 1 installed (or higher OS)
  - Microsoft Framework 4.8 must be installed on the PC

#### INSTALLATION OF SRPSW01 SOFTWARE

- Run the "SetupDesigner.exe" file downloading the last available version from the Download section of the LovatoElectric website. \_
- \_ Follow the indications of the setup.
- → When the installation procedure is complete a window is displayed asking you to close the setup program.

#### FUNDAMENTALS

- Once the SRPSW01 has been correctly installed it creates an icon on the desktop.
- To launch the program: double-click on this icon. => \_

#### The opening screen shown below is displayed:

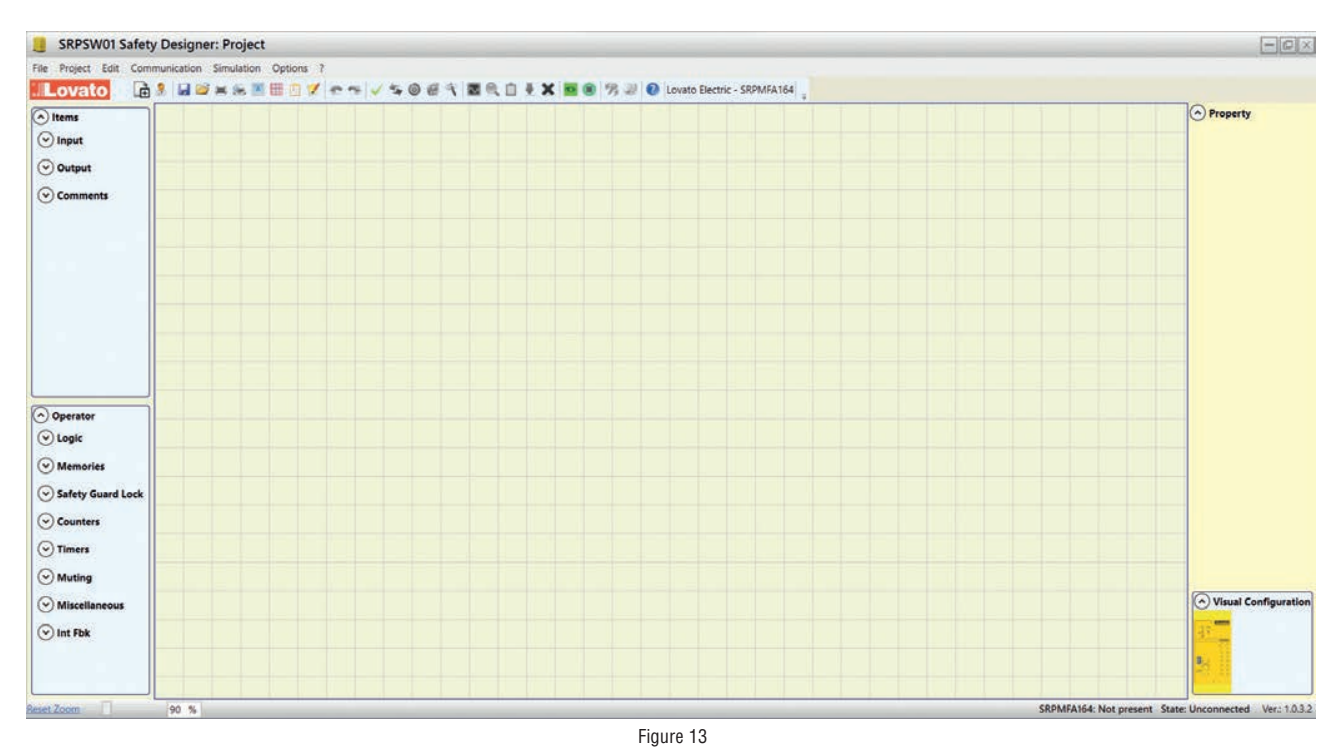

You are now ready to create your project.

STANDARD TOOL BAR The standard tool bar is shown in Figure 14. The meanings of the icons are listed below:

\* \* 🗸 🗸 🕲 🥃 🔨 🖾 🔍 🗋 🗜 🗶 🔤 🛞 🤧 🖓 🥹 🛄 Lovato 🗟 🖉 📾 🖉 🌐 🖄 🖉

|          | 1                                                | Ē                                           | CREATE A NEW PROJECT                                                |  |  |  |  |  |  |  |  |  |
|----------|--------------------------------------------------|---------------------------------------------|---------------------------------------------------------------------|--|--|--|--|--|--|--|--|--|
| GB 11 23 | 2                                                | 2                                           | CHANGE USER PARAMETERS (name, company, etc)                         |  |  |  |  |  |  |  |  |  |
| 1713 (   | 3                                                |                                             | SAVE THE ACTUAL PROJECT                                             |  |  |  |  |  |  |  |  |  |
|          | 4                                                |                                             | LOAD AN EXISTING PROJECT (FROM THE PC)                              |  |  |  |  |  |  |  |  |  |
|          | 5                                                | 3                                           | PRINT THE PROJECT SCHEMATIC                                         |  |  |  |  |  |  |  |  |  |
|          | 6                                                | 2                                           | PRINT PREVIEW                                                       |  |  |  |  |  |  |  |  |  |
|          | 7                                                |                                             | PRINTING AREA                                                       |  |  |  |  |  |  |  |  |  |
|          | 8                                                |                                             | SNAP TO GRID                                                        |  |  |  |  |  |  |  |  |  |
|          | 9                                                | 2                                           | RESOURCES ALLOCATION                                                |  |  |  |  |  |  |  |  |  |
|          | 10                                               | 1                                           | PRINT THE PROJECT REPORT                                            |  |  |  |  |  |  |  |  |  |
|          | 11                                               | \$                                          | UNDO (CANCEL THE LAST COMMAND)                                      |  |  |  |  |  |  |  |  |  |
|          | 12                                               | *                                           | REDO (RESTORE THE LAST CANCELLATION)                                |  |  |  |  |  |  |  |  |  |
|          | 13                                               | ~                                           | VALIDATE THE PROJECT                                                |  |  |  |  |  |  |  |  |  |
|          | 14                                               | I4 CONNECT TO SRPMFA164                     |                                                                     |  |  |  |  |  |  |  |  |  |
|          | 15                                               |                                             | SEND PROJECT TO SRPMFA164                                           |  |  |  |  |  |  |  |  |  |
|          | 16                                               | 0                                           | DISCONNECT FROM SRPMFA164                                           |  |  |  |  |  |  |  |  |  |
|          | 17 DOWNLOAD AN EXISTING PROJECT (FROM SRPMFA164) |                                             |                                                                     |  |  |  |  |  |  |  |  |  |
|          | 18 MONITOR (Real time I/O status - graphic)      |                                             |                                                                     |  |  |  |  |  |  |  |  |  |
|          | 19                                               | 19 MONITOR (Real time I/O status - textual) |                                                                     |  |  |  |  |  |  |  |  |  |
|          | 20                                               |                                             | DOWNLOAD LOG FILE                                                   |  |  |  |  |  |  |  |  |  |
|          | 21                                               | SHOW SYSTEM CONFIGURATION                   |                                                                     |  |  |  |  |  |  |  |  |  |
|          | 22                                               | 22 DOWNLOAD ERRORS LOG                      |                                                                     |  |  |  |  |  |  |  |  |  |
|          | 23                                               | DELETE ERRORS LOG                           |                                                                     |  |  |  |  |  |  |  |  |  |
|          | 24                                               | :D+                                         | SCHEMATIC SIMULATION                                                |  |  |  |  |  |  |  |  |  |
|          | 25                                               | ۲                                           | GRAPHIC SIMULATION                                                  |  |  |  |  |  |  |  |  |  |
|          | 26                                               | 19                                          | CHANGE PASSWORD                                                     |  |  |  |  |  |  |  |  |  |
|          | 27                                               |                                             | HELP ON-LINE                                                        |  |  |  |  |  |  |  |  |  |
|          | 28                                               | 0                                           | PASSWORD RECOVERY (only with the unlock file, see Level 2 password) |  |  |  |  |  |  |  |  |  |

#### TEXTUAL TOOL BAR

Optionally the textual tool bar shown below is also available (drop down).

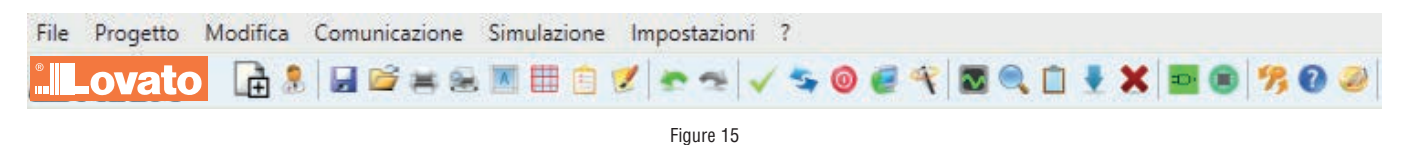

#### S CREATE A NEW PROJECT (CONFIGURE THE SRPMFA164 SYSTEM)

E – Select icon CREATE 📠 (Figure 14) from the standard tool bar to start a new project. The user authentication window is displayed (Figure 16).

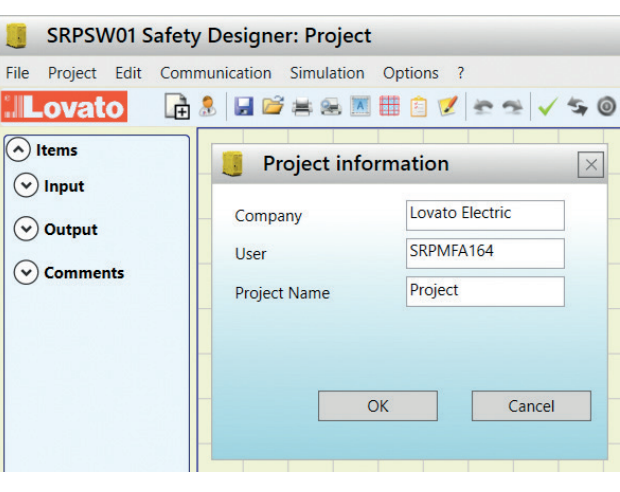

Figure 16

- Next the SRPSW01 displays a window showing the SRPMFA164 controller on the right-bottom angle.

#### CHANGE USER PARAMETERS

The change of user parameters is obtained with the icon

The dialog user identification request appears (Figure 17). To accomplish this operation is not necessary to Log out from SRPMFA164. Generally it serves when the user must create a new project (even using a previously created).

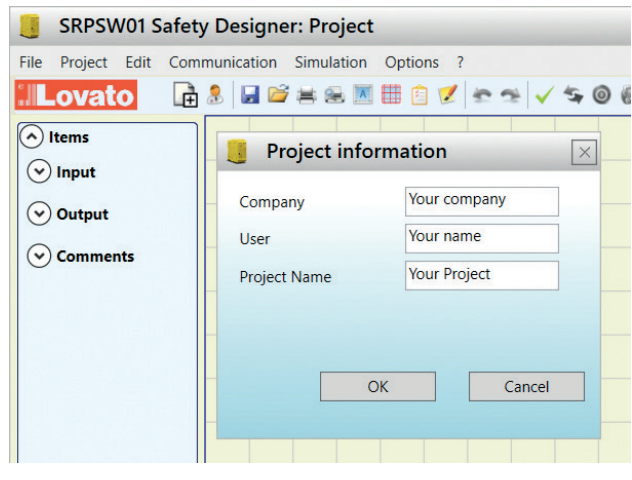

#### **OBJECTS - OPERATOR - CONFIGURATION TOOL BARS** Three large tool windows are displayed to the left and right of the main window (shown in Figure 18):

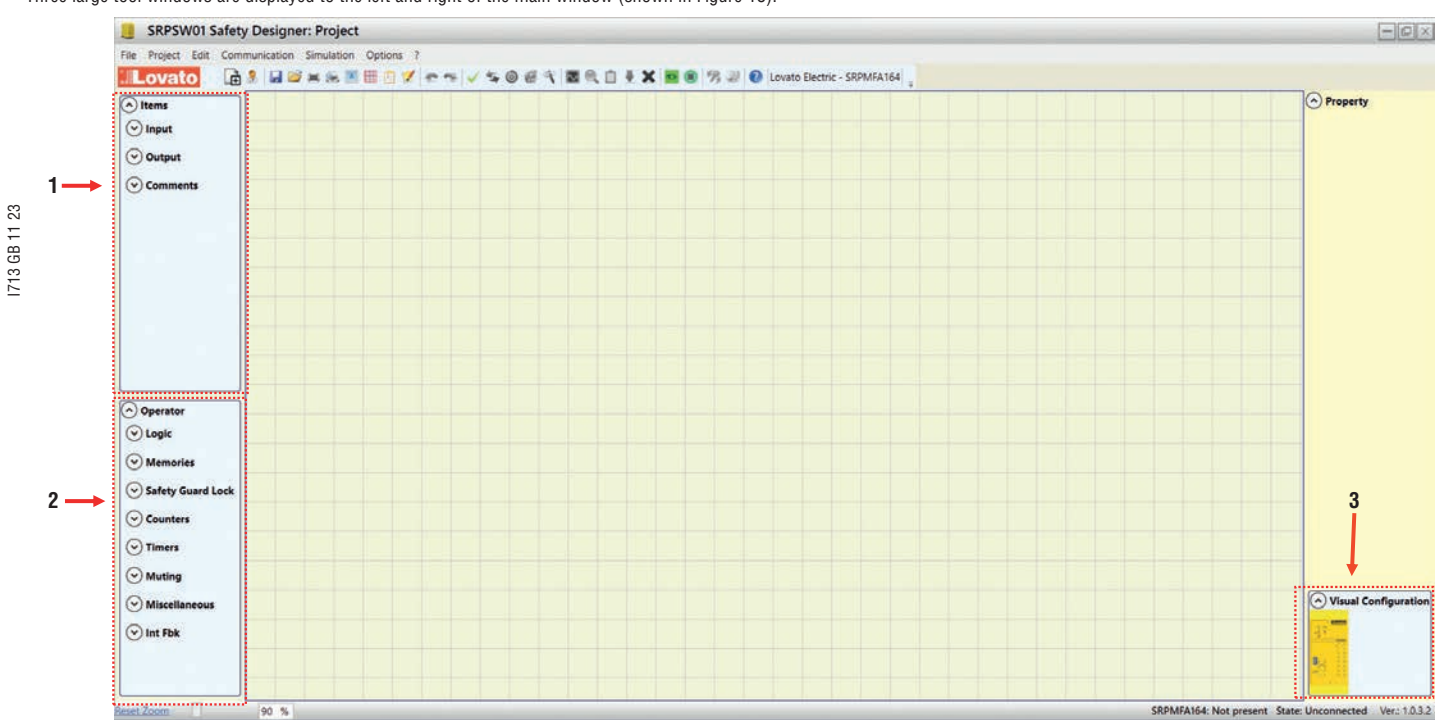

Figure 18

1 > OBJECT TOOL WINDOW

This window contains the various function blocks that will make up your project; these blocks are divided into three different types: - Inputs - Outputs - Comments

2 > OPERATOR TOOL WINDOW
 This window contains the various function blocks for connecting the objects in point 1; these blocks are divided into seven different types:

- Logic \_
- \_ Memories
- Safety Guard Lock \_
- Counters
- -Timers
- Muting Miscellaneous
- \_ Int Fbk
- 3 > CONFIGURATION TOOL WINDOW (view)

This window contains the graphic representation of your SRPMFA164 composition.

#### CREATING THE DIAGRAM

- Once you have selected your system composition, you are ready to configure the project. The logic diagram is created using a DRAG&DROP function:
- Select the objects as required from the windows described previously (each single object is described in detail in the following sections) and drag it into the design area.
- Now when you select the object the PROPERTIES window is enabled, where you must fill in the fields as required.
- When you need to set a specific numerical value with a slide (eg filter) use the left and right arrows on your keyboard or click the sides of the slider. \_
- \_ Connect the objects by moving the mouse over the required pin and then dragging it onto the pin to be connected.
- \_ If the scheme requires the PAN function (moving working area in the window), select the object to move and use the arrow keys on your keyboard. \_
- If the scheme is very complicated and requires a connection between two elements very far, use the "Interpage" component. The element "Interpage out" must have a name which, invoked by the corresponding "Interpage in", allows the desired link.

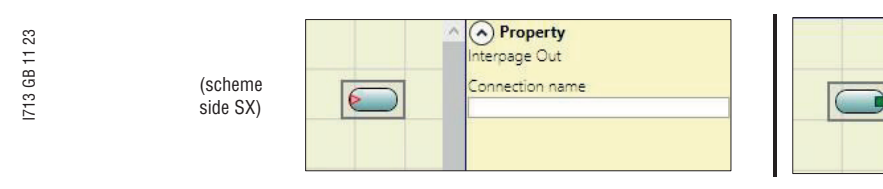

When you need to duplicate an object, select it and press CTRL+C / CTRL+V keys on your keyboard or click at the right mouse button and select context menu "Copy" and then "Paste". Wires position: it is possible to move the wires for a better graphic visibility of the scheme. To activate the function, simply place the mouse pointer and left click on the wire to be moved.

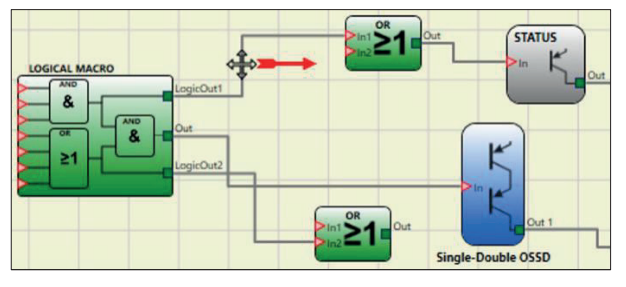

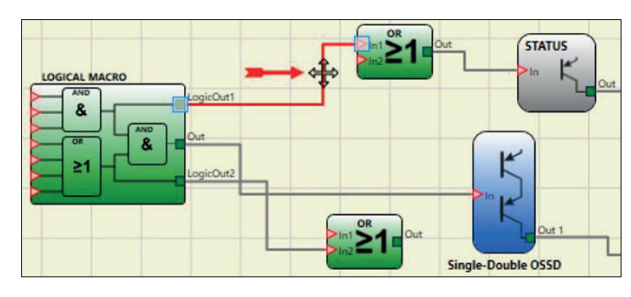

(scheme

side SX)

Property

onnection name

nterpage In

- When you need to delete an object or a link, select it and press DEL key on your keyboard.
- \_ Find function: (press CTRL + F) allows you to make search within the scheme based on a search parameter. Research does not distinguish among upper and lower case.

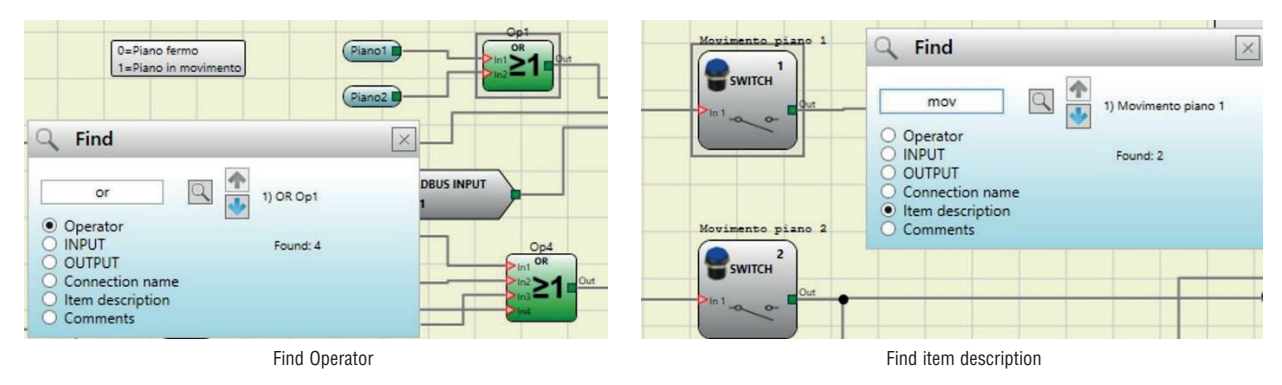

#### USE OF MOUSE RIGHT BUTTON

ON BLOCK INPUT / OUTPUT

- Copy / Paste
- \_ Delete
- \_ Delete all the assigned pins
- \_ Alignment with other functional blocks (multiple selection)
- \_ On-line Help
- \_ Monitor Mode: Show / Hide Properties window \_
- The block Status: pin input enable / disable logical negation

#### ON BLOCK OPERATORS

- Copy / Paste \_
- \_ Delete
- \_ Alignment with other functional blocks (multiple selection)
- \_ On-line Help
- On input pin: activate / deactivate logical negation \_
- Monitor Mode: Show / Hide Properties window

#### ON TERMINALS – Alignment w

Alignment with other blocks

## ON CONNECTION (WIRES) – Delete

Delete
Displation

Display full path of the connection (network)

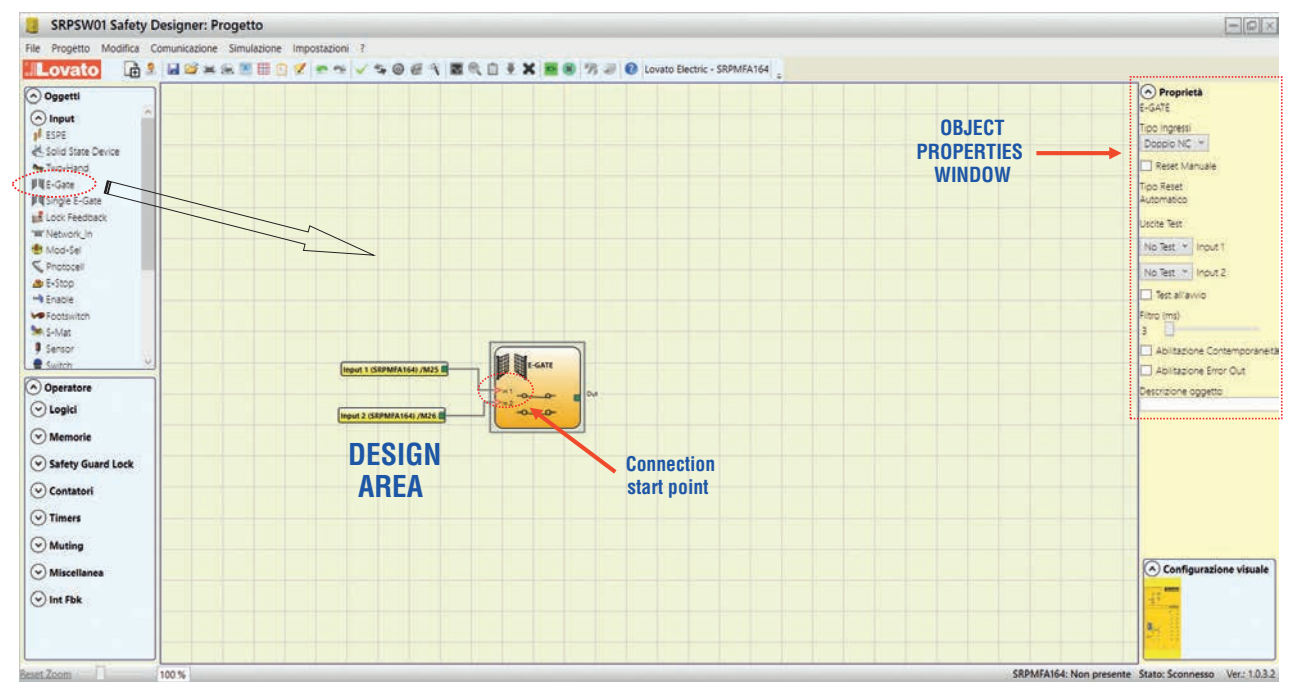

#### Example of a project

Figure 20 shows an example of a project in which the SRPMFA164 controller is connected to two safety blocks (E-GATE and E-STOP).

- SRPMFA164 inputs (1,2,3) for connecting the contacts of the safety components are shown on the left, in yellow.

 SRPMFA164 outputs (from 1 to 2) are activated according to the conditions defined in E-GATE and E-STOP (see the E-GATE - E-STOP sections).
 By clicking on a block to select it, you enable the PROPERTIES WINDOW on the right, which you can use to configure the block activation and test parameters (see the E-GATE - E-STOP sections).

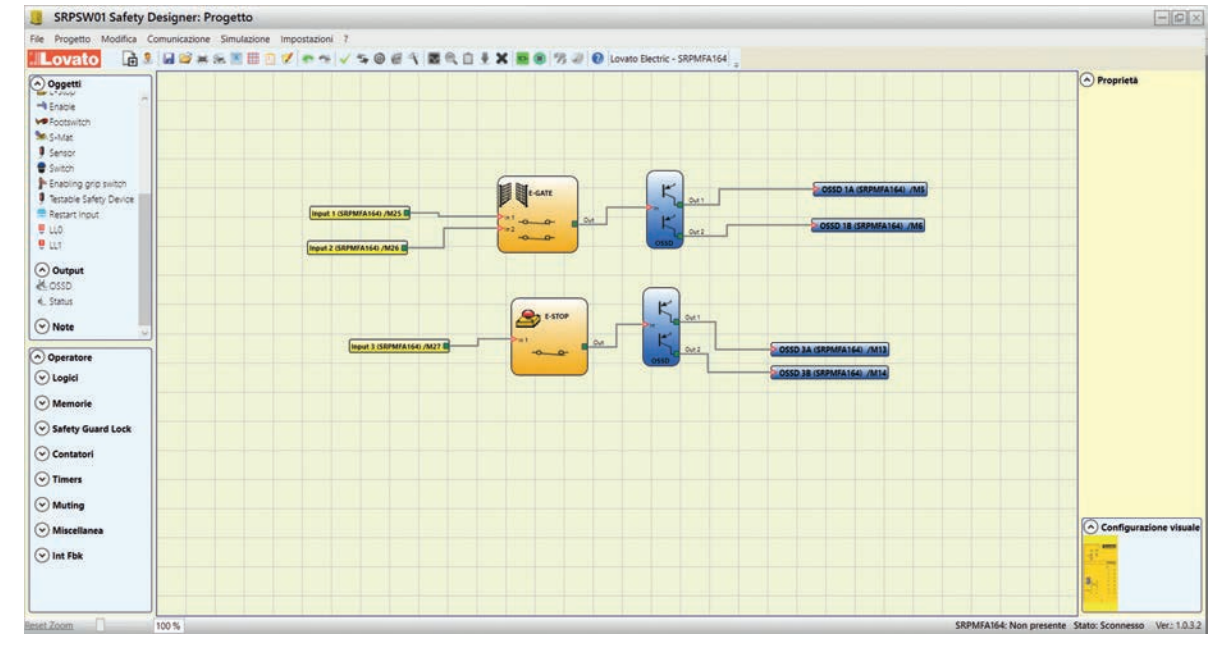

Figure 20

At the end of the project design stage (or at intermediate steps) you can save the current configuration using the icon SAVE 🛃 on the standard tool bar. \_

#### Project validation

- ➔ Now the finished project must be verified. Execute the VALIDATE command (Icon vertice) on the standard toolbar).
- → If the validation is successful, a sequential number is assigned to the input and output of the project. Then, this number is also listed in the REPORT and in the MONITOR of SRPSW01. Only if the validation is successful we will proceed to send the configuration.
- The validation function only verifies the consistency of programming with respect to the characteristics of the SRPMFA164 system. It does not guarantee that the device has been 1 programmed to meet all the safety requirements for the application.

#### **Resources Allocation**

To activate the RESOURCES ALLOCATION function use the icon [

Executing this command, all the used elements among Inputs, OSSD Outputs, Status are visible, see the example in figure.

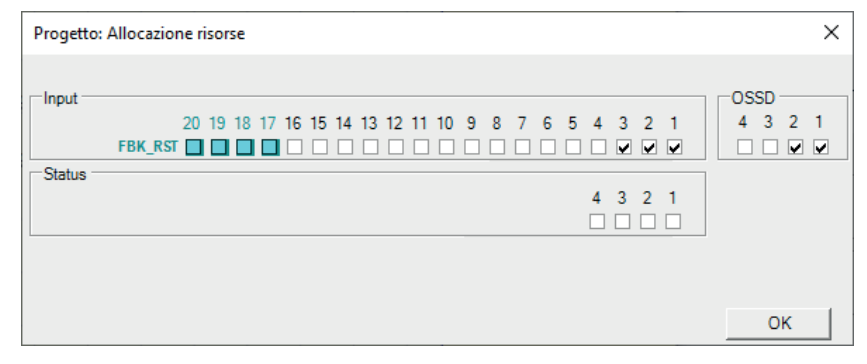

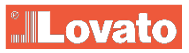

## Stand Alone Programmable Safety Controller

### Rapporto Progetto generato da SRPSW01 Safety Designer Ver.: 1.0.3.2

- 1. <u>Rapporto Progetto</u>
- <u>Tempo di ciclo</u>
   <u>Informazioni di sicurezza</u>
- 4. <u>Risorse utilizzate</u>
- 5. Schema elettrico

### SRPMFA164: Rapporto Progetto

| Nome Progetto: Progetto |                     |  |  |  |
|-------------------------|---------------------|--|--|--|
| Utente:                 | SRPMFA164           |  |  |  |
| Azienda:                | Lovato Electric     |  |  |  |
| Data:                   | 18/12/2023 09:35:12 |  |  |  |
| CRC Schema:             | 8F1AH               |  |  |  |

### SRPMFA164: Tempo di ciclo

Tempo di ciclo (ms) = 4,72

### SRPMFA164: Informazioni di sicurezza

 PFHd (in accordo con IEC 61508):
 1,53E-008 (1/h)

 MTTFd (in accordo con EN ISO 13849-1):
 154,51 anni

 DCavg (in accordo con EN ISO 13849-1):
 98.90 %

#### Attenzione!

Questo risultato di calcolo del PL e degli altri parametri relativi alla norma ISO 13849-1 ad esso correlati si riferisce solamente alle funzioni implementate sul sistema SRPMFA164 tramite il software di configurazione SRPSW01 Safety Designer assumendo che la configurazione sia stata effettuata correttamente. Per ottenere il PL effettivo della intera applicazione ed i parametri ad essa correlati, occorre tener conto dei dati relativi a tutti i dispositivi collegati al sistema SRPMFA164 nell'ambito dell'applicazione. Questo compito è di esclusiva responsabilità dell'utente / installatore, così come ogni altro aspetto relativo alla configurazione del sistema.

Il valore finale di MTTFd, tenendo conto dei dati relativi a tutti i dispositivi collegati al sistema, deve sempre essere saturato a 100 anni se risulta esserne superiore.

### SRPMFA164: Risorse utilizzate

| INPUT                 | 3/16 | 19 % |
|-----------------------|------|------|
| Numero totale blocchi | 0/64 | 0 %  |
| OSSD                  | 2/4  | 50 % |
| STATUS                | 0/4  | 0 %  |

### SRPMFA164: Schema elettrico

### <u>Oggetti</u>

|          | Blocco Funzionale 001<br>E-Gate | Filtro (ms): 3<br>Doppio NC<br>Tipo Reset: Automatico<br>Test all'avvio: False            | Connessioni:<br>In1: SRPMFA164 1/Morsetto25<br>In2: SRPMFA164 2/Morsetto26 |  |
|----------|---------------------------------|-------------------------------------------------------------------------------------------|----------------------------------------------------------------------------|--|
| E-STOP 2 | Blocco Funzionale 002<br>E-Stop | Filtro (ms): 3<br>Singolo<br>Tipo Reset: Automatico<br>Test all'avvio: False              | Connessioni:<br>In1: SRPMFA164 3/Morsetto27                                |  |
|          | OUTPUT 01<br>OSSD<br>SIL3/PL e  | Tipo Reset: Automatico<br>Tempo di risposta: 21,34 ms<br>Dipendenza Ingressi:<br><u>1</u> | Connessioni:<br>SRPMFA164 OSSD1A/Morsetto5<br>SRPMFA164 OSSD1B/Morsetto6   |  |
|          | OUTPUT 02<br>OSSD<br>SIL3/PL e  | Tipo Reset: Automatico<br>Tempo di risposta: 21,34 ms<br>Dipendenza Ingressi:<br><u>2</u> | Connessioni:<br>SRPMFA164 OSSD3A/Morsetto13<br>SRPMFA164 OSSD3B/Morsetto14 |  |

Firma

- This definition of PL and of the other related parameters as set forth in ISO 13849-1 only refers to the functions implemented in the SRPMFA164 system by the SRPSW01 configuration software, assuming configuration has been performed correctly.
- 🐲 The actual PL of the entire application and the relative parameters must consider data for all the devices connected to the SRPMFA164 system within the scope of the application.
- This must only be performed by the user/installer.

#### CONNECT TO SRPMFA164

- After connecting SRPMFA164 to the PC use the icon 🛸 for the connection. A window appears to request the password. Enter the password (see "Password protection").
- → With the eye "visible/not visible" icon you can select to see/hide the entered password.
- → If a remote connection (via internet) is needed SRPMFA164 can connect to the appropriate devices through its USB port.
- ➔ In this case select "Remote connection".

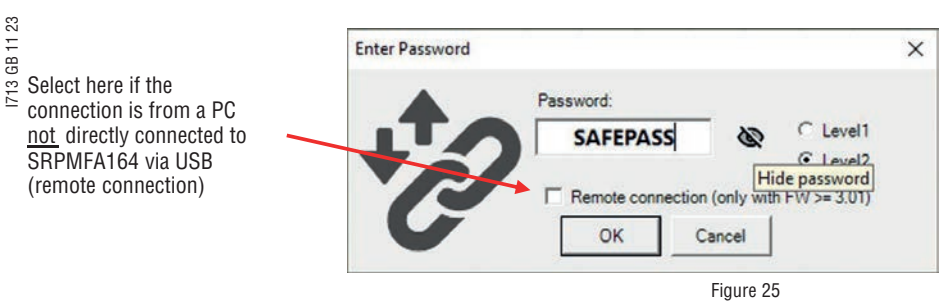

SENDING THE CONFIGURATION TO SRPMFA164

To send the saved configuration from a PC to SRPMFA164 use the icon in the standard toolbar and wait the execution. SRPMFA164 will save the project in its internal memory. (Password Required: level 2).

→ This function is possible only after project validation with OK result.

DOWNLOAD A CONFIGURATION FILE (PROJECT) FROM SRPMFA164

To download a project from SRPMFA164 to SRPŚW01 use the icon 🥑 on the Standard toolbar. SRPSW01 will display the project residing in SRPMFA164. (Level 1 password is enough). → If the project must be used on other SRPMFA164 system perform a "Project Validation" (page 30) and a "Testing the System" (page 40).

ONFIGURATION LOG

- > Within the configuration file (project), are included the creation date and CRC (4-digit hexadecimal identification) of a project that are stored in SRPMFA164.
- This logbook can record up to 5 consecutive events, after which these are overwritten, starting from the least recent event.

The log file can be visualized using the icon 🔲 in the standard tool bar. (Password Required: level 1).

| I | Log File X |       |  |  |  |  |  |  |
|---|------------|-------|--|--|--|--|--|--|
|   | Data       | CRC   |  |  |  |  |  |  |
|   | 11/09/2020 | 16DCH |  |  |  |  |  |  |
|   | 10/22/2020 | B7CFH |  |  |  |  |  |  |
|   | 10/12/2020 | 1501H |  |  |  |  |  |  |
|   | 10/12/2020 | 4F42H |  |  |  |  |  |  |
|   | 10/12/2020 | 706CH |  |  |  |  |  |  |
|   |            |       |  |  |  |  |  |  |
|   | Esci       |       |  |  |  |  |  |  |

Figure 26

DISCONNECTING SYSTEM

To disconnect the PC from SRPMFA164 use the icon 🧕 ; when the system is disconnected it is resetted and it starts with the sent project.

NITOR (I/O STATUS IN REAL TIME - TEXTUAL) To activate the MONITOR function use the icon solution (Password Required: level 1). A pop-up window will appear with (all in real time): - input's state (when the object has two or more input connections to SRPMFA164, the MONITOR will show as active only the first), see the example in figure; - Input's/Out\_test Diagnostics; - OCCDP State:

\_

×

- \_ OSSD's State;
- OSSD's Diagnostics; Signaling OUTPUT's state. \_

Monitor

| 1               | 1                 |            |               |      | otato | Diagnostica       |
|-----------------|-------------------|------------|---------------|------|-------|-------------------|
| 2               |                   | Enable     |               | IN1  | OFF   |                   |
|                 | 2                 | Footswite  | :h            | IN2  | OFF   |                   |
| 3               |                   |            |               | IN3  |       |                   |
| 4 3             | 3                 | Solid Stat | te Device     | IN4  | OFF   |                   |
| 5               |                   |            |               | IN5  |       |                   |
| 6 4             | 4                 | Testable S | Safety Device | IN6  | OFF   |                   |
| 7               |                   |            |               | IN7  |       |                   |
| 8 !             | 5                 | Enabling   | grip switch   | IN8  | OFF   |                   |
| 9               |                   |            |               | IN9  |       |                   |
| 10              |                   |            |               | IN10 |       |                   |
| 11 (            | 6                 | Mod-Sel4   | ļ.            | IN11 | OFF   | MOD-SEL sconnesso |
| 12              | 7                 | Mod-Sel4   | ļ.            | IN12 | OFF   | MOD-SEL sconnesso |
| 13 8            | 8                 | Mod-Sel4   | ļ             | IN13 | OFF   | MOD-SEL sconnesso |
| 14 9            | 9                 | Mod-Sel4   | ļ             | IN14 | OFF   | MOD-SEL sconnesso |
| 15              | 10                | Switch     |               | IN15 | OFF   |                   |
| 16              |                   | IN16       |               |      |       |                   |
| #<br>1 )<br>2 ) | Morsett<br>X<br>X | o Stato    | Diagnostica   |      |       |                   |
| 3)              | Х                 |            |               |      |       |                   |
| 4)              | x                 |            |               |      |       |                   |
| SS              | D                 |            |               |      |       |                   |
| #               | Morsett           | o Stato    | Diagnostica   |      |       |                   |
| 1 (             | OSSD1             |            |               |      |       |                   |
| 2 (             | OSSD2             |            |               |      |       |                   |
| 3 (             | OSSD3             |            |               |      |       |                   |
| 1 1             | X                 |            |               |      |       |                   |
| 4 /             |                   |            |               |      |       |                   |

Figure 27 - textual monitor

3 Δ

OR (I/O STATUS IN REAL TIME - TEXTUAL - GRAPHIC) To activate/deactivate the monitor use the icon . (Password Required: level 1). The color of links (Figure 33) allows you to view the diagnostics (in real time) with: RED = OFF

GREEN = ON DASHED ORANGE = Connection Error

DASHED RED = Pending enable (for example RESTART).

→ Placing the mouse pointer over the link, you can display the diagnostics.

#### PARTICULAR CASES

 NETWORK OPERATOR, signals NETWORK IN, OUT: RED CONTINUOUS LINE = STOP REEN CONTINUOUS LINE = RUN 0 RANGE CONTINUOUS LINE = START
 SERIAL OUTPUT OPERATOR: BLACK CONTINUOUS LINE = data in transmission

The schematic cannot be changed during the monitor. It is possible to display the parameters of a component by clicking on it with the right mouse button, choosing "Show/Hide Properties".

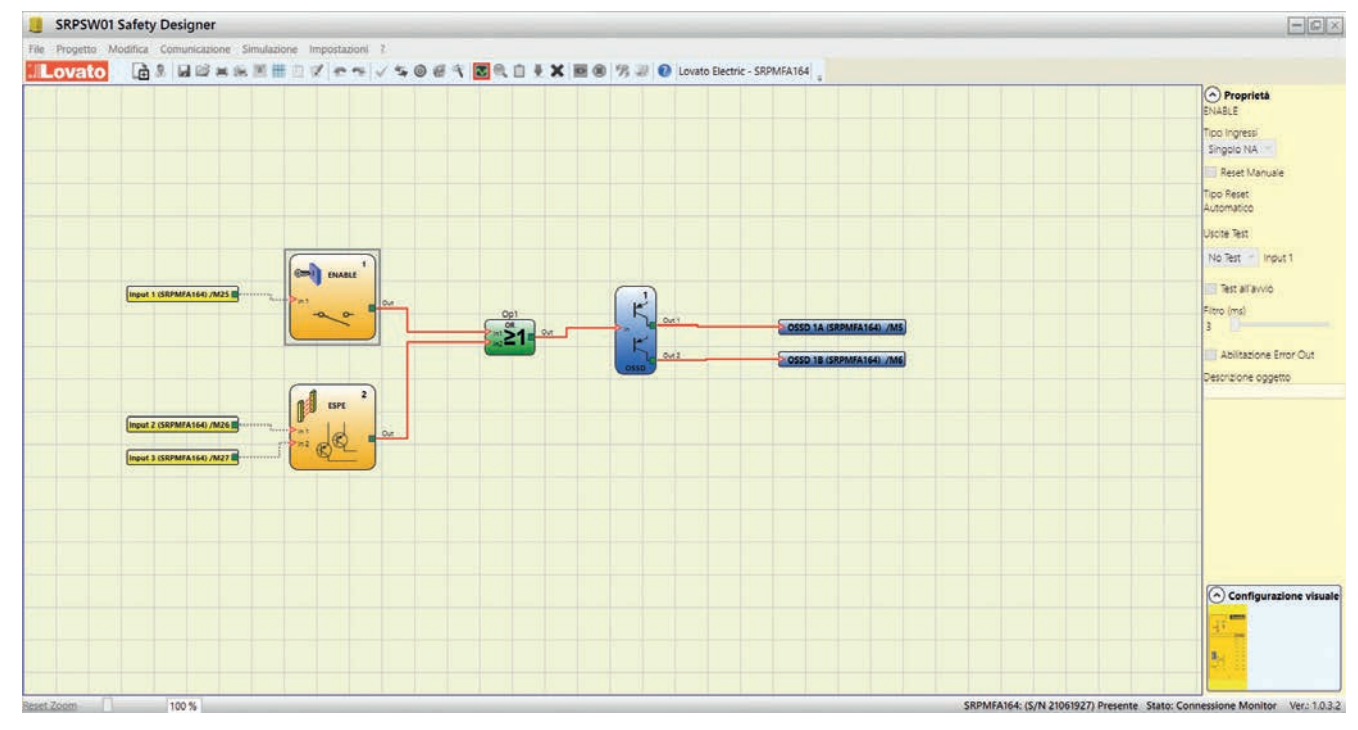

Figure 28 - graphical monitor

#### PASSWORD PROTECTION

- The SRPSW01 requests a password in order to upload and save the project.
- > The password entered as default must be modified to avoid manipulation (level 2 password) or so that the configuration loaded on SRPMFA164 (level 1 password) is not visible.

#### Level 1 password

All operators using the SRPMFA164 system must have a Level 1 PASSWORD.

This password allows only to view the configuration and error LOGs, composition of the system and MONITOR in real time and upload operations.

For the first time the password is "" (ENTER key).

Designers who know the level 2 password can enter a new level 1 password (alphanumerical, max 8 characters).

→ Operators who know this password are enabled to upload (from SRPMFA164 to PC), the project.

Level 2 password

Designers authorised to work on the creation of the project must know a Level 2 PASSWORD. The first time the system is initialised the operator must use the password "SAFEPASS" (all capital letters).

Designers who know the level 2 password can enter a new level 2 password (alphanumerical, max 8 characters). With the Level 2 password, the designers authorized has availabele all the functions of Level plus the ability to downoad the project from PC to SRPMFA164 and change the passwords.

- → This password enables the project to be uploaded (from PC to SRPMFA164), modified and saved.
- In other words, it allows total control of the PC => SRPMFA164 system.
- ➔ When a new project is UPLOADED the level 2 password could be changed.
- Should you forget either of these passwords, please contact LovatoElectric which will provide an unlock file (when the unlock file is saved in the right directory the icon will appear on the toolbar). When the icon is activated, the password level 1 and level 2 are restored to their original values. This password is only given to the designer and can only be used once.

#### Password Change

To activate the PASSWORD Change use icon 💈 after connecting with Level 2 Password.

A window appears (Figure 29) allowing the choice of the new password; insert the old and new passwords in the appropriate fields (max 8 characters). Click OK.

At the end of the operation disconnect to restart the system.

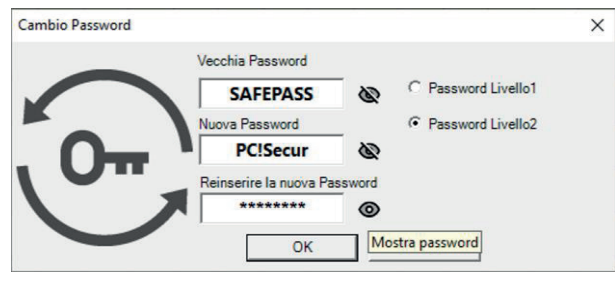

Figure 29

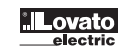

#### TESTING the system

After validating and uploading the project to the SRPMFA164 and connecting all the safety devices, you must test the system to verify its correct operation.

This is done by forcing a change of status for each safety device connected to the SRPMFA164 to check that the status of the outputs actually changes. The following example is helpful for understanding the TEST procedure. \_

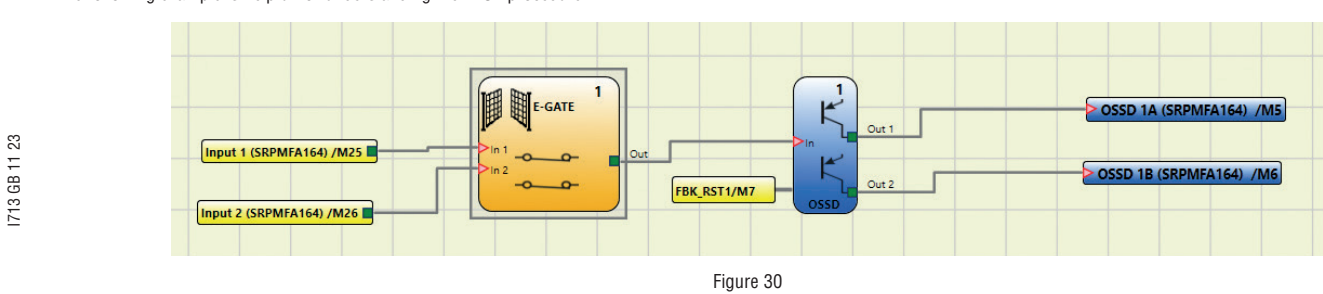

(t1) In the normal operating condition (E-GATE closed) Input1 is closed, Input2 is open and the output of the E-GATE block is set to high logic level; in this mode the safety outputs (OSSD1/2) are active and the power supply to the relative terminals is 24VDC.

(t2) When the E-GATE is physically opened, the condition of the inputs and thus of the outputs of the E-GATE block will change: (OUT= 0VDC--->24VDC); the condition of the 0SSD1-0SSD2 safety outputs will change from 24VDC to 0VDC. If this change is detected the mobile E-GATE is connected correctly.

| ln1   | 24VDC |      |      | 0Vdc  |
|-------|-------|------|------|-------|
| In2   | 0Vdc  |      |      | 24VDC |
| OUT   | 24VDC |      |      | 0Vdc  |
| OSSD1 | 24Vpc |      |      | 0Vdc  |
|       |       | (t1) | (t2) |       |

For the correct installation of each external sensor/component refer to their installation manual. This test must be performed for each safety component in the project. Сй Сй

#### BJECT FUNCTION BLOCKS

#### OUTPUT OBJECTS

#### OSSD (safety outputs)

OSSD safety outputs use semiconductor technology, if the input "In" is at logic level 1 (TRUE) then the "Out1" and "Out2" will be set at 24 VDC (module power supply). If the input "In" is at logic level 0 (FALSE) then the "Out1" and "Out2" will be set at 0 VDC.

→ Each pair of OSSD outputs has a relative RESTART\_FBK input.

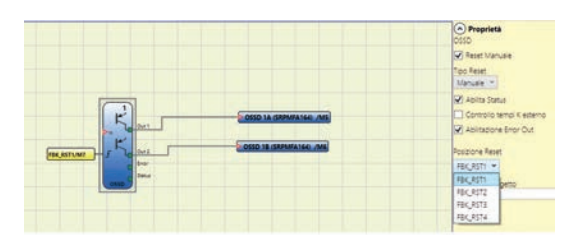

I713 GB 11 23

Parameters

Manual Reset: If selected this enables the request to reset each time the input signal falls. Otherwise, output Follows directly In input Signal level.

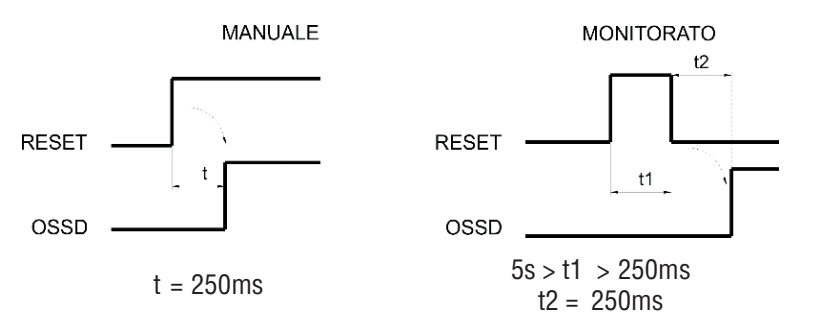

There are two types of reset: Manual and Monitored. In selecting the Manual option only signal transition from 0 to 1 is verified. If the Monitored option is selected, the double transition from 0 to 1 and back to 0 is verified. Enable Status: If selected, enables the connection of the current OSSD state to any point on the schematic.

External K time monitoring: If selected, enables the setting of the time window within which the external feedback signal is to be monitored (according to following output conditions).

| OUTPUT | FBK | ERROR | SRPMFA164 CLEAR LED |
|--------|-----|-------|---------------------|
| 1      | 0   | 0     | 0                   |
| 0      | 1   | 1     | Flashing            |

With high level (TRUE) OUTPUT, the FBK signal must be at low level (FALSE) within the set time. Otherwise, OUTPUT is set to low level (FALSE) and the error is indicated on the SRPMFA164 by the flashing CLEAR LED corresponding to the OSSD in error.

Reset position: allows to select the physical terminal of SRPMFA164 to give the reset command. You can also use the same terminal for different OSSD outputs.

Enable Error Out If selected, enables the ERROR OUT output. This output is set to high level (TRUE) when an external FBK error is detected.

The Error Out signal is reset in case of one of the following events:

1. Switching on and switching off of system.

2. Activation of the RESET SRPMFA164 operator.

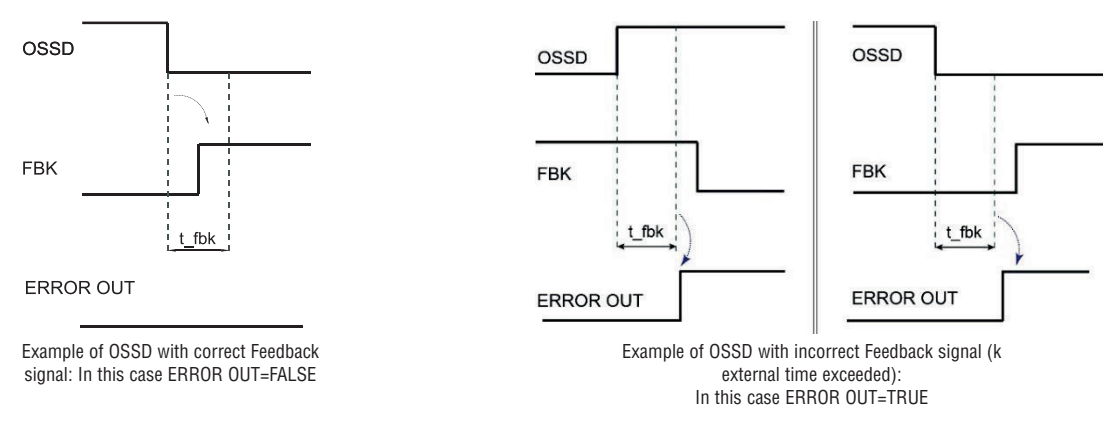

STATUS (SIL 1/PL c output)

STATUS output (SIL 1/PL c output) makes it possible to monitor any point on the diagram by connecting it to the input. The output Is set at 24Vdc if the input is 1 (TRUE), or it is set at 0Vdc if the input is 0 (FALSE).

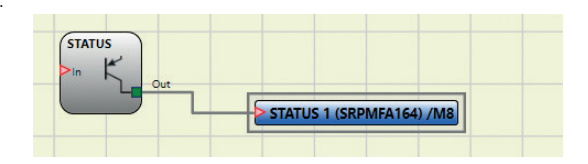

The STATUS output attains only the SIL 1/PI c safety level.

#### INPUT OBJECTS E-STOP (emergency stop)

E-STOP function block verifies an emergency stop device inputs status. If the emergency stop button has been pressed the output is 0 (FALSE). If not the output is 1 (TRUE).

Parameters

Input type:

- Single NC – allows connection of one-way emergency stops

- Double NC - allows connection of two-way emergency stops.

 $\overset{\circ}{\leftarrow}$  Manual reset: If selected this enables the request to reset each time the emergency stop is activated. Otherwise, enabling of the  $\overset{\circ}{\leftarrow}$  output directly follows the input conditions.

<sup>27</sup> output directly follows the input conditions. <sup>27</sup> There are two types of reset: Manual and Monitored. When Manual is selected the system only verifies the signal's transition <sup>27</sup> from 0 to 1. If Monitored is selected the double transition from 0 to 1 and then back to 0 is verified.

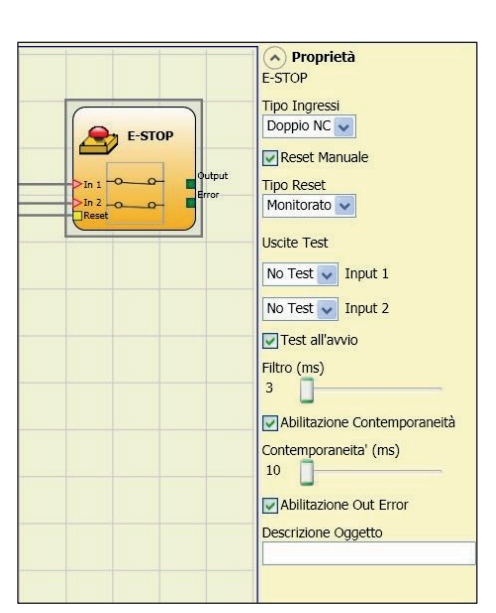

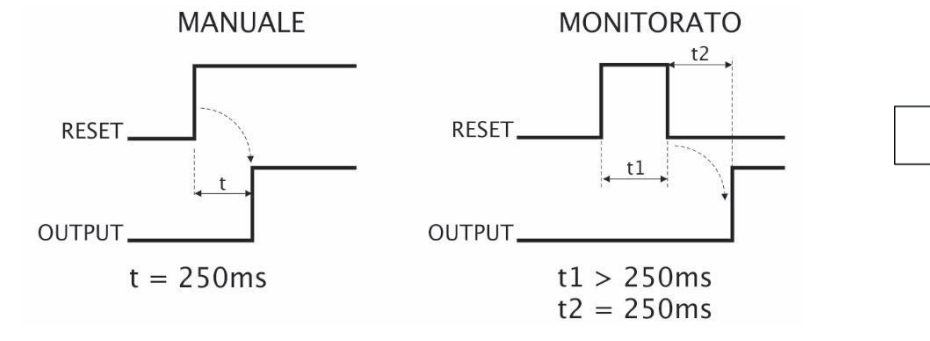

ESEMPIO DI CONNESSIONE (1 CONTATTO)

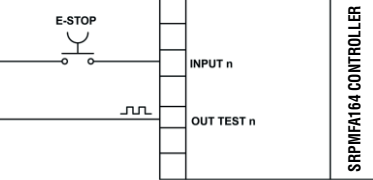

ESEMPIO DI CONNESSIONE (2 CONTATTI)

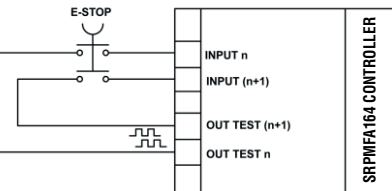

> If the Manual Reset is active, a consecutive Input have to be used. Example: Input 1 and Input 2 are used for the fuctional block, then Input 3 have to be used for the Reset Input.

Output test: This is used to select which test output signals are to be sent to the emergency stop (mushroom pushbutton). This additional test makes it possible to detect and manage any shortcircuits between the lines. This additional control permits detection and management of any short-circuits between the lines. To enable this control, the test output signals must be configured (amongst those available).

Test at start-up: If selected this enables the test at start-up of the external component (emergency stop). This test is performed by pressing and releasing the pushbutton to run a complete function test and enable the output. This test is only requested at machine start-up (when the unit is switched on).

Filter (ms): This is used to filter the signals coming from the emergency stop. The filter can be configured to between 3 and 250 ms and eliminates any bouncing on the contacts. The length of the filter affects the calculation of the unit's total response time.

With Simultaneity (only with Double\_NC Input type): If selected this activates the test to verify concurrent switching of the signals coming from the emergency stop. Simultaneity (only with Double\_NC Input type) (ms): This is only active if the previous parameter is enabled. It defines the maximum time (in ms) between the switching of two different signals from the emergency stop.

Enable Error Out: If selected reports a fault detected by the function block.

#### E-GATE (safety gate device)

E-GATE function block verifies a mobile guard or safety gate device input status. If the mobile guard or safety gate is open, the output is 0 (FALSE). Otherwise the output is 1 (TRUE).

Parameters Input type:

- Double NC Allows connection of components with two NC contacts
- Double NC/NO Allows connection of components with one NO contact and one NC.
- → With inactive input (block with Output FALSE), connect:
- Contact NO to terminal corresponding to IN1.
- Contact NC to terminal corresponding to IN2.
- I713 GB 11 23

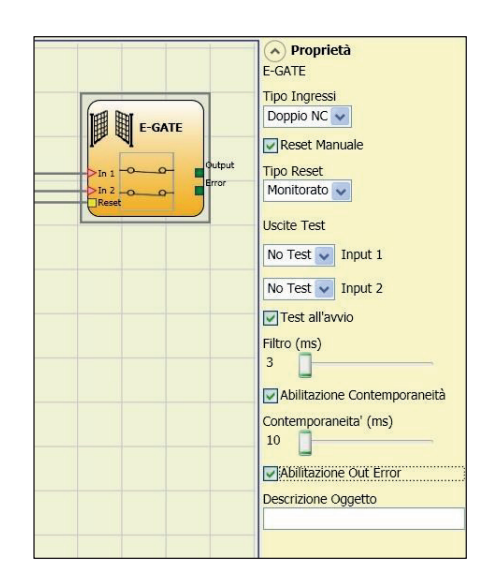

Enable reset: If selected this enables the request to reset each time the mobile guard/safety gate is activated. Otherwise, enabling of the output directly follows the input conditions. There are two types of reset: Manual and Monitored.

When Manual is selected the system only verifies the signal's transition from 0 to 1.

If Monitored is selected the double transition from 0 to 1 and then back to 0 is verified.

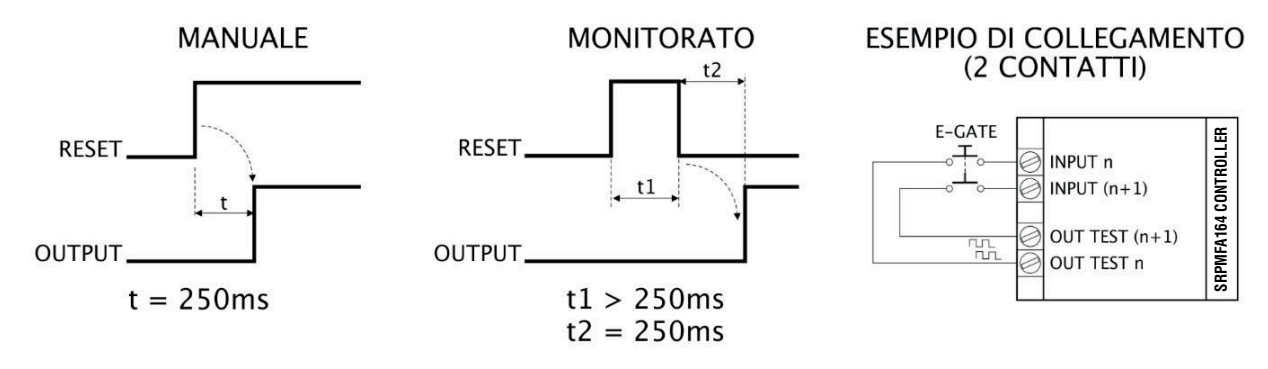

→ If the Manual Reset is active, a consecutive Input have to be used.

Example: Input 1 and Input 2 are used for the fuctional block, then Input 3 have to be used for the Reset Input.

Output test: This is used to select which test output signals are to be sent to the component contacts. This additional control permits detection and management of any short-circuits between the lines. To enable this control, the test output signals must be configured (amongst those available).

Test at start-up: If selected this enables the test at start-up of the external component. This test is performed by opening the mobile guard or safety gate to run a complete function test and enable the output. This test is only requested at machine start-up (when the unit is switched on).

Filter (ms): This is used to filter the signals coming from the external contacts. The filter can be configured to between 3 and 250 ms and eliminates any bouncing on the contacts. The length of the filter affects the calculation of the unit's total response time.

With Simultaneity: If selected this activates the test to verify concurrent switching of the signals coming from the external contacts.

Simultaneity (ms): This is only active if the previous parameter is enabled. It defines the maximum time (in ms) between the switching of two different signals from the external contacts.

Enable Error Out: If selected reports a fault detected by the function block.

#### SINGLE E-GATE (safety gate device)

SINGLE E-GATE function block verifies a mobile guard or safety gate device input status. If the mobile guard or safety gate is open, the output is 0 (FALSE). Otherwise the output is 1 (TRUE).

#### Parameters

Enable reset: If selected this enables the request to reset each time the mobile guard/safety gate is activated. Otherwise, enabling of the output directly follows the input conditions. There are two types of reset: Manual and Monitored. When Manual is selected the system only verifies the signal's

transition from 0 to 1. If Monitored is selected the double transition from 0 to 1 and then back to 0 is verified.

# 1713 GB 11

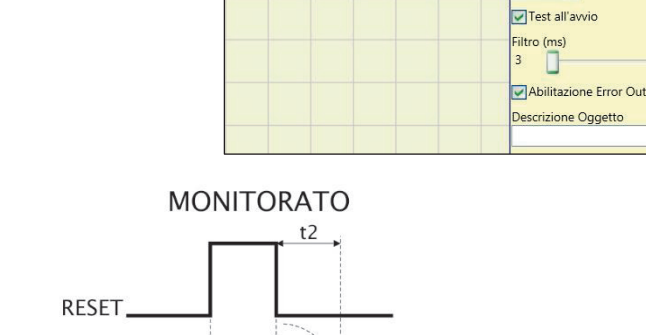

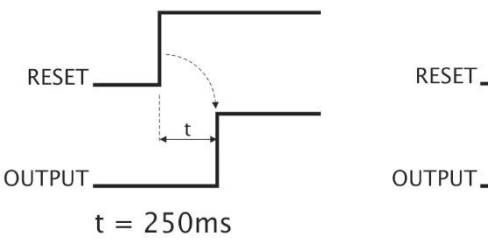

MANUALE

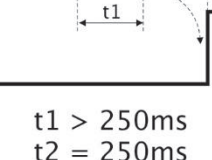

+ If the Manual Reset is active, a consecutive Input have to be used. Example: Input 1 and Input 2 are used for the fuctional block, then Input 3 have to be used for the Reset Input.

Output test: This is used to select which test output signals are to be sent to the component contacts. This additional control permits detection and management of any short-circuits between the lines. To enable this control, the test output signals must be configured (amongst those available).

Test at start-up: If selected this enables the test at start-up of the external component. This test is performed by opening the mobile guard or safety gate to run a complete function test and enable the output. This test is only requested at machine start-up (when the unit is switched on).

Filter (ms): This is used to filter the signals coming from the external contacts. The filter can be configured to between 3 and 250 ms and eliminates any bouncing on the contacts. The length of the filter affects the calculation of the unit's total response time.

Enable Error Out: If selected reports a fault detected by the function block.

Item description: This allows a description of the component's function to be entered. The text is displayed in the top part of the symbol.

#### LOCK FEEDBACK

The function block LOCK FEEDBACK verifies the lock status of the guard lock device for mobile guard or safety gate. In the case where the inputs indicate that the guard is locked the Output will be 1 (TRUE). Otherwise the output is 0 (FALSE).

#### Parameters

Input type

- Single NC Allows connection of components with one NC contact;
- Double NC Allows connection of components with two NC contacts.
- Double NC/NO Allows connection of components with one NO contact and one NC.

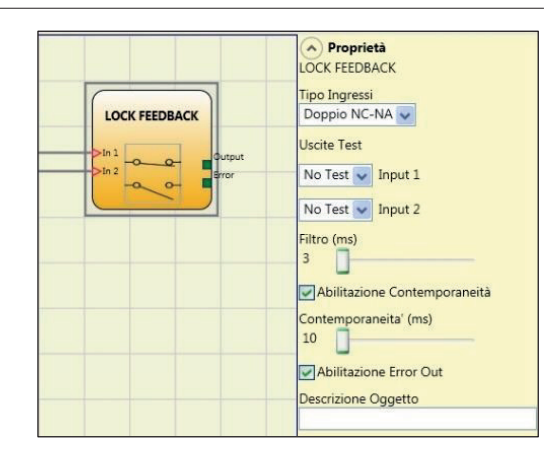

Proprietà SINGLE E-GATE

Reset Manuale

Tipo Reset Monitorato 🗸

No Test 👽 Input 1

Uscite Test

- → With inactive input (quard unlocked), connect:
  - Contact NO to terminal corresponding to IN1

- Contact NC to terminal corresponding to IN2.

Output test: This is used to select which test output signals are to be sent to the component contacts. This additional control permits detection and management of any short-circuits between the lines. To enable this control, the test output signals must be configured (amongst those available).

Filter (ms): This is used to filter the signals coming from the external contacts. The filter can be configured to between 3 and 250 ms and eliminates any bouncing on the contacts. The length of the filter affects the calculation of the unit's total response time.

With Simultaneity (only with Double\_NC or Double NC/NO Input type): If selected this activates the test to verify concurrent switching of the signals coming from the external contacts. Simultaneity (ms) (only with Double\_NC or Double NC/NO Input type): This is only active if the previous parameter is enabled. It defines the maximum time (in ms) between the switching of two different signals from the external contacts.

Enable Error Out: If selected reports a fault detected by the function block.

#### ENABLE (enable key)

ENABLE function block verifies a manual key device Input status. If the key is not turned the output is 0 (FALSE). Otherwise the output is 1 (TRUE).

Parameters

Input type:

- Single NO Allows connection of components with one NO contact;
- Double NO Allows connection of components with two NO contacts.

Enable reset: If selected this enables the request to reset each time the command is activated. Otherwise, enabling of the output directly follows the input conditions.

- There are two types of reset: Manual and Monitored. When Manual is selected the system only verifies the signal's transition from 0 to 1.
- $\frac{1}{6}$  transition from 0 to 1.  $\frac{1}{6}$  If Monitored is selected the double transition from 0 to 1 and then back to 0 is verified.

1713 G

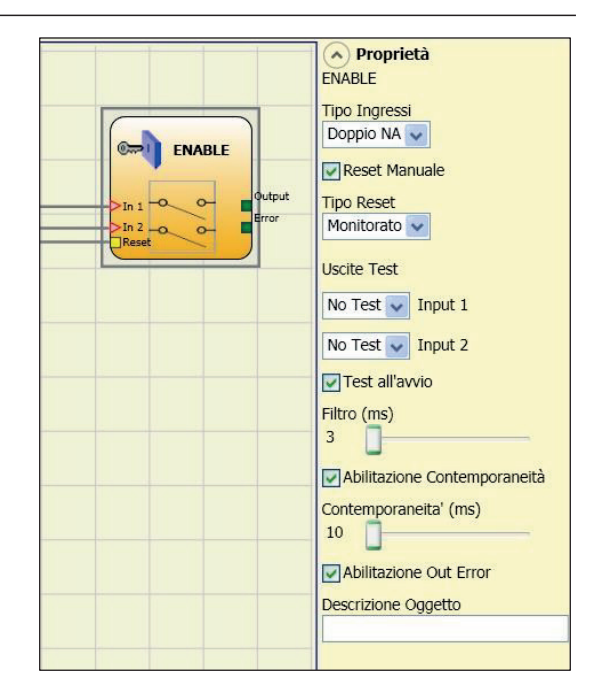

If the Manual Reset is active, a consecutive Input have to be used. Example: Input 1 and Input 2 are used for the fuctional block, then Input 3 have to be used for the Reset Input.

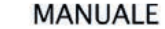

t = 250 ms

RESET

OUTPUT.

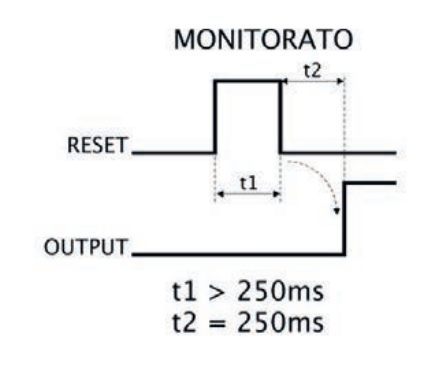

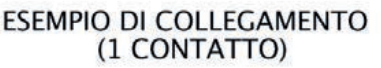

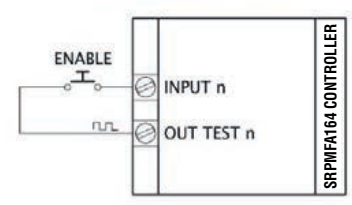

#### ESEMPIO DI COLLEGAMENTO (2 CONTATTI)

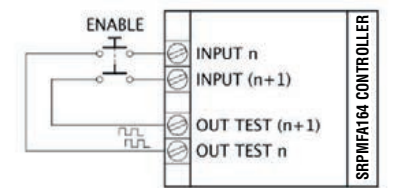

Output test: This is used to select which test output signals are to be sent to the component contacts. This additional control permits detection and management of any short-circuits between the lines. To enable this control, the test output signals must be configured (amongst those available).

Test at start-up: If selected this enables the test at start-up of the external component. This test is performed by opening and activating the enable key to run a complete function test and enable the output. This test is only requested at machine start-up (when the unit is switched on).

Filter (ms): This is used to filter the signals coming from the external contacts. The filter can be configured to between 3 and 250 ms and eliminates any bouncing on the contacts. The length of the filter affects the calculation of the unit's total response time.

With Simultaneity (only with Double NO Input type): If selected this activates the test to verify concurrent switching of the signals coming from the external contacts.

Simultaneity (ms) (only with Double NO Input type): This is only active if the previous parameter is enabled. It defines the maximum time (in ms) between the switching of two different signals from the external contacts.

Enable Error Out: If selected reports a fault detected by the function block.

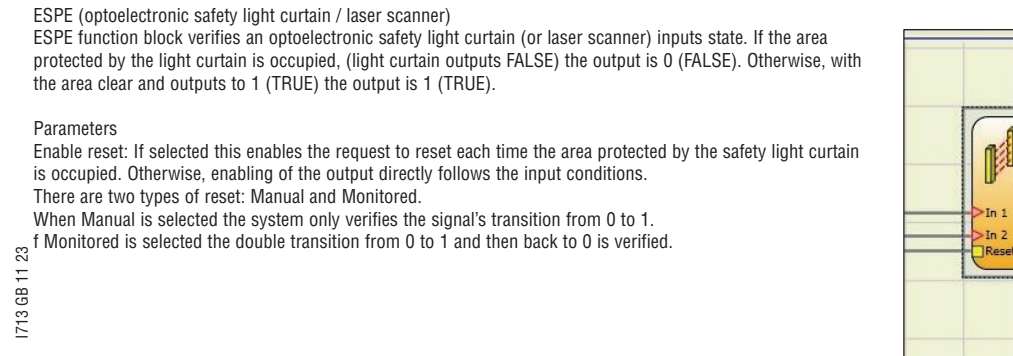

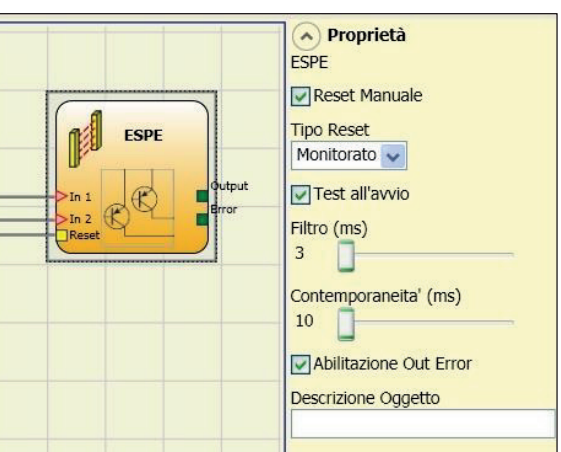

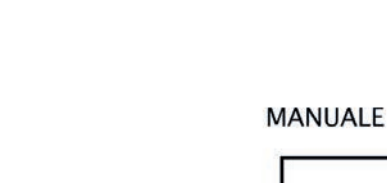

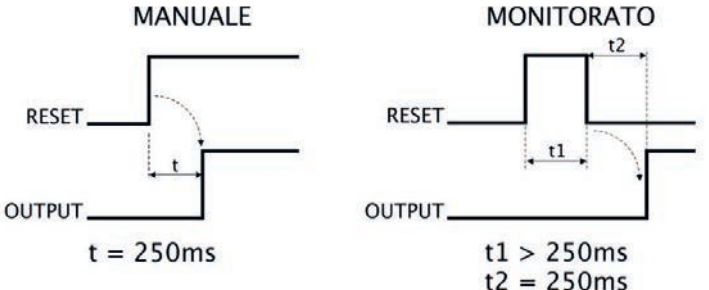

#### ESEMPIO DI COLLEGAMENTO (1 CONTATTO)

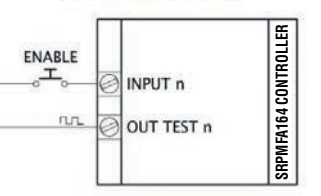

#### ESEMPIO DI COLLEGAMENTO (2 CONTATTI)

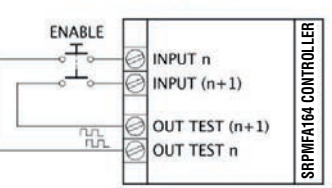

> If the Manual Reset is active, a consecutive Input have to be used. Example: Input 1 and Input 2 are used for the functional block, then Input 3 have to be used for the Reset Input.

OUT TEST signals cannot be used in case of safety static output ESPE because the control is carried out from the ESPE.

Test at start-up: If selected this enables the test at start-up of the safety light curtain. This test is performed by occupying and clearing the area protected by the safety light curtain to run a complete function test and enable the output. This test is only requested at machine start-up (when the unit is switched on).

Filter (ms): This is used to filter the signals coming from the safety light curtain. The filter can be configured to between 3 and 250 ms and eliminates any bouncing on the contacts. The length of the filter affects the calculation of the unit's total response time.

Simultaneity (ms): always active. Determines the maximum permissible time (ms) between switching of the various signals from the external contacts of the device. Enable Error Out: If selected reports a fault detected by the function block.

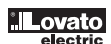

#### FOOTSWITCH (safety pedal)

The FOOTSWITCH function block verifies the status of the inputs of a safety pedal device. If the pedal is not pressed the output is 0 (FALSE). Otherwise the output is 1 (TRUE).

Parameters Input type:

I713 GB 11 23

- Single NC Allows connection of pedals with one NC contact
- Single NO Allows connection of pedals with one NO contact.
- Double NC Allows connection of pedals with two NC contacts
- Double NC/NO Allows connection of pedals with one NO contact and one NC.

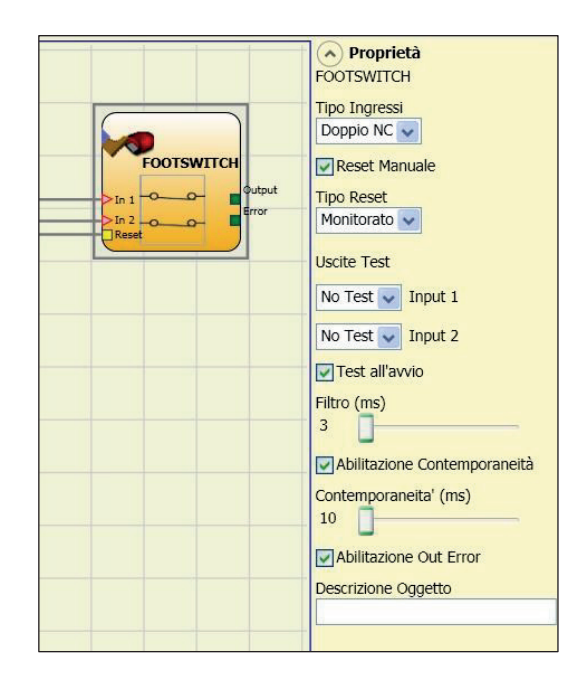

Double NC/NO correct connection

- Contact NC to terminal corresponding to IN1
- Contact NO to terminal corresponding to IN2

Manual reset: If selected this enables the request to reset each time the safety pedal is activated. Otherwise, enabling of the output directly follows the input conditions. There are two types of reset: Manual and Monitored. When Manual is selected the system only verifies the signal's transition from 0 to 1. If Monitored is selected the double transition from 0 to 1 and then back to 0 is verified.

+ If the Manual Reset is active, a consecutive Input have to be used. Example: Input 1 and Input 2 are used for the functional block, then Input 3 have to be used for the Reset Input.

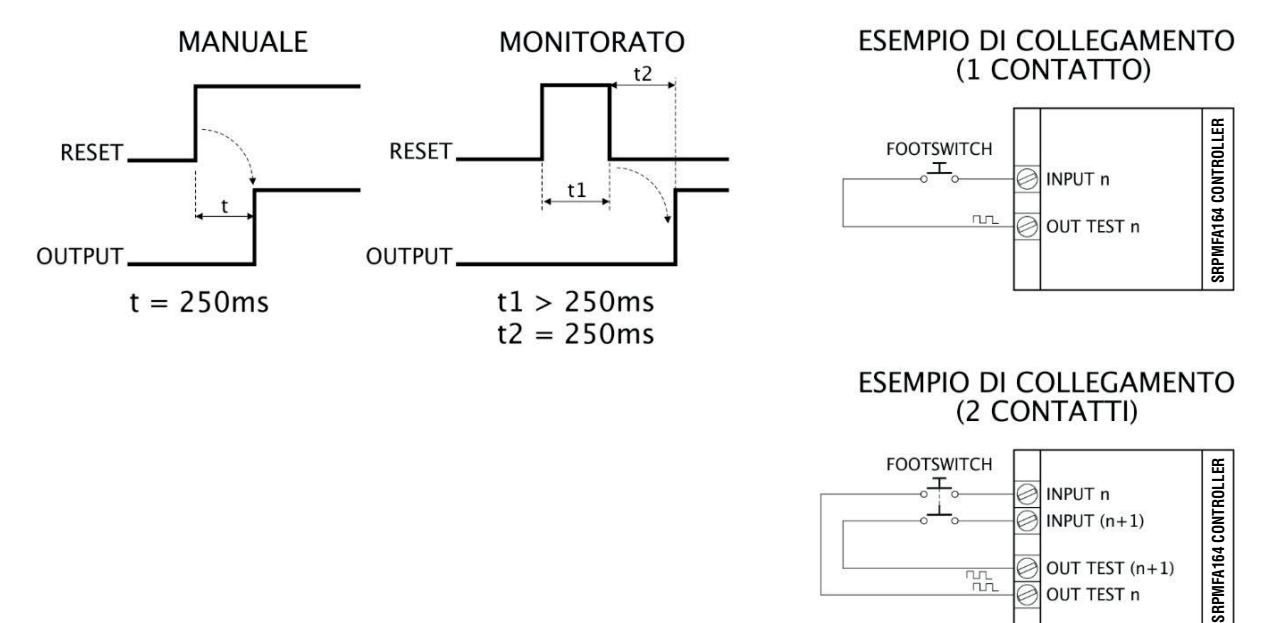

Output test: This is used to select which test output signals are to be sent to the component contacts. This additional control permits detection and management of any short-circuits between the lines. To enable this control, the test output signals must be configured (amongst those available).

Test at start-up: If selected this enables the test at start-up of the external component. This test is performed by pressing and releasing the footswitch to run a complete function test and enable the output. This test is only requested at machine start-up (when the unit is switched on).

Filter (ms): This is used to filter the signals coming from the external contacts. The filter can be configured to between 3 and 250 ms and eliminates any bouncing on the contacts. The length of the filter affects the calculation of the unit's total response time.

With Simultaneity (only with Double NC or Double NC-NO Input type): If selected this activates the test to verify concurrent switching of the signals coming from the external contacts. Simultaneity (ms): This is only active if the previous parameter is enabled. It defines the maximum time (in ms) between the switching of two different signals from the external contacts.

Enable Error Out: If selected reports a fault detected by the function block.

#### MOD-SEL (safety selector)

The MOD-SEL function block verifies the status of the inputs from a mode selector (up to 4 inputs): If only one input is 1 (TRUE) the corresponding output is also 1 (TRUE). In all other cases, and thus when all inputs are 0 (FALSE) or more than one input is 1 (TRUE) all the outputs are 0 (FALSE).

#### Parameters

Input type:

- Double selector Allows connection of two-way mode selectors.
- Triple selector Allows connection of three-way mode selectors.
- Quadruple selector Allows connection of four-way mode selectors.
- Filter (ms): This is used to filter the signals coming from the mode selector. The filter can be configured to between 3 and 250 ms and eliminates any bouncing on the contacts. The length of the filter affects the calculation of the unit's
- total response time.
- Simultaneity (ms): always active. Determines the maximum permissible time (ms) between switching of the various signals from the external contacts of the device.
- Enable Error Out: If selected reports a fault detected by the function block.
- Item description: This allows a description of the component's function to be entered. The text is displayed in the top part of the symbol.

#### PHOTOCELL (safety photocell)

The PHOTOCELL function block verifies the status of the inputs of an optoelectronic safety photocell.

If the beam of the photocell is occupied (photocell output FALSE) the output is 0 (FALSE). Otherwise with the beam clear and an output of 1 (TRUE) the output is 1 (TRUE).

#### Parameters

Manual reset: If selected this enables the request to reset each time safety photocell is activated. Otherwise, enabling of the output directly follows the input conditions.

There are two types of reset: Manual and Monitored.

When Manual is selected the system only verifies the signal's transition from 0 to 1. If Monitored is selected the double transition from 0 to 1 and then back to 0 is verified.

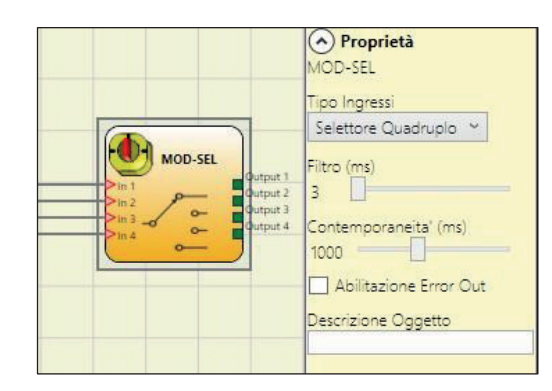

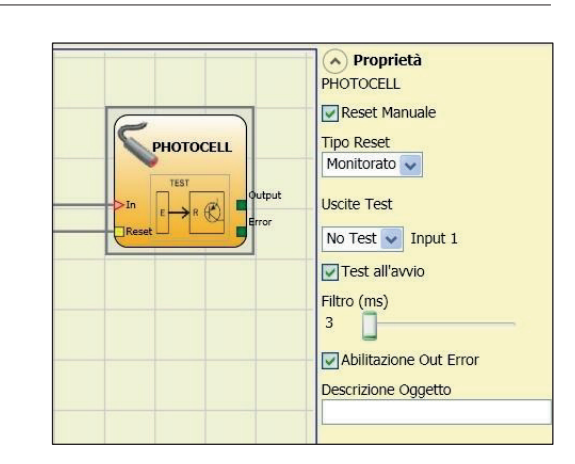

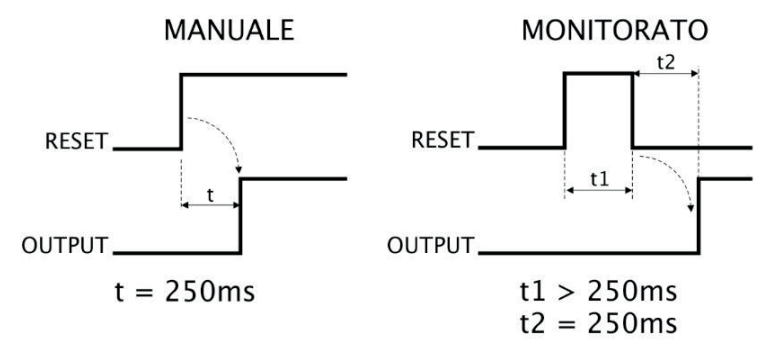

#### ESEMPIO DI COLLEGAMENTO

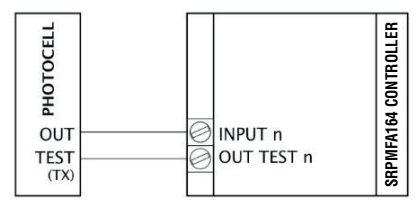

An output test signal is mandatory and can be selected from the 4 possible Test Output 1...4.

• If the Manual Reset is active, a consecutive Input have to be used. Example: Input 1 is used for the functional block, then Input 2 have to be used for the Reset Input.

The response time of the photocell must be >2ms and <20ms. **→** 

Output test: This is used to select which test output are to be sent to the photocell test input. This additional control permits detection and management of any short-circuits between the lines. To enable this control, the test output signals must be configured (amongst those available).

Test at start-up: If selected this enables the test at start-up of the external component. This test is performed by occupying and clearing the photocell to run a complete function test and enable the output. This test is only requested at machine start-up (when the unit is switched on). Filter (ms): This is used to filter the signals coming from the external contacts. The filter can be configured to between 3 and 250 ms and eliminates any bouncing on the contacts. The length of

the filter affects the calculation of the unit's total response time.

Enable Error Out: If selected reports a fault detected by the function block.
## TWO-HAND (bimanual control)

The TWO HAND function block verifies the status of the inputs of a two hand control switch. Only if both the pressbuttons are pressed within 500 ms the output is 1 (TRUE). Otherwise the output is 0 (FALSE).

#### Parameters Input type:

Double NO - Allows connection of two-hand switch with one NO contact for each button (EN 574 III A). Quadruple NC-NO - Allows connection of two-hand switch with a double NO/NC contact for each button (EN 574 III C).

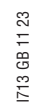

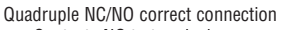

- Contacts NO to terminal corresponding to IN1, IN3
- Contacts NC to terminal corresponding to IN2, IN4

Output test: This is used to select which test output signals are to be sent to the component contacts. This additional control permits detection and management of any short-circuits between the lines. To enable this control, the test output signals must be configured (amongst those available).

Test at start-up: If selected this enables the test at start-up of the external component. This test is performed by pressing the two buttons (within 500 ms) and releasing them to run a complete function test and enable the output. This test is only requested at machine start-up (when the unit is switched on).

Filter (ms): This is used to filter the signals coming from the mode selector. The filter can be configured to between 3 and 250 ms and eliminates any bouncing on the contacts. The length of the filter affects the calculation of the unit's total response time.

Enable Error Out: If selected reports a fault detected by the function block.

Item description: This allows a description of the component's function to be entered. The text is displayed in the top part of the symbol.

#### NETWORK IN

This functional block implements a Network connection input interface; it generates an LL1 in the OUT output when the line is high, otherwise an LLO.

#### Parameters

Type of input:

- Single enables the connection of Signalling outputs of an external SRPMFA164 unit. Double enables the connection of OSSD outputs of an external SRPMFA164 unit.
- \_

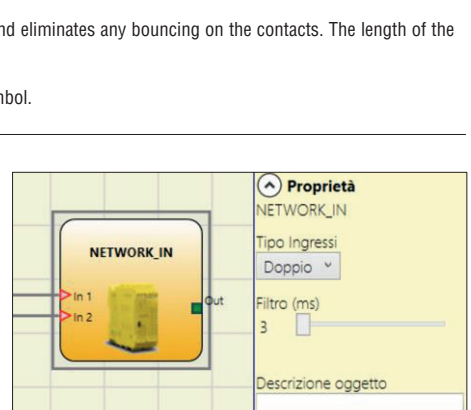

Proprietà

Quadruplo NC-NA 🗸

No Test 🐱 Input 1 No Test 👽 Input 2

No Test 👽 Input 3 No Test 👽 Input 4 Test all'avvio Filtro (ms) 3

Abilitazione Out Error Descrizione Oggetto

TWO-HAND Tipo Ingressi

Uscite Test

TWO-HAND

Filter (ms): Enables the filtering of signals from an external SRPMFA164 unit. This filter can be set to between 3 and 250ms. The length of the filter affects the calculation of the unit's total response time.

→ This input must be used when SRPMFA164 OSSD outputs are connected to the inputs of a second downstream SRPMFA164 or together with the NETWORK operator.

## SENSOR

The SENSOR function block verifies the status of the input of a sensor (not a safety sensor). If the beam of the sensor is occupied (sensor output FALSE) the output is 0. Otherwise, with the beam clear and an output of 1 (TRUE) then the output is 1.

## Parameters

when Manual is selected the system only verifies the signal double transition from 0 to 1 and then back to 0 is verified. Manual reset: If selected this enables the request to reset each time the area protected by the sensor is occupied. Otherwise, enabling of the output directly follows the input conditions.

When Manual is selected the system only verifies the signal's transition from 0 to 1. If Monitored is selected the

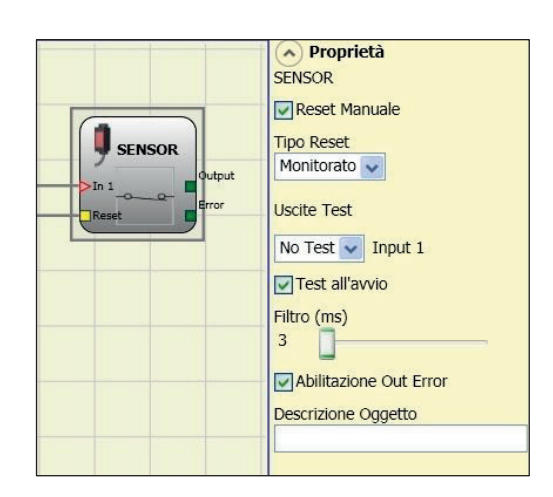

MANUALE

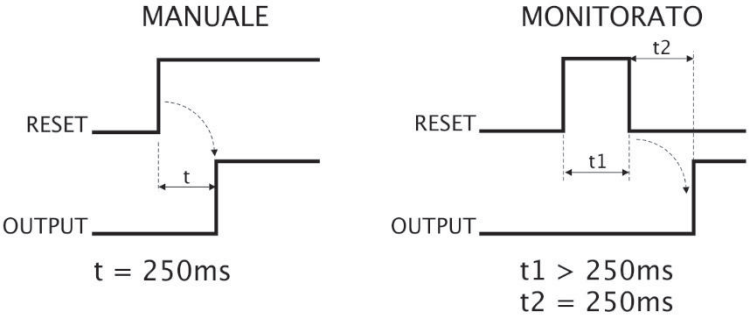

+ If the Manual Reset is active, a consecutive Input have to be used. Example: Input 1 is used for the functional block, then Input 2 have to be used for the Reset Input.

Output test: This is used to select which test output signals are to be sent to the sensor. This additional control permits detection and management of any short-circuits between the lines. To enable this control, the test output signals must be configured (amongst those available).

Test at start-up: If selected this enables the test at start-up of the sensor. This test is performed by occupying and clearing the area protected by the sensor to run a complete function test and enable the output. This test is only requested at machine start-up (when the unit is switched on).

Filter (ms): This is used to filter the signals coming from the sensor. The filter can be configured to between 3 and 250 ms and eliminates any bouncing on the contacts. The length of the filter affects the calculation of the unit's total response time.

Enable Error Out: If selected reports a fault detected by the function block.

Item description: This allows a description of the component's function to be entered. The text is displayed in the top part of the symbol.

## S-MAT (safety mat)

The S-MAT function block verifies the status of the inputs of a safety mat. If a person stands on the mat the output is 0 (FALSE). Otherwise, with the mat clear, the output is 1 (TRUE).

#### Parameters

Manual reset: If selected this enables the request to reset each time the mobile guard/safety gate is activated. Otherwise, enabling of the output directly follows the input conditions. There are two types of reset: Manual and Monitored. When Manual is selected the system only verifies the signal's

transition from 0 to 1. If Monitored is selected the double transition from 0 to 1 and then back to 0 is verified.

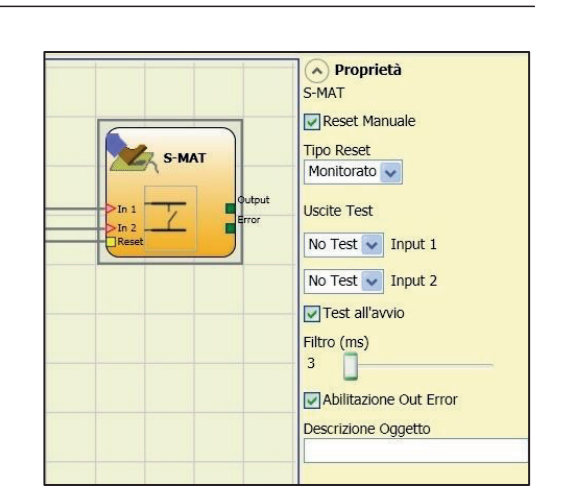

- If the Manual Reset is active, a consecutive Input have to be used. Example: Input 1 and Input 2 are used for the functional block, then Input 3 have to be used for the Reset Input.
- > Two output test signals are mandatory. Each output OUT TEST can be connected to only one input S-MAT (it is not allowed parallel connection of 2 inputs).
- → The function block S-MAT cannot be used with 2-wire components and termination resistance.

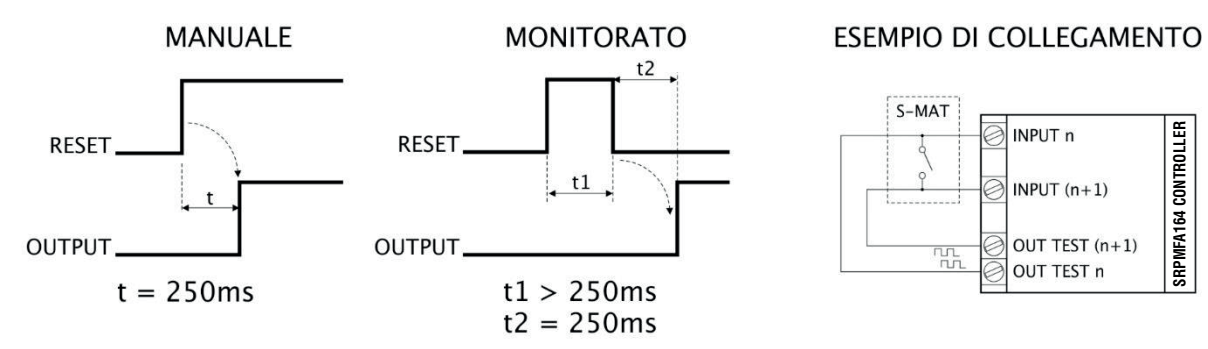

Output test: This is used to select which test output signals are to be sent to the s-mat contact. This additional control permits detection and management of any short-circuits between the lines. To enable this control, the test output signals must be configured (amongst those available). Test signals are mandatory.

Test at start-up: If selected this enables the test at start-up of the external component. This test is performed by pressing and releasing the safety mat to run a complete function test and enable the output. This test is only requested at machine start-up (when the unit is switched on).

Filter (ms): This is used to filter the signals coming from the external contacts. The filter can be configured to between 3 and 250 ms and eliminates any bouncing on the contacts. The length of the filter affects the calculation of the unit's total response time.

Enable Error Out: If selected reports a fault detected by the function block.

Item description: This allows a description of the component's function to be entered. The text is displayed in the top part of the symbol.

#### SWITCH

SWITCH function block verifies the input status of a pushbutton or switch (NOT SAFETY SWITCHES). If the pushbutton is pressed the output is 1 (TRUE). Otherwise, the output is 0 (FALSE).

#### Parameters

Manual reset: If selected this enables the request to reset each time the device is activated. Otherwise, enabling of the output directly follows the input conditions.

There are two types of reset: Manual and Monitored. When Manual is selected the system only verifies the signal's transition from 0 to 1.

If Monitored is selected the double transition from 0 to 1 and then back to 0 is verified.

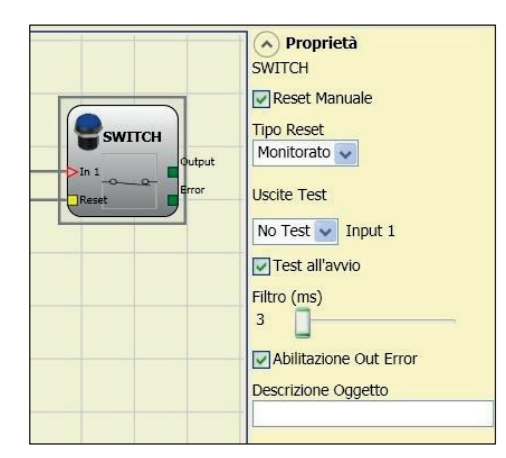

→ If the Manual Reset is active, a consecutive Input have to be used. Example: Input 1 is used for the functional block, then Input 2 have to be used for the Reset Input.

Output test: This is used to select which test output signals are to be sent to the switch.

This additional control permits detection and management of any short-circuits between the lines. To enable this control, the test output signals must be configured (amongst those available). Test at start-up: If selected this enables the test at start-up of the switch. This test is performed by opening and closing the switch contact to run a complete function test and enable the output. This test is only requested at machine start-up (when the unit is switched on).

Filter (ms): This is used to filter the signals coming from the switch. The filter can be configured to between 3 and 250ms and eliminates any bouncing on the contacts. The length of the filter affects the calculation of the unit's total response time.

Enable Error Out: If selected reports a fault detected by the function block.

Item description: This allows a description of the component's function to be entered. The text is displayed in the top part of the symbol.

## ENABLING GRIP SWITCH

The ENABLING GRIP functional block checks the status of the Inx inputs of an enabling grip. If this is not gripped (position 1) or is gripped completely (position 3), the OUTPUT will be 0 (FALSE). If it is gripped to middle position (position 2), the OUTPUT will be 1 (TRUE)

Refer to truth tables at the bottom of the page.

### Parameters

Type of inputs:

With 2 NO contacts.

\_ Double NO+1NC - Permits connection of an enabling grip switch with 2 NO contacts + 1 NC contact.

Test outputs: Permits selection of the test output signals to be sent to the enabling grip. This additional control permits detection and management of any short-circuits between the lines. To enable this control, the test

output signals must be configured (amongst those available). 1713 Power-on test: If selected, enables the power-on test of the

external component (Enabling Grip). To run the test, the device must be gripped and released to carry out a complete functional check and enable the Output terminal. This control is required only at machine start-up (power-on of the module).

Simultaneity (ms): always active. Determines the maximum permissible time (ms) between switching of the various signals from the external contacts of the device.

Filter (ms): Permits filtering of signals from the device control. This filter can be set to between 3 and 250ms and eliminates any rebounds on the contacts. The duration of the filter affects calculation of module total response time.

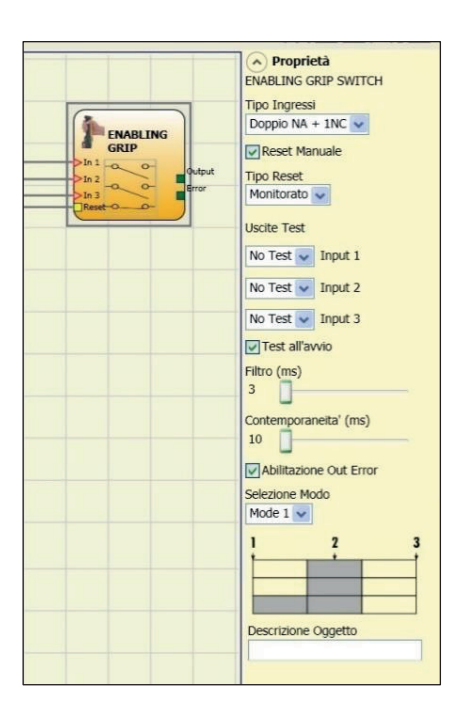

|       |   | Position |   |
|-------|---|----------|---|
| Input | 1 | 2        | 3 |
| IN1   | 0 | 1        | 0 |
| IN2   | 0 | 1        | 0 |
| IN3   | 1 | 1        | 0 |
| OUT   | 0 | 1        | 0 |

|       |   | Position |   |
|-------|---|----------|---|
| Input | 1 | 2        | 3 |
| IN1   | 0 | 1        | 0 |
| IN2   | 0 | 1        | 0 |
| IN3   | 1 | 0        | 0 |
| OUT   | 0 | 1        | 0 |

Table mode 1 (device 2NO + 1NC)

| Selezio<br>Mode | ne Modo |   |
|-----------------|---------|---|
| !               | 2       | 3 |
|                 |         |   |
| 1               |         |   |

POSITION 1: enabling grip fully released POSITION 2: enabling grip pressed to middle position POSITION 3: enabling grip fully pressed

Table mode 1 (device 2NO + 1NC)

| Selezione<br>Mode 2 | Modo |   |
|---------------------|------|---|
| 1                   | 2    | 3 |
|                     |      |   |
|                     |      |   |

POSITION 1: enabling grip fully released POSITION 2: enabling grip pressed to middle position POSITION 3: enabling grip fully pressed

Enable Error Out: If selected reports a fault detected by the function block.

Item description: Permits insertion of a descriptive text of the function of the component. This text will be displayed in the top part of the symbol.

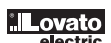

## TESTABLE SAFETY DEVICE

The TESTABLE SAFETY DEVICE functional block checks the status of the Inx inputs of a single or double safety sensor, both NO and NC. Refer to the tables below to check type of sensor and behaviour.

- single NC:

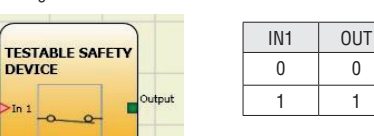

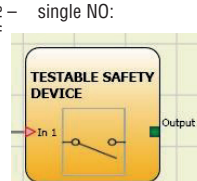

| IN1 | OUT |
|-----|-----|
| 0   | 0   |
| 1   | 1   |

Proprietà TESTABLE SAFETY DEVICE Tipo Ingressi TESTABLE SAFETY Doppio NC 🗸 Reset Manuale Tipo Reset Automatico Uscite Test No Test 👽 Input 1 No Test 👽 Input 2 Test all'avvio Filtro (ms) 3 Abilitazione Contemporaneità Contemporaneita' (ms) 10 Abilitazione Error Out Descrizione Oggetto

#### - double NC:

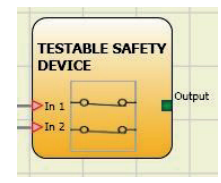

| IN1 | OUT | OUT | Simultaneity<br>error <b>0</b> |
|-----|-----|-----|--------------------------------|
| 0   | 0   | 0   | -                              |
| 0   | 1   | 0   | Х                              |
| 1   | 0   | 0   | Х                              |
| 1   | 1   | 1   | -                              |

#### double NC-NO:

| TES<br>DEV     | TABLE S<br>/ICE | AFE |       |
|----------------|-----------------|-----|-------|
| >In 1<br>>In 2 | -0-0            | 2-  | Outpu |

|        | IN1 | OUT | OUT | Simultaneity<br>error <b>0</b> |
|--------|-----|-----|-----|--------------------------------|
|        | 0   | 0   | 0   | Х                              |
| Output | 0   | 1   | 0   | -                              |
|        | 1   | 0   | 1   | -                              |
|        | 1   | 1   | 0   | Х                              |

• Simultaneity error = the maximum time between switching of the single contacts has been exceeded.

#### Parameters

Manual Reset: If selected, enables the reset request after each activation of the device. Otherwise, enabling of the output follows directly the conditions of the inputs. Reset may be of two types: Manual and Monitored. Selecting the Manual option, only transition of the signal from 0 to 1 is checked. If Monitored is selected, double transition from 0 to 1 and return to 0 is checked.

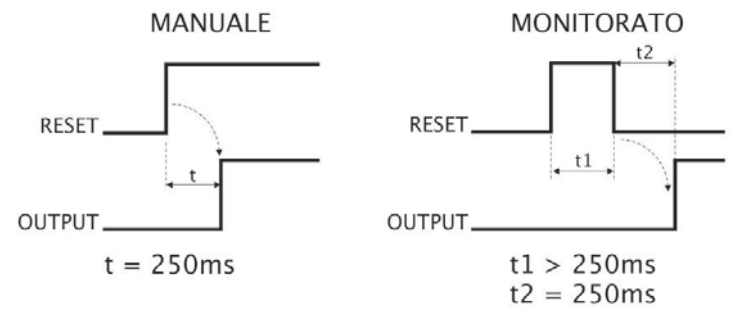

➔ If Reset is enabled, the input consecutive to those used by the functional block must be used. For example: If inputs 1 and 2 are used for the functional block, input 3 must be used for Reset.

Power-on test: If selected, enables the power-on test of the device. This test requires activation and de-activation of the device in order to run a complete functional check and enable the Output terminal. This test is required only at machine start-up (power-on of the module).

Filter (ms): Permits filtering of signals from the device. This filter can be set to between 3 and 250 ms and eliminates any rebounds on the contacts. The duration of the filter affects calculation of module total response time.

With simultaneity: If selected, activates control of simultaneity between switching of signals from the device.

Simultaneity (ms): Is active only if the previous parameter is enabled. Determines the maximum permissible time (ms) between switching of two different signals from the sensor.

Enable Error Out: If selected reports a fault detected by the function block.

Item description: Permits insertion of a descriptive text of the function of the component. This text will be displayed in the top part of the symbol.

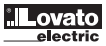

## SOLID STATE DEVICE

The SOLID STATE DEVICE functional block checks the status of the Inx inputs. If the inputs are at 24VDC, the Output will be 1 (TRUE), otherwise the OUTPUT will be 0 (FALSE).

### Parameters

Manual Reset: If selected, enables the reset request after each safety function activaction. Otherwise, enabling of the output follows directly the conditions of the inputs. Reset may be of two types: Manual and Monitored. Selecting the Manual option, only transition of the signal from 0 to 1 is checked. If Monitored is selected, double transition from 0 to 1 and return to 0 is checked.

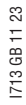

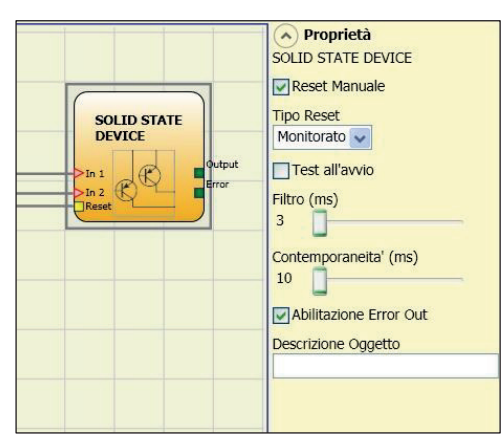

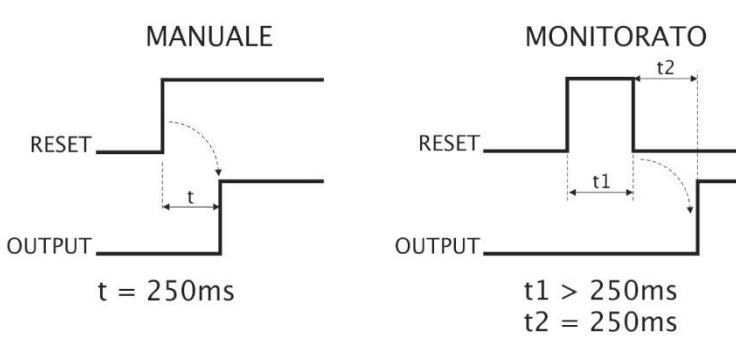

🗱 If Reset is enabled, the input consecutive to those used by the functional block must be used. For example: if inputs 1 and 2 are used for the functional block, input 3 must be used for Reset.

Power-on test: If selected, enables the power-on test of the safety device. This test requires activation and de-activation of the device in order to run a complete functional check and enable the Output terminal. This test is required only at machine start-up (power-on of the module). Filter (ms): Permits filtering of signals from the safety device. This filter can be set to between 3 and 250 ms and eliminates any rebounds on the contacts. The duration of the filter affects

calculation of module total response time.

Simultaneity (ms): always active. Determines the maximum permissible time (ms) between switching of the various signals from the external contacts of the device.

Enable Error Out: If selected reports a fault detected by the function block.

Item description: Permits insertion of a descriptive text of the function of the component. This text will be displayed in the top part of the symbol.

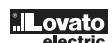

## RESTART INPUT

The element can be used as a digital input (in addition to the 16 available on SRPMFA164) and connected to any external device.

The usable inputs are referred to RESTART\_FBK signals of SRPMFA164 (TERMINALS 7, 11, 15, 19).

## Parameters

LL0 -> logical level 0 LL1 -> logical level 1

Filter (ms): Permits filtering of signals from the external device. This filter can be set to between 3 and 250 ms and eliminates any rebounds on the contacts. The duration of the filter affects calculation of module total response time.

|                          |                             | Proprietà     Restart input     Filtro (ms) |
|--------------------------|-----------------------------|---------------------------------------------|
| and the second second    | SRPMFA164<br>Restart Input1 | 3 ms 👻                                      |
| FBK_RST1 (SRPMFA164) /M7 |                             | 3 ms oggetto                                |
|                          |                             | 6 ms                                        |
|                          |                             | 15 ms                                       |
|                          |                             | 30 ms                                       |
|                          |                             | 60 ms                                       |
|                          |                             | 120 ms                                      |
|                          |                             | 250 ms                                      |

LL0 Proprietà

Ш1

Proprietà

Testo rosso 20

Vote

Colore Rosso ¥

LLO and LL1 cannot be used to disable the logical ports in the diagram.

## COMMENTS

This item allows a description to be entered and placed in any point of the diagram.

These items allow a predefined logical level to be entered on a component's input.

Parameters

Comment: If selected, it can be filled with the desired comment. Color: select the color of the comment text. Height: select the dimension of the comment text.

TITLE

Automatically adds the name of the manufacturer, the designer, the project name and the CRC.

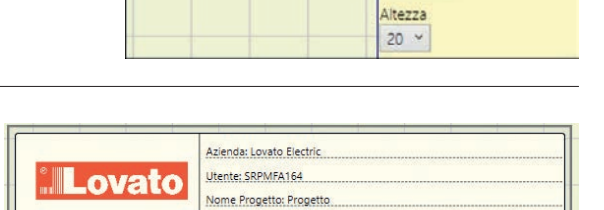

Testo rosso 20

RC Schem

## **OPERATOR FUNCTION BLOCKS**

All the input of these operators could be inverted (logical NOT). It could be done clicking with the right mouse key on the input to be inverted. A little circle will be showed on the inverted input. To cancel the inversion, simply click another time on the same input pin.

→ The maximum number of functional blocks is 64.

## LOGICAL OPERATORS

AND

 $_{\rm S}$  Logical AND returns an output of 1 (TRUE) if all the inputs are 1 (TRUE).

| ۹, |     |     |     |     |
|----|-----|-----|-----|-----|
|    | In1 | In2 | Inx | Out |
| 2  | 0   | 0   | 0   | 0   |
| =  | 1   | 0   | 0   | 0   |
|    | 0   | 1   | 0   | 0   |
|    | 1   | 1   | 0   | 0   |
|    | 0   | 0   | 1   | 0   |
|    | 1   | 0   | 1   | 0   |
|    | 0   | 1   | 1   | 0   |
|    | 1   | 1   | 1   | 1   |

#### Parameters

Number of inputs: this is used to set between 2 and 8 inputs.

#### NAND

Logical NAND returns an output of 0 (FALSE) if all the inputs are 1 (TRUE).

| In1 | In2 | Inx | Out |
|-----|-----|-----|-----|
| 0   | 0   | 0   | 1   |
| 1   | 0   | 0   | 1   |
| 0   | 1   | 0   | 1   |
| 1   | 1   | 0   | 1   |
| 0   | 0   | 1   | 1   |
| 1   | 0   | 1   | 1   |
| 0   | 1   | 1   | 1   |
| 1   | 1   | 1   | 0   |

## Parameters

Number of inputs: this is used to set between 2 and 8 inputs.

## NOT

Logical NOT inverts the logical status of the input.

| In | Out |
|----|-----|
| 0  | 1   |
| 1  | 0   |

0R

Logical OR returns an output of 1 (TRUE) if at least one of the inputs is 1 (TRUE).

| In1 | In2 | Inx | Out |
|-----|-----|-----|-----|
| 0   | 0   | 0   | 0   |
| 1   | 0   | 0   | 1   |
| 0   | 1   | 0   | 1   |
| 1   | 1   | 0   | 1   |
| 0   | 0   | 1   | 1   |
| 1   | 0   | 1   | 1   |
| 0   | 1   | 1   | 1   |
| 1   | 1   | 1   | 1   |

## Parameters

Number of inputs: this is used to set between 2 and 8 inputs.

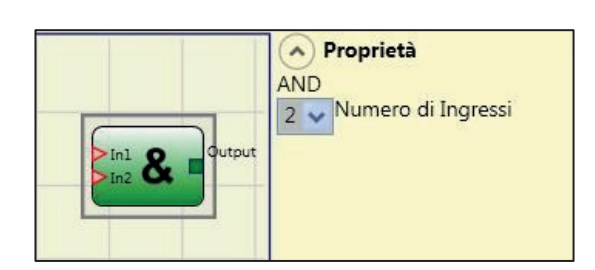

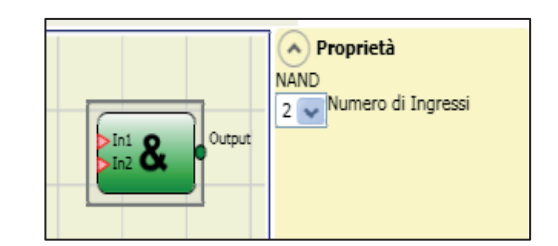

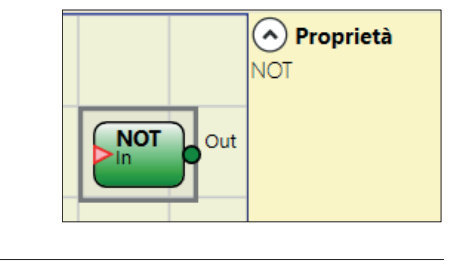

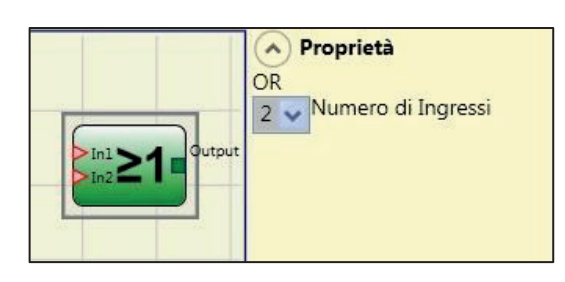

## NOR

Logical NOR returns an output of 0 (FALSE) if at least one of the inputs is 1 (TRUE).

| • |                                           |                                                                                                    | out                                                                                                    |
|---|-------------------------------------------|----------------------------------------------------------------------------------------------------|----------------------------------------------------------------------------------------------------|
| 0 | 0                                         | 0                                                                                                    | 1                                                                                                    |
| 1 | 0                                         | 0                                                                                                    | 0                                                                                                    |
| 0 | 1                                         | 0                                                                                                    | 0                                                                                                    |
| 1 | 1                                         | 0                                                                                                    | 0                                                                                                    |
| 0 | 0                                         | 1                                                                                                    | 0                                                                                                    |
| 1 | 0                                         | 1                                                                                                    | 0                                                                                                    |
| 0 | 1                                         | 1                                                                                                    | 0                                                                                                    |
| 1 | 1                                         | 1                                                                                                    | 0                                                                                                    |
|   | 1<br>0<br>1<br>0<br>1<br>0<br>1<br>0<br>1 | 0         1           0         1           1         1           0         0           1         0           0         1           0         1           1         1           1         1           1         1           1         1           1         1           1         1 | $\begin{array}{c ccccc} 0 & 0 & 0 \\ \hline 1 & 0 & 0 \\ \hline 0 & 1 & 0 \\ \hline 1 & 1 & 0 \\ \hline 0 & 0 & 1 \\ \hline 1 & 0 & 1 \\ \hline 0 & 1 & 1 \\ \hline 1 & 1 & 1 \end{array}$ |

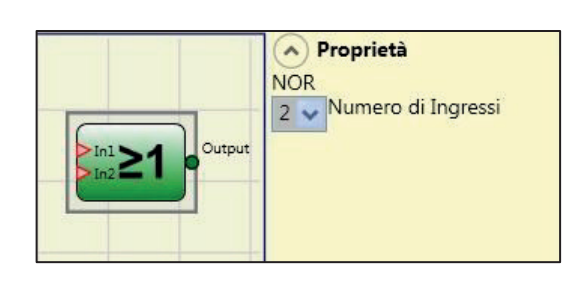

Parameters Number of inputs: this is used to set between 2 and 8 inputs.

## XOR

Logical XOR returns an output 0 (FALSE) if the input's number at 1 (TRUE) is even or the inputs are all 0 (FALSE).

| In1 | In2 | Inx | Out |
|-----|-----|-----|-----|
| 0   | 0   | 0   | 0   |
| 1   | 0   | 0   | 1   |
| 0   | 1   | 0   | 1   |
| 1   | 1   | 0   | 0   |
| 0   | 0   | 1   | 1   |
| 1   | 0   | 1   | 0   |
| 0   | 1   | 1   | 0   |
| 1   | 1   | 1   | 1   |

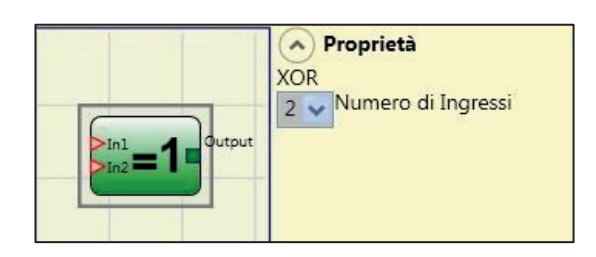

## Parameters

Number of inputs: this is used to set between 2 and 8 inputs.

## XNOR

Logical XNOR returns an output 1 (TRUE) if the input's number at 1 (TRUE) is even or the inputs are all 0 (FALSE).

| In1 | In2 | Inx | Out |
|-----|-----|-----|-----|
| 0   | 0   | 0   | 1   |
| 1   | 0   | 0   | 0   |
| 0   | 1   | 0   | 0   |
| 1   | 1   | 0   | 1   |
| 0   | 0   | 1   | 0   |
| 1   | 0   | 1   | 1   |
| 0   | 1   | 1   | 1   |
| 1   | 1   | 1   | 0   |

#### Parameters

Number of inputs: this is used to set between 2 and 8 inputs.

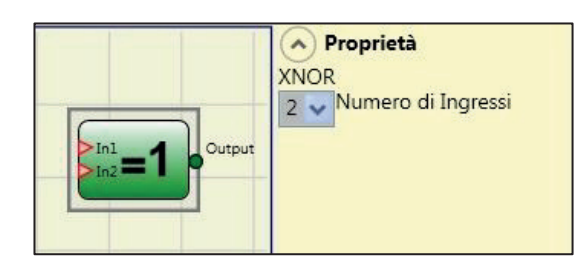

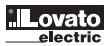

## LOGICAL MACRO

This operator enables the grouping together of two or three logic gates. A maximum of 8 inputs is foreseen.

The result of the first two operators converges into a third operator, the result of which is the OUTPUT.

## Parameters

Logic inputs 1, 2: enables the selection of the number of logic inputs (from 1 to 7).

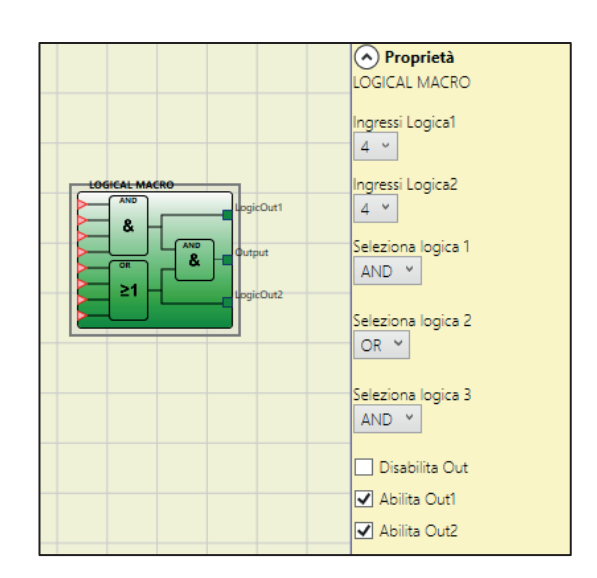

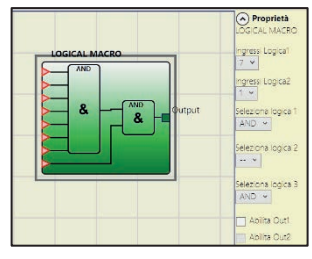

If one of the Logic Inputs equals "1", the corresponding logic is disabled and the input is directly connected to the end logic e.g. see diagram on the left).

Select Logic 1, 2, 3: enables the selection of one of the following types of operator: AND, NAND, OR, NOR, XOR, XNOR, SR Flip-Flop (the latter only for logic 3). Disable OUT: If selected, it deactivates the main output allowing to use only logics 1 and/or 2 enabling their respective outputs Enable (OUT1, OUT2): If selected, it activates an output with the result of logics 1 and/or 2.

#### MULTIPLEXER

Logical MULTIPLEXER forwards the signal of the inputs to the output according to the Sel selection. If the SEL1...SEL4 have only one bit set, the selected In n is connected to the Output. As an example if "Sel2" is set to 1 then the "In 2" is forwarded to the "Output" the SEL inputs are:

more than one = 1 (TRUE) none = 1 (TRUE) \_

\_

the output is set to O (FALSE) independently from the In n values.

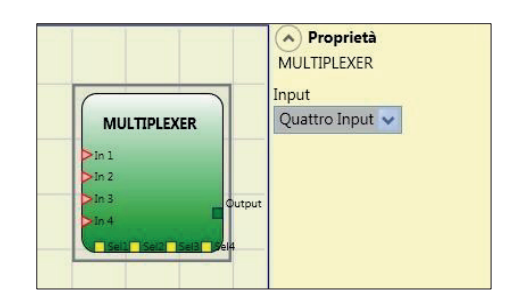

Parameters Number of inputs: this is used to set between 2 and 4 inputs.

## DIGITAL COMPARATOR

The digital comparator allows to compare (in binary format) a group of signals with a constant or two groups of signals to each other.

Comparison with constant

#### In this case the Signal Comparator check must not be activated.

The DIGITAL COMPARATOR block allows to compare a series of input signals (from 2 to a maximum of 8). The integer constant could be inputted directly as Decimal number or as a combination of binary values. In the latter In1 is the LSB (least significant bit) while input In8 (or less if the number of inputs selected is less than 8) is the MSB (most significant bit).

| °≓ E | Example of operator with 8 inputs: |
|------|------------------------------------|
| B 1  | In1 → 0                            |
| Ю    | In0 1                              |

1713  $ln3 \rightarrow 1$  $\ln 4 \rightarrow 0$  $ln5 \rightarrow 1$  $ln6 \rightarrow 0$  $\ln 7 \rightarrow 0$  $ln8 \rightarrow 1$ 

| Example of operator with 8 inputs: | Example of operator with 5 inputs: |
|------------------------------------|------------------------------------|
| $ln1 \rightarrow 0$                | In1 → 0                            |
| $ln2 \rightarrow 1$                | $ln2 \rightarrow 1$                |
| $ln3 \rightarrow 1$                | In3 → 0                            |
| $\ln 4 \rightarrow 0$              | $In4 \rightarrow 1$                |
| In5 → 1                            | In5 → 1                            |
| $ln6 \rightarrow 0$                |                                    |
| $\ln 7 \rightarrow 0$              | Decimal value equal to 26.         |
| In8 → 1                            |                                    |
| Decimal value equal to 150.        |                                    |

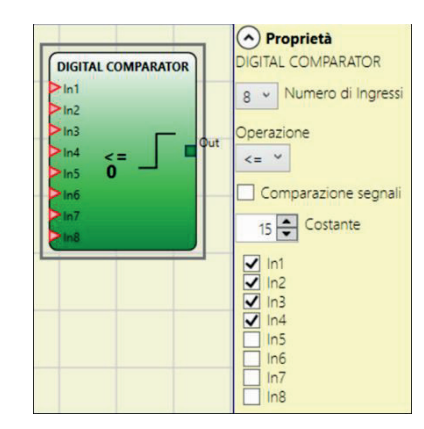

- The user could choice among various operation listed below: < (Lower) The OUT output will be 1 (TRUE) as long as the input value is less than the decimal value set as constant. The OUT output will be set to 0 (FALSE) when the input value is higher than or equal to the decimal value set as constant.
- >= (Higher) or equal The OUT output will be 1 (TRUE) as long as the input value is higher than or equal to the decimal value set as constant. The OUT output will be set to 0 (FALSE) when the input value is lower than the decimal value set as constant.
- > (Higher) The OUT output will be 1 (TRUE) as long as the input value is higher than the decimal value set as constant. The OUT output will be set to 0 (FALSE) when the input value is lower than or equal to the decimal value set as constant.
- <= (Lower or equal) The OUT output will be 1 (TRUE) as long as the input value is lower than or equal to the decimal value set as constant. The OUT output will be set to 0 (FALSE) when the input value is higher than the decimal value set as constant.
- = (Equal) The OUT output will be 1 (TRUE) as long as the input value is equal to the decimal value set as constant. The OUT output will be set to 0 (FALSE) when the input value is different from the decimal value set as constant.
- != (Different) The OUT output will be 1 (TRUE) as long as the input value is different from the decimal value set as constant. The OUT output will be set to 0 (FALSE) when the input value is equal to the decimal value set as constant.

#### Signal comparison

Signal comparison: Selecting this item will allow the DIGITAL COMPARATOR operator to compare the first four A inputs (In1\_A...In4\_A) with the second four B inputs (In1\_B...In4\_B). Depending on the value of the inputs and the operation selected, the following results will be obtained:

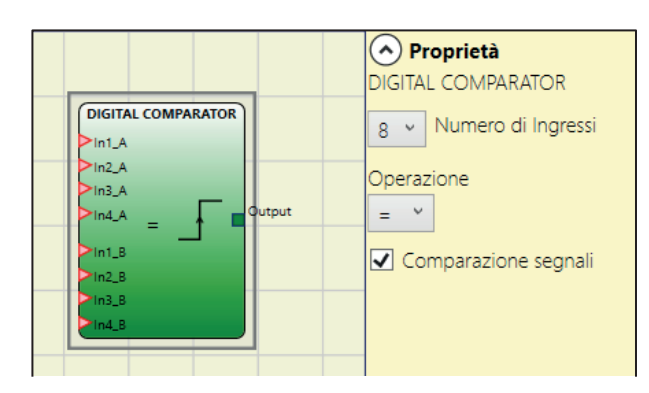

- < (Lower): The OUT output will be 1 (TRUE) as long as the value of A inputs is lower than the value of B inputs. The OUT output will be set to 0 (FALSE) when the value of A inputs is higher than or equal to the value of B inputs.
- >= (Higher or equal): The OUT output will be 1 (TRUE) as long as the value of A inputs is higher than or equal to the value of B inputs. The OUT output will be set to 0 (FALSE) when the value of A inputs is lower than the value of B inputs.
- > (Higher): The OUT output will be 1 (TRUE) as long as the value of A inputs is higher than the value of B inputs. The OUT output will be set to 0 (FALSE) when the value of A inputs is lower than or equal to the value of B inputs.
- <= (Lower or equal): The OUT output will be 1 (TRUE) as long as the value of A inputs is lower than or equal to the value of B inputs. The OUT output will be set to 0 (FALSE) when the value
- of A inputs is higher than the value of B inputs. = (Equal): The OUT output will be 1 (TRUE) as long as the value of A inputs is equal to the value of B inputs. The OUT output will be set to 0 (FALSE) when the value of A inputs is different from the value of B inputs.
- != (Different): The OUT output will be 1 (TRUE) as long as the value of A inputs is different from the value of B inputs. The OUT output will be set to 0 (FALSE) when the value of A inputs is equal to the value of B inputs.

## MEMORY OPERATORS

MEMORY operators can be used if you decide to save any data (TRUE or FALSE) from other project components. Status changes are performed according to the truth tables shown for each operator.

## D FLIP FLOP (max number = 16)

The D FLIP FLOP operator saves the previously set status on output Q according to the following truth table.

|       | Preset | Clear | Ck          | D | Q           |
|-------|--------|-------|-------------|---|-------------|
|       | 1      | 0     | Х           | Х | 1           |
|       | 0      | 1     | Х           | Х | 0           |
| 1 23  | 1      | 1     | Х           | Х | 0           |
| 3B 1  | 0      | 0     | L           | Х | Keep memory |
| 713 0 | 0      | 0     | Rising edge | 1 | 1           |
|       | 0      | 0     | Rising edge | 0 | 0           |

#### Parameters

Preset: If selected enables output Q to be set to 1 (TRUE). Clear: If selected enables the saving process to be reset.

T FLIP FLOP (max number = 16)

This operator switches the Q output at each rising edge of the T input (Toggle).

#### Parameters

Enable Clear: If selected enables the saving process to be reset.

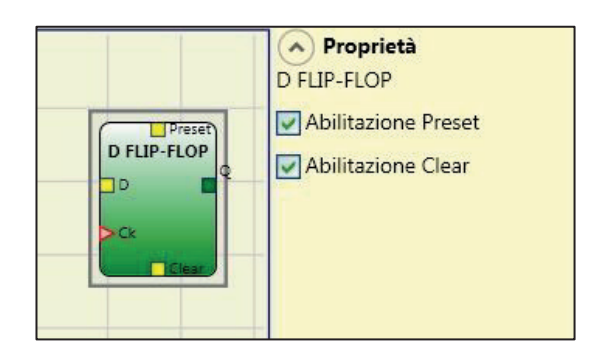

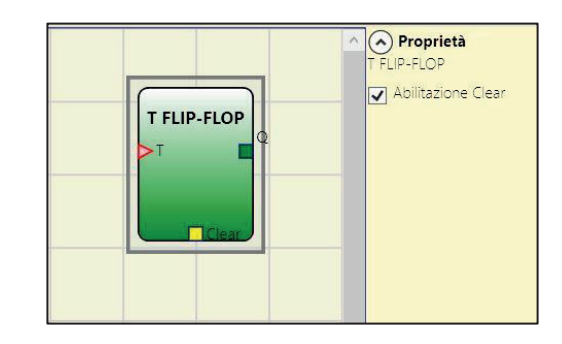

SR FLIP FLOP SR FLIP FLOP operator brings output Q at 1 with Set, 0 with Reset. See the following truth table.

| SET | RESET | Q           |
|-----|-------|-------------|
| 0   | 0     | Keep memory |
| 0   | 1     | 0           |
| 1   | 0     | 1           |
| 1   | 1     | 0           |

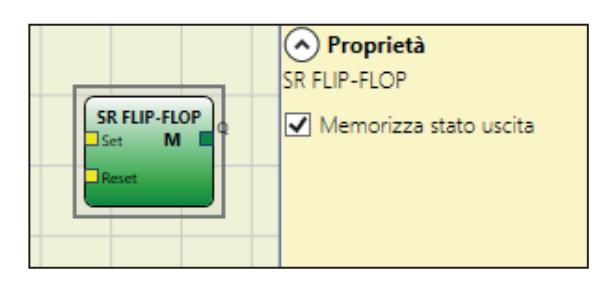

## Parameters

Store output status: If selected, it stores the output status of the Flip-flop in non-volatile memory every time it is changed. When the system is turned on, the last stored value is restored. It is possible to have up to 8 Flip-Flops with output status storage that will be distinguishable by an 'M'.

Some limitations to the use of this storage. The maximum time required for a single storage is estimated at 50ms and the maximum number of possible storages is set at 100000.
 The total number of storages must not exceed the set limit, otherwise the operational life of the product will be reduced, and the frequency of such storages must be sufficiently low to enable them to be stored safely.

Mandatory: do not use this storage for safety-related purposes.

USER RESTART MANUAL (max number = 16) The USER RESTART MANUAL operator saves the restart signal (coming from a RESTART command device) according to the following truth table.

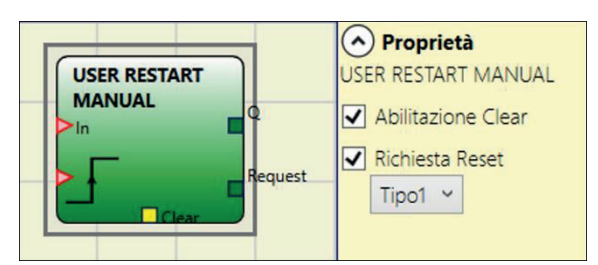

| 23     |       |             |    |             |                           |                                   |
|--------|-------|-------------|----|-------------|---------------------------|-----------------------------------|
| B 11   |       |             |    |             |                           |                                   |
| I713 G | Clear | Restart     | In | Q           | Restart Request<br>Type 1 | Restart Reques<br>Type 2 <b>O</b> |
|        | 1     | Х           | Х  | 0           | 0                         | 1                                 |
|        | Х     | Х           | 0  | 0           | 0                         | 1                                 |
|        | 0     | 0           | 1  | Keep Memory | 1                         | Blinking 1Hz                      |
|        | 0     | Rising Edge | 1  | 1           | 0                         | 0                                 |

#### Parameters

Clear enable: If selected, enables an input to reset the memorization.

Restart request: If selected, it enables an output that can be used to signal the possibility of performing the Restart. The behaviour can be of type 1 or type 2 as represented in the truth table.

• Restart Request Type 2 uses a system timer.

USER RESTART MONITORED (max number = 16) The USER RESTART MONITORED operator is used to save the restart signal (coming from a RESTART command device) according to the following truth table.

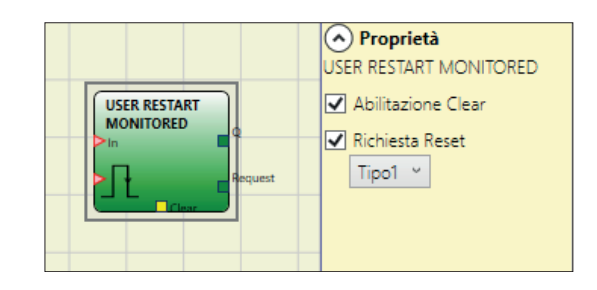

| Clear | Restart | In | Q           | Restart Request<br>Type 1 | Restart Reques<br>Type 2 <b>0</b> |
|-------|---------|----|-------------|---------------------------|-----------------------------------|
| 1     | X       | Х  | 0           | 0                         | 1                                 |
| Х     | Х       | 0  | 0           | 0                         | 1                                 |
| 0     | 0       | 1  | Keep Memory | 1                         | Blinking 1Hz                      |
| 0     |         | 1  | 1           | 0                         | 0                                 |

## Parameters

Clear enable: If selected, enables an input to reset the memorization.

Restart request: If selected, it enables an output that can be used to signal the possibility of performing the Restart. The behaviour can be of type 1 or type 2 as represented in the truth table.

• This output uses a system timer.

# MACRO RESTART MANUAL (max number = 16)

The MACRO RESTART MANUAL operator is used to combine a logic gate chosen by the user with the Restart Manual functional block ("USER RESTART MANUAL") in accordance with the following truth table.

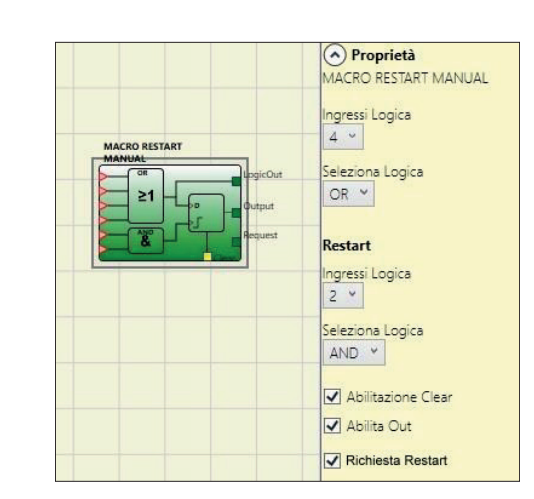

| Clear | Restart Logic Out | Input Logic Out | Output      | Restart Request |
|-------|-------------------|-----------------|-------------|-----------------|
| 1     | Х                 | Х               | 0           | 0               |
| Х     | Х                 | 0               | 0           | 0               |
| 0     | 0                 | 1               | Keep memory | 1               |
| 0     | Rising Edge       | 1               | 1           | 0               |

### Parameters

Input Logic: enables the selection of the number of logic inputs (from 1 to 7). Selecting 1 the logic will not be considered.

the Select enables following Logic: the selection of of one types of operator: AND, NAND, OR, NOR, XOR, XNOR.

Restart Input Logic: enables the selection of the number of inputs for restart logic (from 1 to 7). If you select 1 the logic will not be considered.

Restart Select Logic: enables the selection of one of the following types of operator for restart logic: AND, NAND, OR, NOR, XOR, XNOR.

Enable Clear: If selected, enables an input to reset the memorization. Enable Out: If selected activates an output with the result of the calculation done by the input logic.

Restart request: If selected, it enables an output that can be used to signal the possibility of performing the Restart. The behaviour is represented in the truth table.

## MACRO RESTART MONITORED (max number = 16)

The MACRO RESTART MONITORED operator is used to combine a logic gate chosen by the user with the Restart Manual functional block ("USER RESTART MONITORED") in accordance with the following truth table.

| Clear | Restart Logic<br>Out | Input Logic<br>Out | Output         | Restart Request |
|-------|----------------------|--------------------|----------------|-----------------|
| 1     | Х                    | Х                  | 0              | 0               |
| Х     | Х                    | 0                  | 0              | 0               |
| 0     | 0                    | 1                  | Keep<br>memory | 1               |
| 0     |                      | 1                  | 1              | 0               |

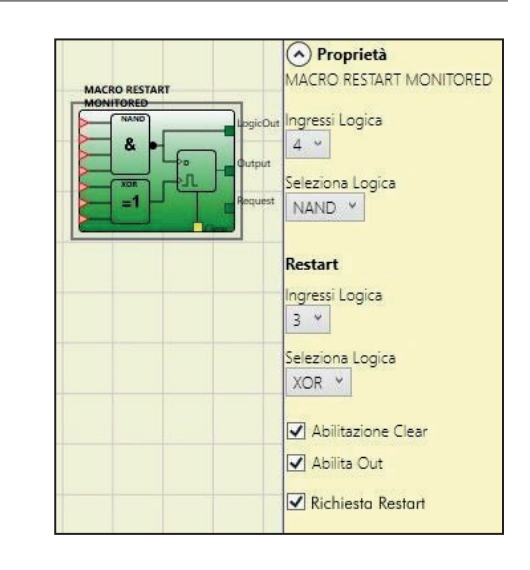

#### Parameters

Input Logic: enables the selection of the number of logic inputs (from 1 to 7). Selecting 1 the logic will not be considered. Select Logic: enables the selection of one of the following types of operator: AND, NAND, OR, NOR, XOR, XNOR.

Restart Input Logic: enables the selection of the number of inputs for restart logic (from 1 to 7). If you select 1 the logic will not be considered.

Restart Select Logic: enables the selection of one of the following types of operator for restart logic: AND, NAND, OR, NOR, XNOR.

Enable Clear: If selected, enables an input to reset the memorization. Enable Out: If selected activates an output with the result of the calculation done by the input logic.

Restart request: If selected, it enables an output that can be used to signal the possibility of performing the Restart. The behaviour is represented in the truth table.

## PRE-RESET (max number = 32 with other RESTART operators)

The PRE-RESET operator can be used when there is no possibility of having a single reset button in a position from which a complete visibility of the hazardous area is available.

In this case it is necessary to use a PRE-RESET button inside a zone of operation with a complete visibility and a RESET button outside the zone of operation to activate the Q output. For both Pre-reset and Reset inputs the transition 0->1->0 is considered a valid signal. It is mandatory that

For both Pre-reset and Reset inputs the transition 0->1->0 is considered a valid signal. It is mandatory that the pulse 0->1->0 has a maximum duration of 5s.

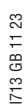

# 2

Parameters

Time: The external reset is operative if pressed within a preset time configurable by the user in the range 6...120s

Blocking Mandatory: If selected, the minimum number of interruptions (of the light curtain or similar) is 1 before the RESET signal can be activated.

If you specify a BLOCKING NUMBER other than 1, this number corresponds to the maximum permissible number of interruptions.

Blocking number: Blocking number has the range from 1 to 7.

Reset Request: Enabling this item will make available an output from this operator. This signal is 1 from the PreReset signal transition to the end of the allowable time or to the next Reset signal transition.

Enable Clear: If selected, enables an input to reset the memorization.

The behavior of the PRE-RESET operator is shown in the following timings:

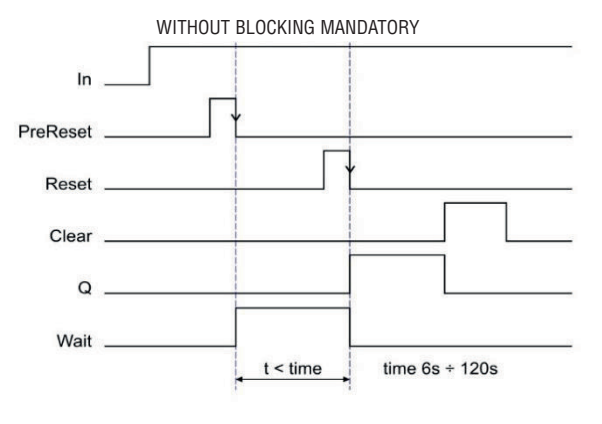

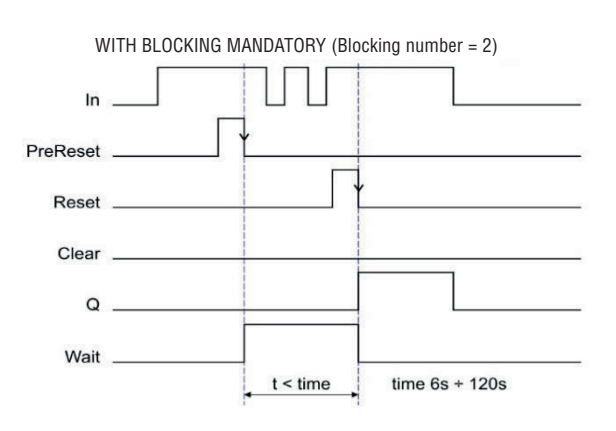

Pre-Reset

6 s

Proprietà

✓ Abilitazione Clear

✓ Richiesta Reset

Tempo [6s÷120s]

3 🗘

6 🔶 (s

Obbligo occupazione

Numero occupazioni

Pre-Reset

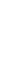

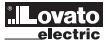

## GUARD LOCK OPERATORS (max number = 4)

## **GUARD LOCK**

The "GUARD LOCK" operator is designed to control locking/unlocking of an ELECTROMECHANICAL GUARD LOCK in a variety of operating contexts.

Manual Reset: There are two types of reset: Manual and Monitored. When Manual is selected the system only verifies the signal's transition from 0 to 1. If Monitored is selected the double transition from 0 to 1

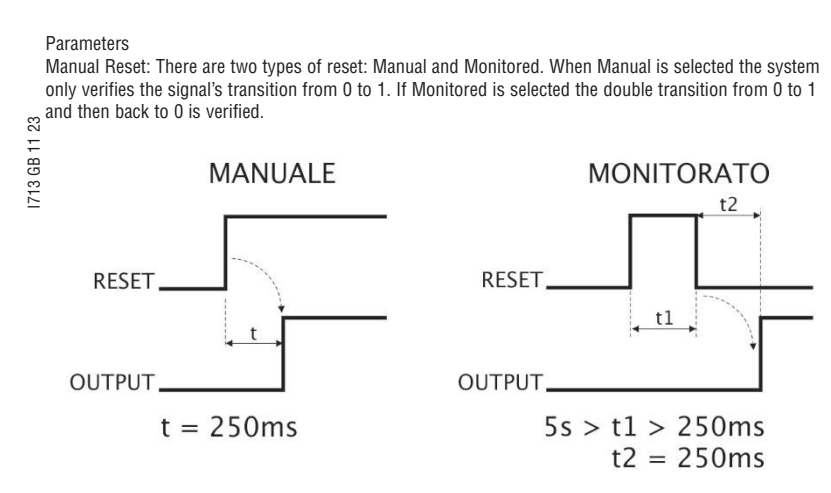

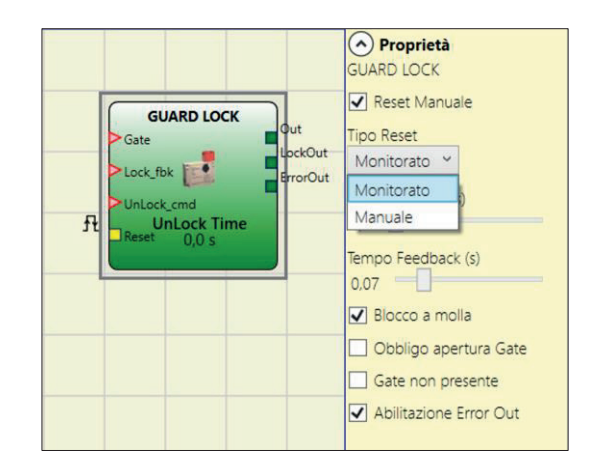

Unlock Time (s): The time that must pass between the UnLock\_cmd input reaching and the real guard unlock (Lockout output).

- 0ms...1s Step 100ms

- 1.5s...10s Step 0.5s

- 15s...25s Step 5s

Feedback Time (s): Maximum delay accepted between LockOut output and Lock\_fbk input (must be the one shown on the lock data sheet with appropriate gap decided by the operator).

- 10ms...100s Step 10ms
- 150ms...1s Step 50ms
- 1.5s...3s Step 0.5 s

Interlock Spring: The guard is locked passively and released actively, i.e. the mechanical force of the spring keeps it locked. The guard thus continues to be locked even when the power supply is disconnected.

Mandatory gate opening: Only with door opening and subsequent confirmation of input GATE, the cycle proceeds.

Gate not present: If selected, enables configuration without Gate but only with LOCK FEEDBACK (feedback coil lock).

Enable error out: This can be selected to enable a signal (Error Out) to indicate a lock malfunction. When Error Out = 1 (TRUE) there is a fault in the lock. (e.g. open door with guard lock locked, Feedback Time exceeding the maximum allowed, etc.).

Description of "GUARD LOCK" operator inputs/outputs

## "Lock\_fbk" input

The "Lock\_fbk" input is used to detect the status (feedback) of the electromagnet that unlocks/locks the guard lock.

Electromechanical guard locks are unlocked/locked via an electric control that energises/de- energises an electromagnet. Its status (energised/de-energised) is indicated by appropriate contacts. For example, the status of the electromagnet may be indicated by a normally open contact that is closed when the electromagnet is energised, as in the case shown in Figure 31.

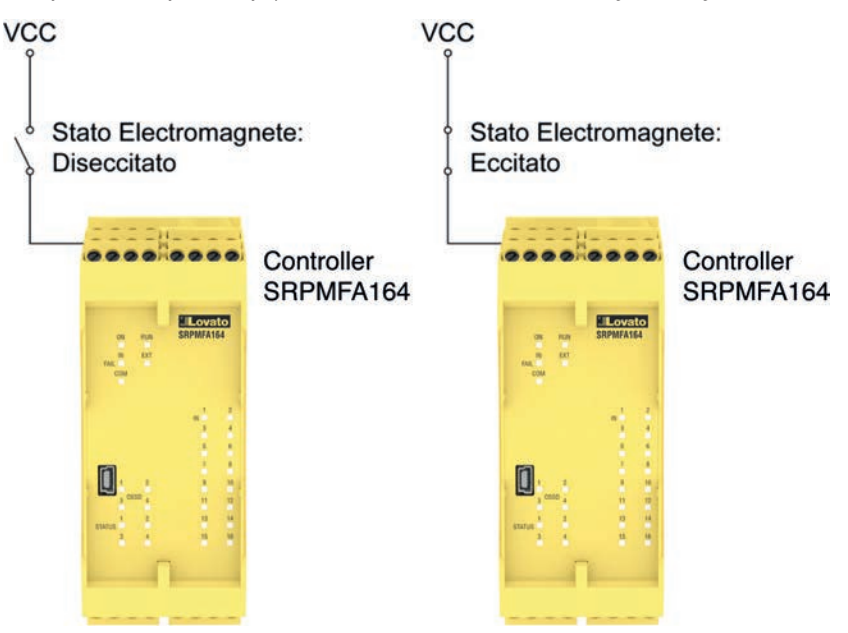

Figure 31 - Example of feedback of the status of the electromagnet of a guard lock. The signal received by the module is processed by the "Guard Lock" operator.

#### "Gate" input

When the "Gate" input is present, it detects the status (feedback) of the door/gate connected to the guard lock.

The status of the door/gate (GATE) is detected using specific contacts. For example, the status of the door/gate may be indicated by a normally open contact that is closed when the door/gate is closed, as in the case in Figure 32.

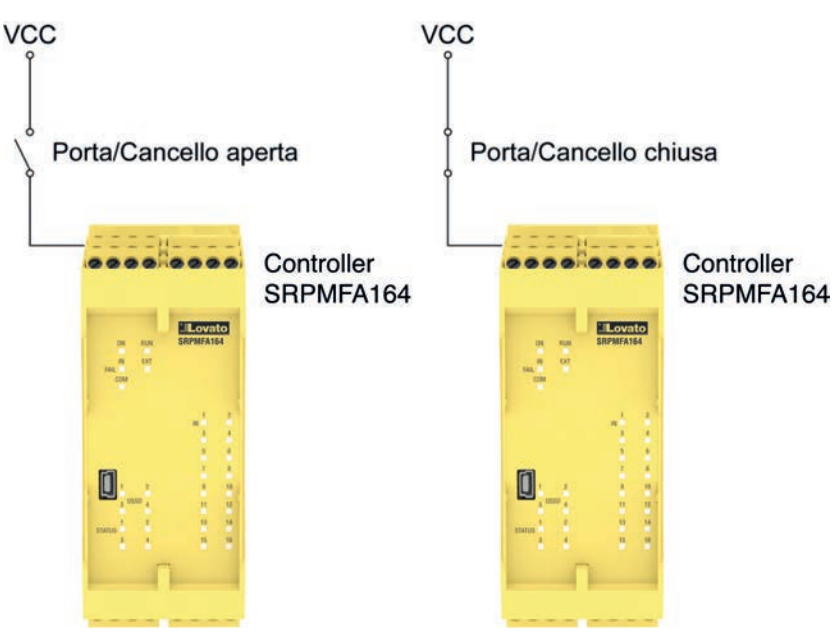

Figure 32 - Example of feedback of the status of a door/gate connected to the guard lock. The signal received by the module is processed by the "Guard Lock" operator.

## "Unlock\_cmd" input

The "Unlock\_cmd" input detects the command sent by the user to lock or unlock the guard lock. In detail:

- Request to unlock: the Unlock\_cmd signal must be set to LL1

Request to lock: the Unlock\_cmd signal must be set to LLO

The command signal may be sent via a key, for example.

#### "Output" out

This signal indicates the information shown in the table below, depending on its value.

|        | Value | Meaning                                                   |
|--------|-------|-----------------------------------------------------------|
| Output | LL1   | Door/Gate closed     Guard lock locked                    |
| Output | LLO   | User request to unlock the guard lock     Error condition |

#### "LockOut" output

This signal controls the guard lock electromagnet and can assume LLO and LL1 value.

#### "ErrorOut" output

If enabled, when this signal is set to LL1 it indicates an error in the control of the guard lock. It is set to LL0 when no errors have occurred.

#### Operation: general description

The "Guard Lock" operator analyses consistency between the status of the "Unlock\_cmd" signal, the status of a door/gate (E-GATE), if present, via the "Gate" signal, and the status of the electromagnet via the "Lock\_fbk" signal. The main output, "Output", is LL1 (TRUE) when the guard lock is closed and locked.

### Operation in the "no Gate" mode

Operation in the "no Gate" mode

In this case, the user must select the "Gate not present" parameter.

The Lock\_Fbk input must always be connected to a LOCK FEEDBACK section on page 46) that verifies the status of the guard lock electromagnet.

The UnLock\_cmd input can be connected freely in the diagram and determines the request to unlock the guard lock (when set to LL1).

The Output signal is LL1 (TRUE) if the safety guard is locked. When an unlock command is applied to the UnLock\_crmd input, the Output signal is set to LL0 and the guard lock is unlocked via the LockOut signal. The Output signal can also be set to LL0 (FALSE) when error conditions are present. (e.g. Feedback Time exceeding the maximum allowed, etc.).

When the Unlock\_cmd signal is detected, the LockOut signal unlocks the guard lock after the UnLock Time, a parameter that can be defined by the user.

The time after which the electromagnet is activated depends entirely on the technical/physical characteristics of the specific device and may therefore vary according to the type of guard lock used. Thus, since the LockOut signal controls the activation of this device, the status of the Lock\_Fbk feedback signal will change at different times, depending on the type of guard lock. This variability can be avoided by changing the value of the Feedback Time parameter, which is the maximum delay accepted by the "Guard\_Lock" operator before the Lock\_Fbk signal switches status following a request to activate the electromagnet. Clearly, the following condition must be met:

#### Feedback Time ≥ Electromagnet activation time

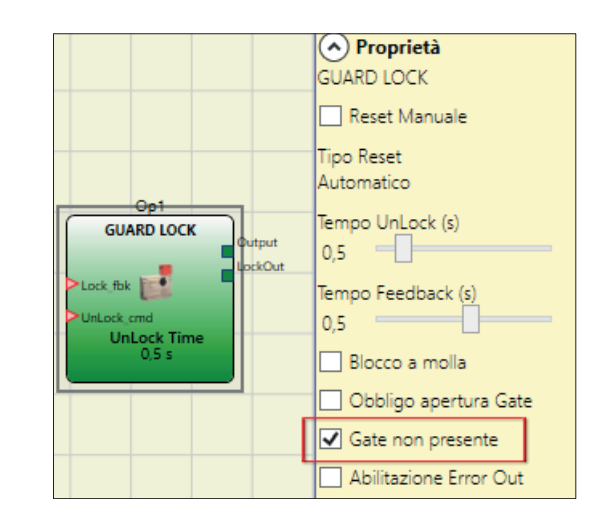

This will now be explained using a practical example.

The guard lock used in the example continues to be locked when the electromagnet is not energised. Hence the "Interlock spring" option must be selected. The user unlocks the guard lock with the "SWITCH" block. The "LockOut" signal controls a "STATUS" SIL 1/PL c output block that controls the guard lock electromagnet, the status of which is detected by the "Lock\_fbk" input via the "LOCK FEEDBACK" input block. "Output1" indicates the status of the operations.

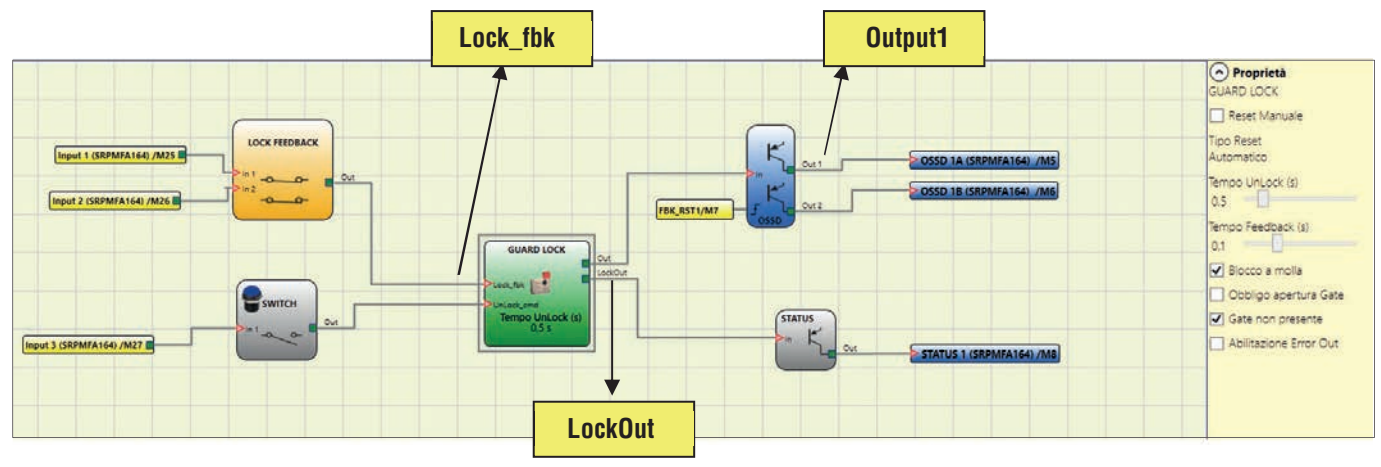

Figure 33 - Example of operation in the no Gate mode

The Guard Lock operator parameters are shown on the right. On the left there is an example of an application diagram. The electromagnet feedback consists of two contacts, one normally closed and one normally open. When the electromagnet is energised the two contacts switch status.

Figure 34 shows the traces relative to the operation. These are described in detail below:

(1) (1)At this time the user requests to unlock the guard lock. The "COMMAND" signal switches from LL0 to LL1, and the "OUTPUT1" signal switches from LL1 to LL0.

(1) (1) At this time the user requests to unlock the guard lock. The "COMMAND" signal switches from LL0 to LL1, and the "OUTPUTT" signal switches from LL1 to LL0.
 (2) At this time the electromagnet is activated with a delay of "Unlock Time", after the command is sent. This delay has been set to 0.5 seconds. The "ACTIV." signal switches from LL0 to LL1.
 (3) At this time the electromagnet is actually activated, 95ms after the command was sent. This delay is due to the technical characteristics of the electromagnet. In any case, 95ms is less than 100ms ("Feedback Time") and so no errors have occurred.
 (4) At this time the user releases the unlock command and the "COMMAND" signal switches from LL1 to LL0 as does the "ACTIV." activation signal.
 (5) At this time the electromagnet is actually deactivated, approx. 95ms after the command was sent due to the technical characteristics of the device. The guard lock is now locked.
 (6) As soon as the "Guard Lock" operator detects that the guard lock is locked, the "OUTPUT1" signal switches to LL1.

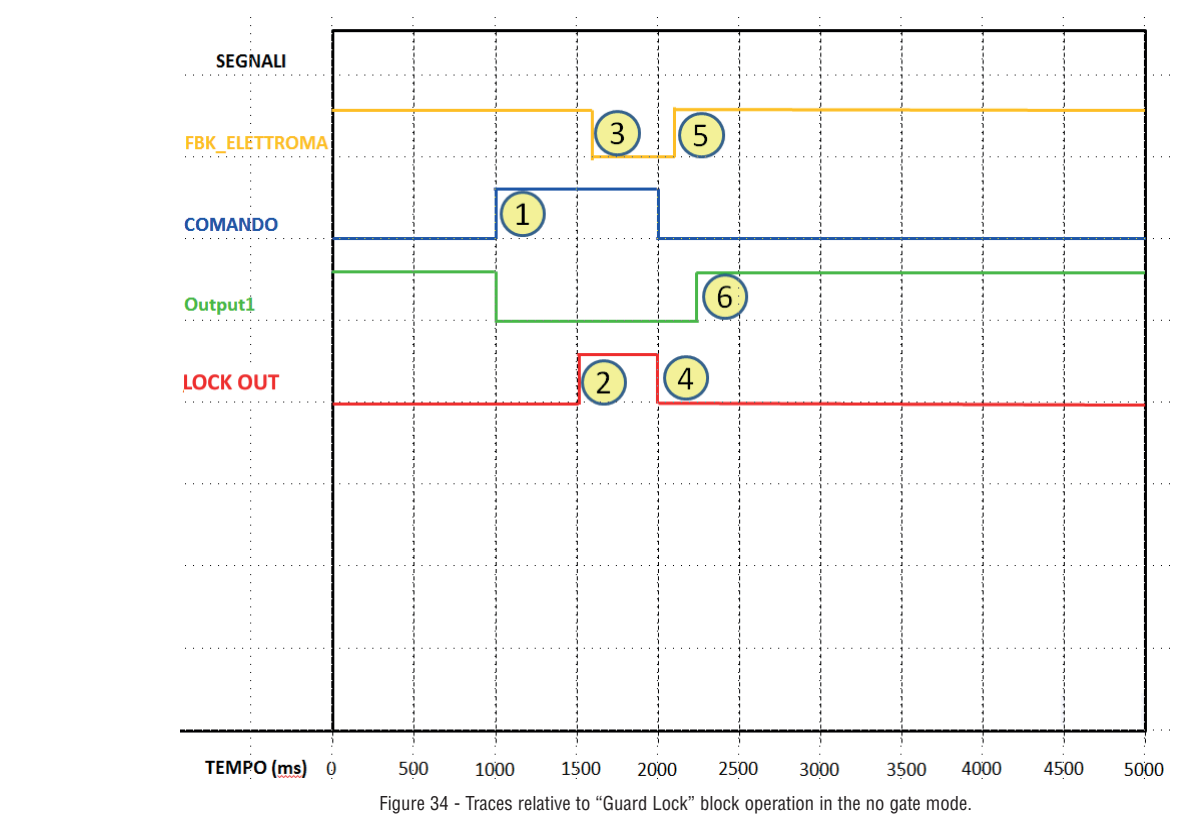

#### Operation in the "with Gate" mode In this case, the user must NOT select the "Gate not present" parameter. Proprietà The Gate input must always be connected to an "E-GATE" input element (see the E-GATE (safety gate device) GUARD LOCK section on page 44) that verifies the status of the door/gate. The Lock\_Fbk input must always be connected to a "LOCK FEEDBACK" input element (see the LOCK FEEDBACK Reset Manuale section on page 46) that verifies the status of the guard lock electromagnet. The UnLock\_cmd input can be connected freely in the diagram and determines the request to unlock the guard Tipo Reset lock (when set to LL1). Automatico The Output signal is LL1 (TRUE) if the safety guard is closed and locked. When an unlock command is applied to Op1 the UnLock\_cmd input, the Output signal is set to LLO and the guard lock is unlocked via the LockOut signal. The GUARD LOCK Tempo UnLock (s) Output signal can also be set to LLO (FALSE) when error conditions are present (e.g. open door with guard lock .ockOut 0.5 locked, Feedback Time exceeding the maximum allowed, etc.). When the Unlock\_cmd signal is detected, the LockOut signal unlocks the guard lock after the UnLock Time, a GB Tempo Feedback (s) parameter that can be defined by the user. The time after which the electromagnet is activated depends entirely on the technical/physical characteristics of UnLock Time 0.1 the specific device and may therefore vary according to the type of guard lock used. Thus, since the LockOut Blocco a molla signal controls the activation of this device, the status of the Lock\_Fbk feedback signal will change at different times, depending on the type of guard lock. This variability can be avoided by changing the value of the Feedback Obbligo apertura Gate Time parameter, which is the maximum delay accepted by the "Guard\_Lock" operator before the Lock\_Fbk signal switches status following a request to activate the electromagnet. Clearly, the following condition must be met: Gate non presente Abilitazione Error Out Feedback Time ≥ Electromagnet activation time

This will now be explained using a practical example.

#### Example of operation in the "with Gate" mode

In this example the user unlocks the guard lock with the "SWITCH" block. The "LockOut" signal controls an "STATUS" SIL 1/PL c output that controls the guard lock electromagnet, the status of which is detected by the "Lock\_fbk" input via the "LOCK FEEDBACK" input block. "Output1" indicates the status of the operations. The status of the safety gate is monitored by the "Gate" input via the "E\_GATE" input.

The guard lock used in the example continues to be locked when the electromagnet is not energised. Hence the "Interlock spring" option must be selected.

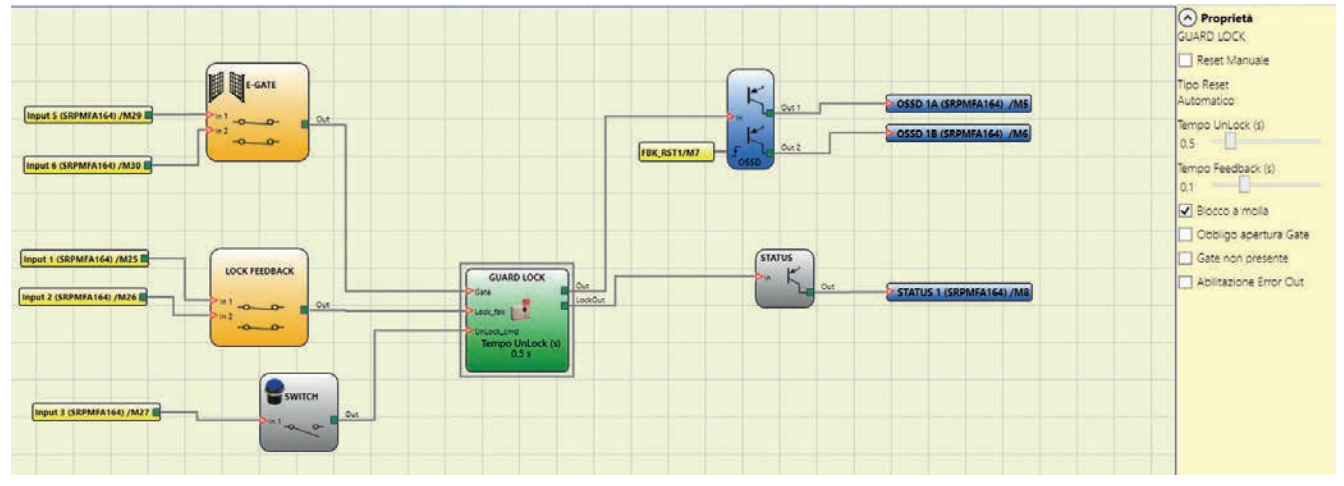

Figure 35 - Example of operation in the with Gate mode

The Guard Lock operator parameters are shown on the right. On the left there is an example of an application diagram. The electromagnet feedback consists of two contacts, one normally closed and one normally open. When the electromagnet is energised the two contacts switch status. The gate feedback consists of two normally closed contacts.

Figure 36 shows the traces relative to the operation. These are described in detail below:

- (1) At this time the user requests to unlock the guard lock. The "COMMAND" signal switches from LL0 to LL1, and the "OUTPUT1" signal switches from LL1 to LL0.
- (2) At this time the electromagnet is activated with a delay of "Unlock Time", after the command is sent. This delay has been set to 0.5 seconds. The "ACTIV." signal switches from LL0 to LL1. (3) At this time the electromagnet is actually activated. 95ms after the command was sent. This delay is due to the technical characteristics of the electromagnet. In any case, 95ms is less
- than100ms ("Feedback Time") and so no errors have occurred.
- (4) At this time the guard lock is unlocked and the user opens the gate, the FBK\_GATE signal switches from LL1 to LL0.
- (5) At this time the user closes the gate and the FBK GATE signal thus switches from LLO to LL1.
- (6) At this time the user releases the unlock gate command. The "Guard Lock" detects the gate closed condition, via the FBK\_GATE signal, and sends a command to lock the guard lock. The "ACTIV." signal switches from LL1 to LL0.
- (7) At this time the electromagnet is actually deactivated, approx. 95ms after the command was sent due to the technical characteristics of the device. The guard lock is now locked.
- (8) As soon as the "Guard Lock" operator detects that the guard lock is locked and the gate is closed, the "OUTPUT1" signal switches to LL1.

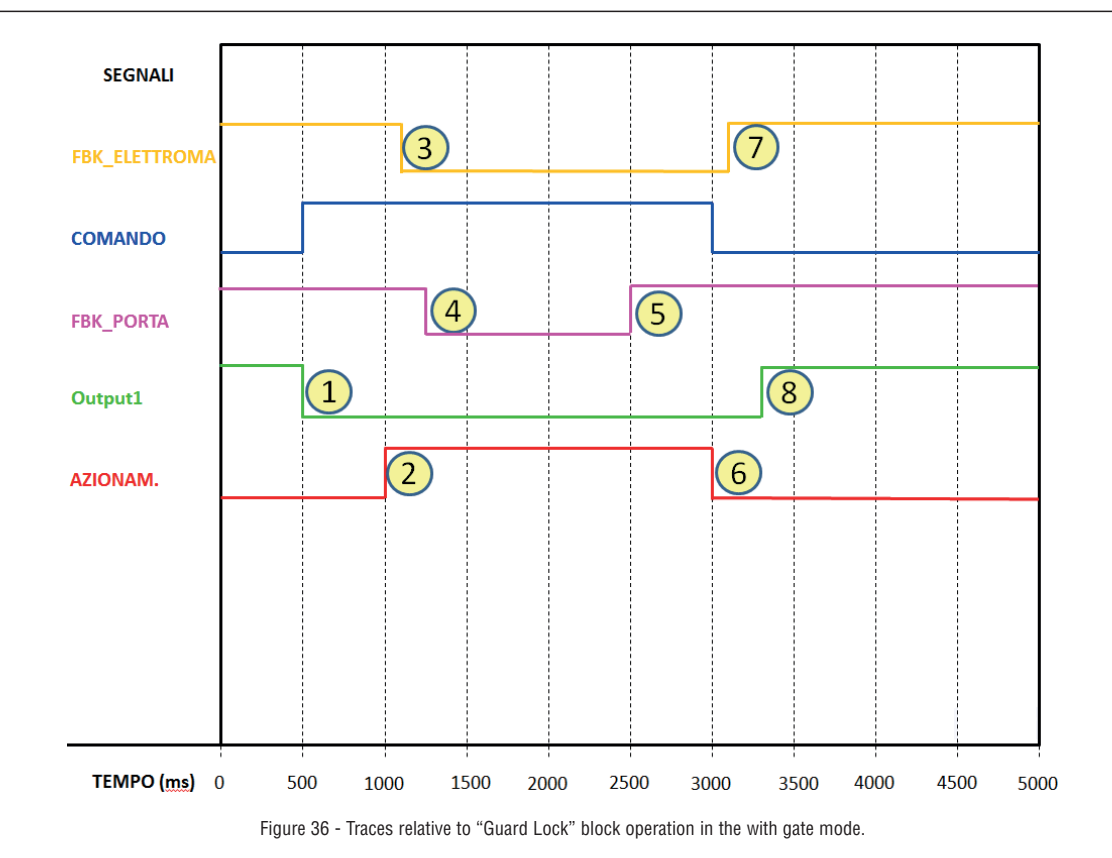

## Operation in the "Mandatory Gate Opening" mode

In this case, the user must NOT select the "Gate not present" parameter and must select the "Mandatory Gate opening" parameter.

The Gate input must always be connected to an "E-GATE" input element (see the E-GATE (safety gate device) section on page 44) that verifies the status of the door/gate. NB: IN THIS OPERATING MODE THE "GATE" INPUT MUST CONFIRM THE OPENING OF THE GATE.

The Lock\_Fbk input must always be connected to (see the LOCK FEEDBACK section on page 46) that verifies the status of the guard lock electromagnet.

The UnLock\_cmd input can be connected freely in the diagram and determines the request to unlock the guard lock (when set to LL1).

The Output signal is LL1 (TRUE) if the safety guard is closed and locked. When an unlock command is applied to the UnLock\_cmd input, the Output signal is set to LLO and the guard lock is unlocked via the LockOut signal.

- The Output signal can also be set to LLO (FALSE) when error conditions are present (e.g. open door with guard
- Solock locked, Feedback Time exceeding the maximum allowed, etc.).
- When the Unlock\_cmd signal is detected, the LockOut signal unlocks the guard lock after the UnLock Time, a parameter that can be defined by the user.

The time after which the electromagnet is activated depends entirely on the technical/physical characteristics of the specific device and may therefore vary according to the type of guard lock used. Thus, since the the LockOut signal controls the activation of this device, the status of the Lock\_Fbk feedback signal will change at different times, depending on the type of guard lock. This variability can be avoided by changing the value of the Feedback Time parameter, which is the maximum delay accepted by the "Guard\_Lock" operator before the Lock\_Fbk signal switches status following a request to activate the electromagnet. Clearly, the following condition must be met:

#### $Feedback Time \geq Electromagnet activation time$

This will now be explained using a practical example.

Example of operation in the "Mandatory Gate Opening" mode

In this example the user unlocks the guard lock with the "SWITCH" block. The "LockOut" signal controls a "STATUS" SIL 1/PL c output that controls the guard lock electromagnet, the status of which is detected by the "LOCK FEEDBACK" input block. "Output1" indicates the status of the operations.

The status of the safety gate is monitored by the "Gate" input via the "E\_GATE" input block, the "Mandatory Gate opening" parameter is selected. The guard lock used in the example continues to be locked when the electromagnet is not energised. Hence the "Interlock spring" option must be selected.

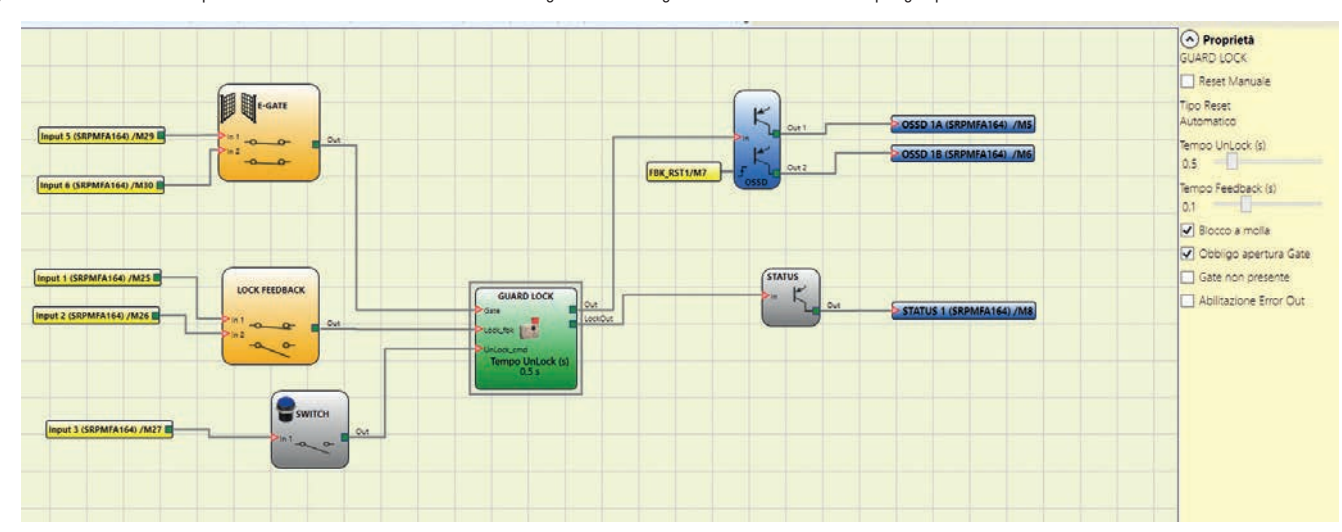

Figure 37 Example of operation in the Mandatory Gate Opening mode

The Guard Lock operator parameters are shown on the right. On the left there is an example of an application diagram. The electromagnet feedback consists of two contacts, one normally closed and one normally open. When the electromagnet is energised the two contacts switch status. The gate feedback consists of two normally closed contacts.

Figure 38 shows the traces relative to the operation. These are described in detail below:

- (1) At this time the user requests to unlock the guard lock. The "COMMAND" signal switches from LL0 to LL1, and the "Output1" signal switches from LL1 to LL0.
- (2) At this time the electromagnet is activated with a delay of "Unlock Time", after the command is sent. This delay has been set to 0.5 seconds. The "ACTIV." signal switches from LL0 to LL1.
   (3) At this time the electromagnet is actually activated, 95ms after the command was sent. This delay is due to the technical characteristics of the electromagnet. In any case, 95ms is less than 100ms ("Feedback Time") and so no errors have occurred.
- (4) At this time the guard lock is unlocked and the user opens the gate. The FBK\_GATE signal switches from LL1 to LL0.
- (5) At this time the user closes the gate and the FBK\_GATE signal thus switches from LL0 to LL1.
- (6) At this time the user releases the unlock gate command. The "Guard Lock" detects the gate closed condition, via the FBK\_GATE signal, and sends a command to lock the guard lock. The "ACTIV." signal switches from LL1 to LL0.
- (7) At this time the electromagnet is actually deactivated, approx. 95ms after the command was sent due to the technical characteristics of the device. The guard lock is now locked.
- (8) As soon as the "Guard Lock" operator detects that the guard lock is locked and the gate is closed, the "Output1" signal switches to LL1.

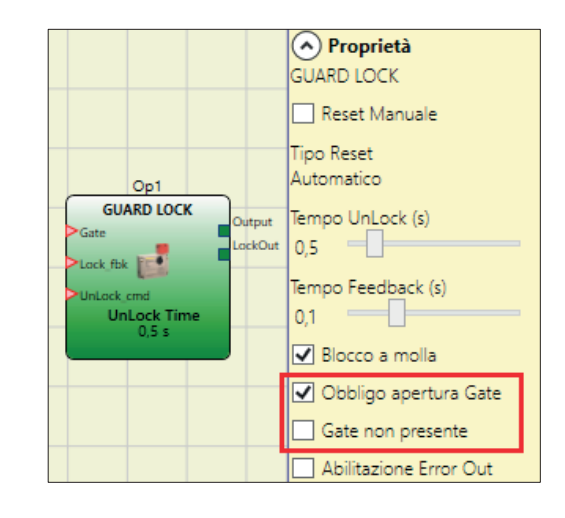

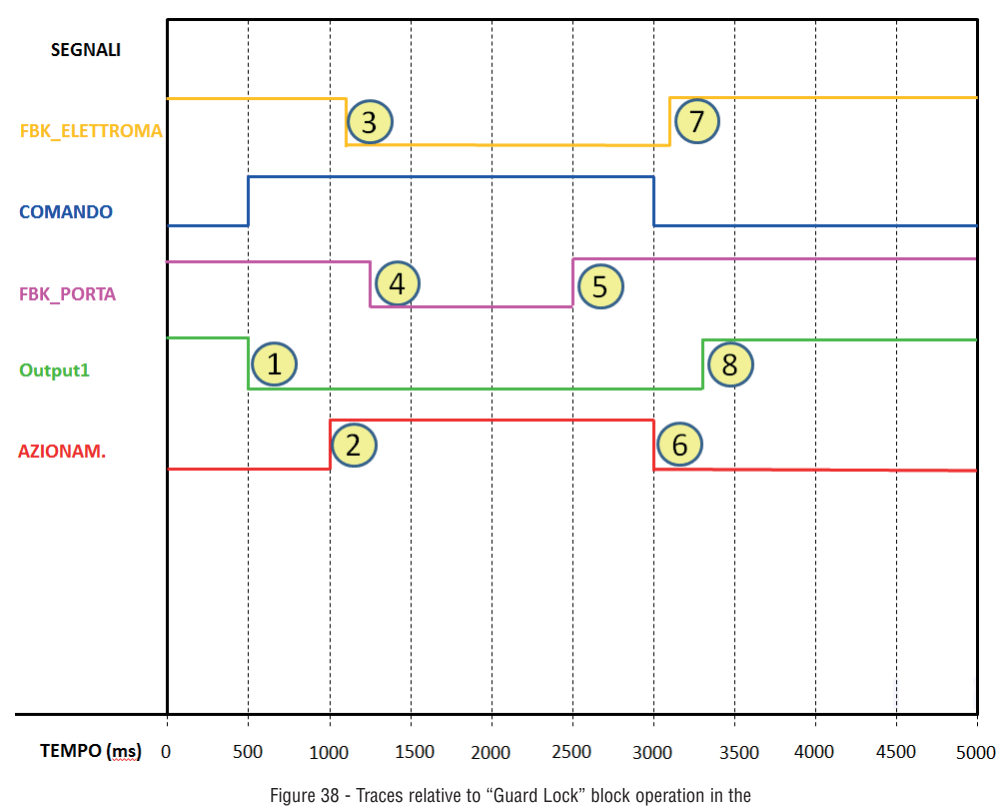

"Mandatory gate opening mode".

In "Mandatory gate opening" mode, the "Guard\_lock" operator indicates an error condition if it does not detect that the gate has been opened following a request to unlock the guard lock. This concept is highlighted in the figure below (Figure 39). In this case, the "Enable Error out" option has been selected in the diagram in Figure 37, so that the error is shown in the graph. As previously described, the operator requests unlocking of the guard lock, but the door is never opened, and this condition is indicated by the "FBK\_GATE" signal, which stays at LL1. Thus, when the guard lock unlocking/locking cycle ends, at time "E", the "Guard\_Lock" operator switches the status of the "ERROR" signal from LL0 to LL1.

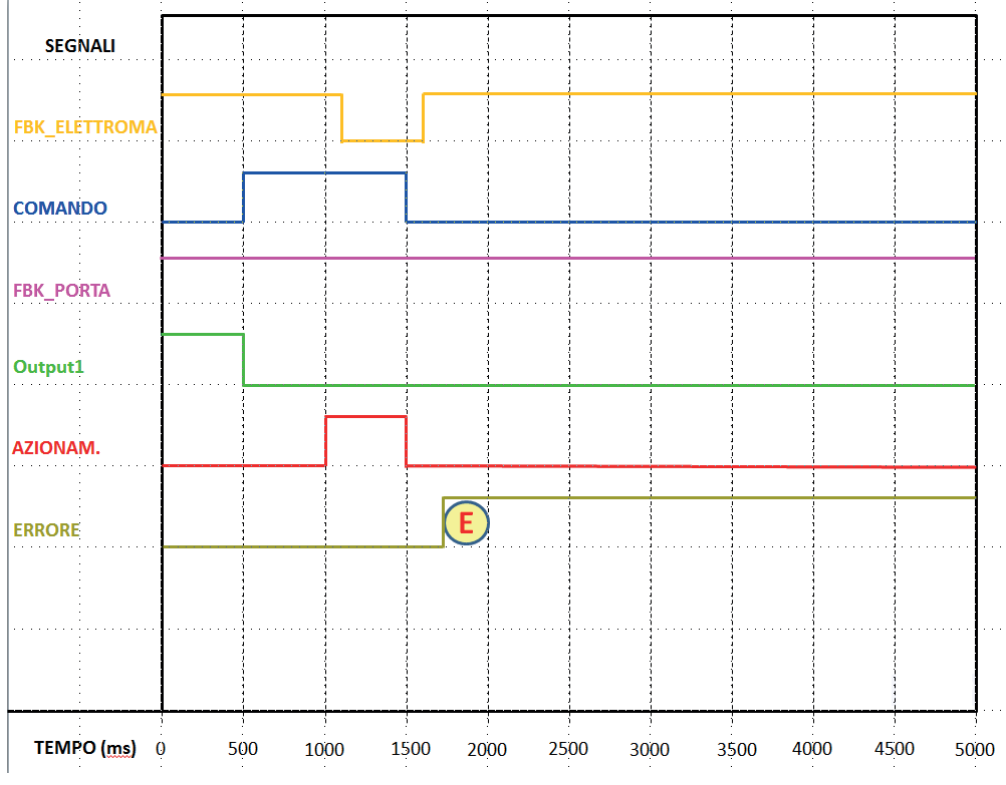

Figure 39 – Example of possible error condition in "Mandatory gate opening" mode.

In this case the error condition is generated because the gate has not been opened, even though a request has been sent to unlock/lock the guard lock.

## COUNTER OPERATORS

# COUNTER (max number = 16)

COUNTER operator is a pulse counter that sets output Q to 1 (TRUE) as soon as the desired count is reached.

- There are 3 operating modes: 1) AUTOMATIC 2) MANUAL
- 1) 2) 3)
- AUTOMATIC + MANUAL

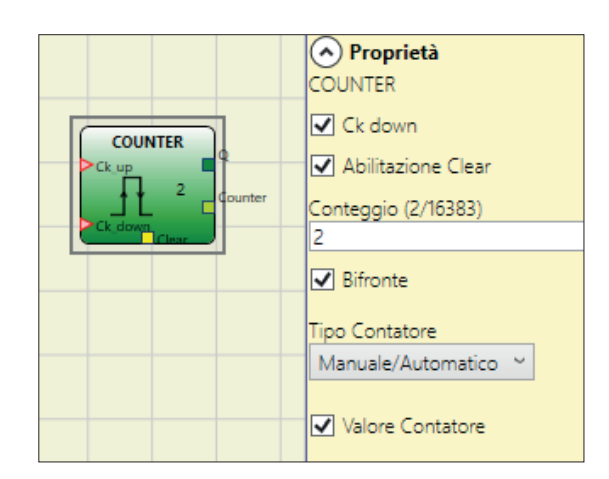

Following are illustrated 3 examples for each operating mode. The counter value is 6 for all examples.

1) AUTOMATIC: The counter generates a pulse duration equal to 2 x Tcycle (this value is indicated in the REPORT) as soon as the set count is reached. If the CLEAR pin is not enabled this is the default mode.

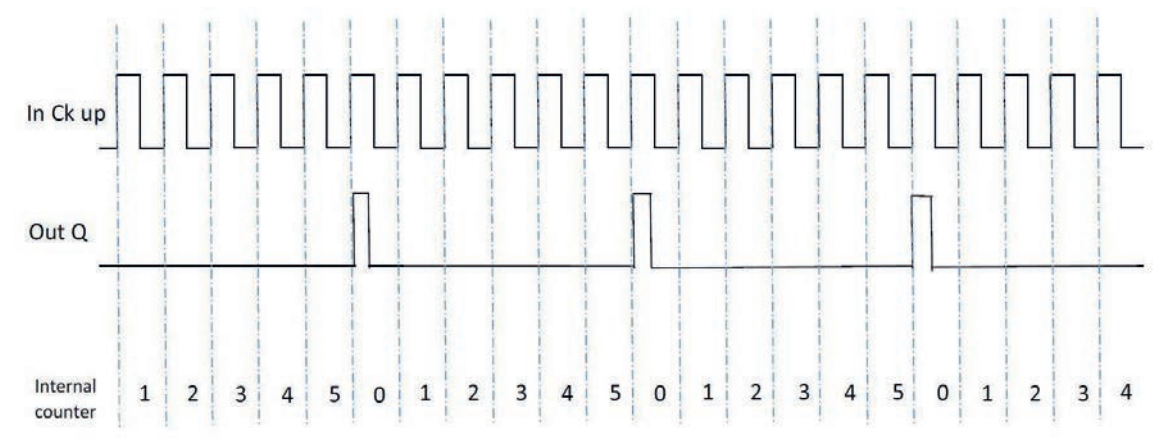

2) MANUAL: The counter leads to 1 (TRUE) the output Q as soon as it reaches the set count. The output Q goes to 0 (FALSE) when the signal CLEAR is activated.

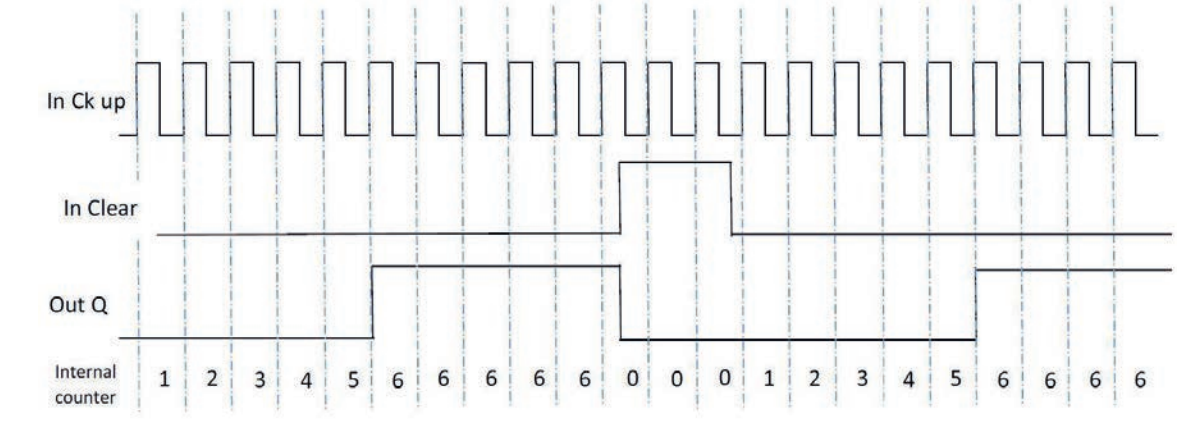

MANUAL/AUTOMATIC: The counter generates a pulse duration equal to the system response time as soon as the set count is reached. If the CLEAR signal is activated, the internal count goes 3) back to 0.

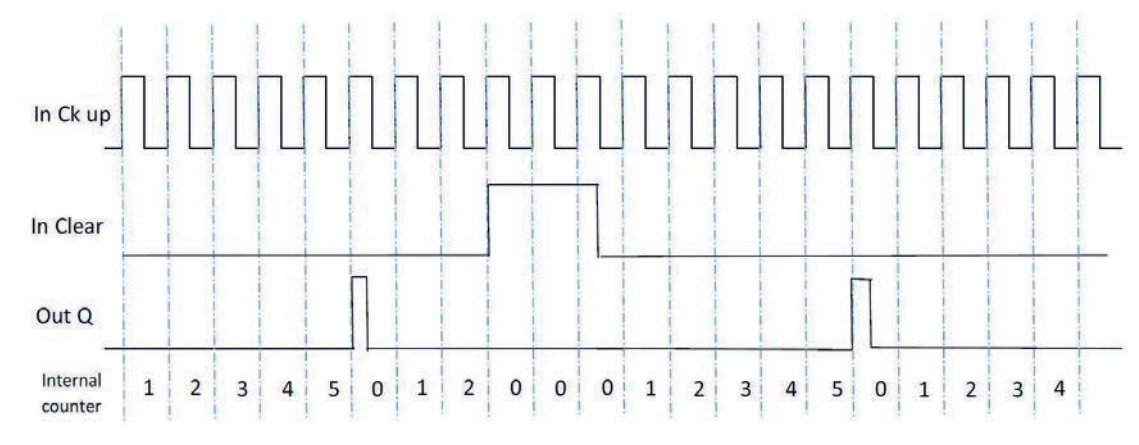

## Parameters

Enable Clear: If selected enables the signal CLEAR in order to restart the counter setting output Q to 0 (FALSE). It also offers the possibility to select the operation mode. Counter type: If ENABLE CLEAR is not selected operation is AUTOMATIC (example 1). If ENABLE CLEAR is selected, operation is selectable between MANUAL (example 2) or MANUAL/AUTOMATIC (example 3).

Ck down: Enables counting down.

Two-way: If selected it enables counting on both the rising and falling edges. Counter value: If selected, it allows the current counter value to be outputted from the delay block. This output can be sent as input to one or more COUNTER COMPARATOR blocks.

- Gets as an input the counter value of an operator COUNTER and compares the received value with a threshold set by the user. The OUT output will be 0 (FALSE) as long as the COUNTER value is lower than the threshold value. The OUT output will be set to 1 (TRUE) for COUNTER values equal to or higher than the threshold value.

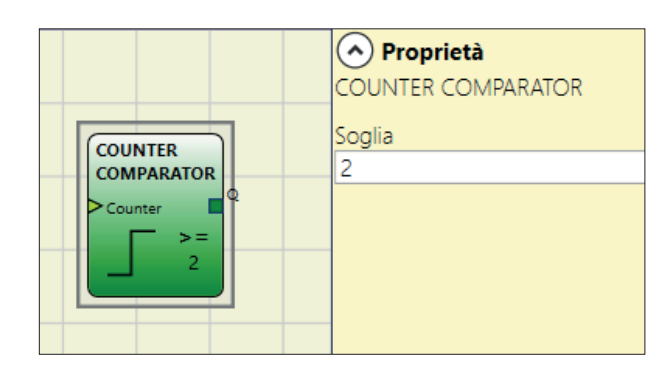

→ The COUNTER COMPARATOR operator can only be connected to the Counter value of a COUNTER operator. Multiple COUNTER COMPARATOR can be also connected to a single COUNTER operator.

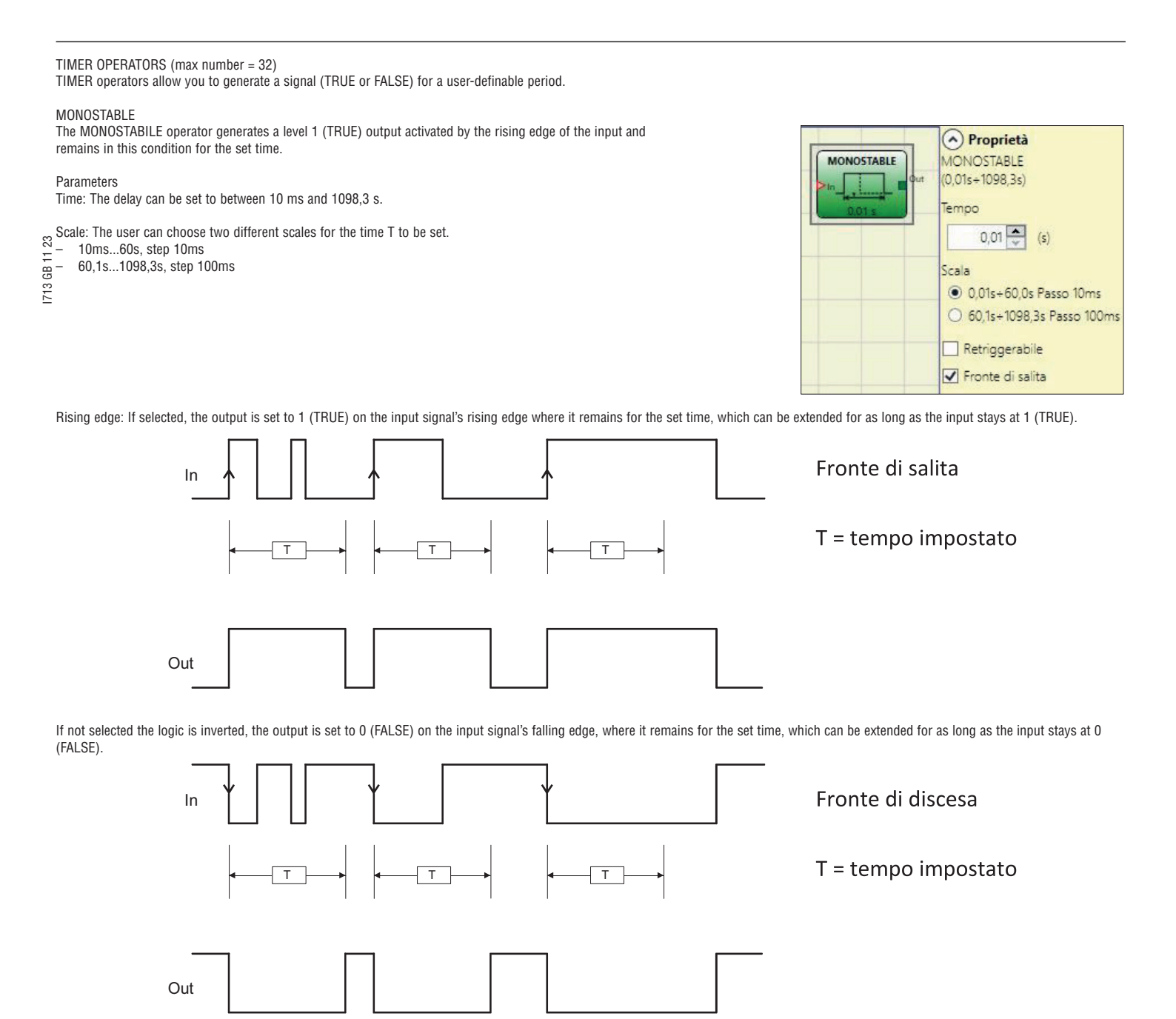

Retriggerable: If selected the time is reset each time the input status changes.

## MONOSTABLE\_B

This operator generates a level 1 (TRUE) output activated by the rising/falling edge of the input and remains in this condition for the set time t.

Parameters

Time: The delay can be set to between 10 ms and 1098,3 s.

- Scale: The user can choose two different scales for the time  ${\sf T}$  to be set.
- 10ms...60s, step 10ms 60,1s...1098,3s, step 100ms
- \_

I713 GB 11 23

- Rising edge:
- If selected provides a level 1 (TRUE) in the OUT output if a rising edge is detected on the IN input.
- If not selected the logic is inverted, the OUT output is set to 0 (FALSE) on the IN signal's falling edge, where it remains for the set time. \_
- → Unlike the MONOSTABLE operator, the Out output of MONOSTABLE\_B does not maintain a level 1 (TRUE) for a time which exceeds the set period T.

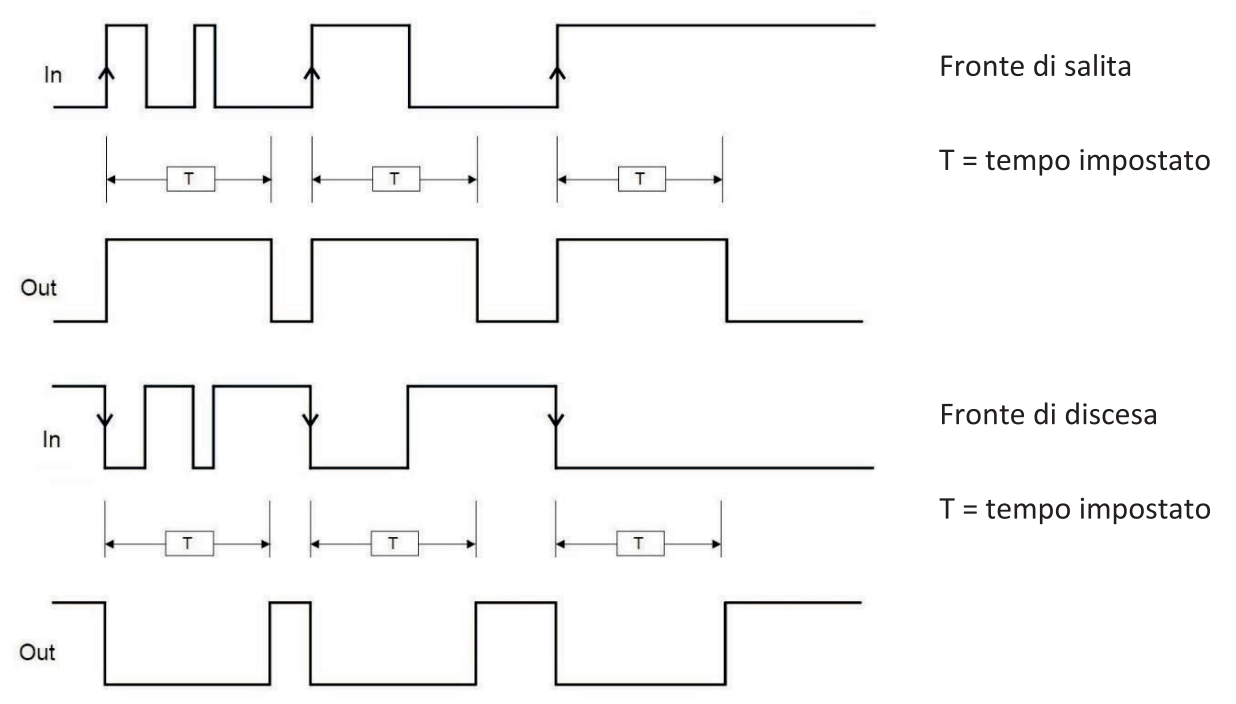

Retriggerable: If selected the time is reset each time the input status changes.

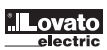

|              | Proprietà                   |
|--------------|-----------------------------|
| MONOSTABLE B | MONOSTABLE_B                |
| Que Que      | (0,01s+1098,3s)             |
| 1002 a       | Tempo                       |
|              | 0,01 🍨 (s)                  |
|              | Scala                       |
|              | 0,01s+60,0s Passo 10ms      |
|              | O 60,1s+1098,3s Passo 100ms |
|              | Retriggerabile              |
|              | Fronte di salita            |

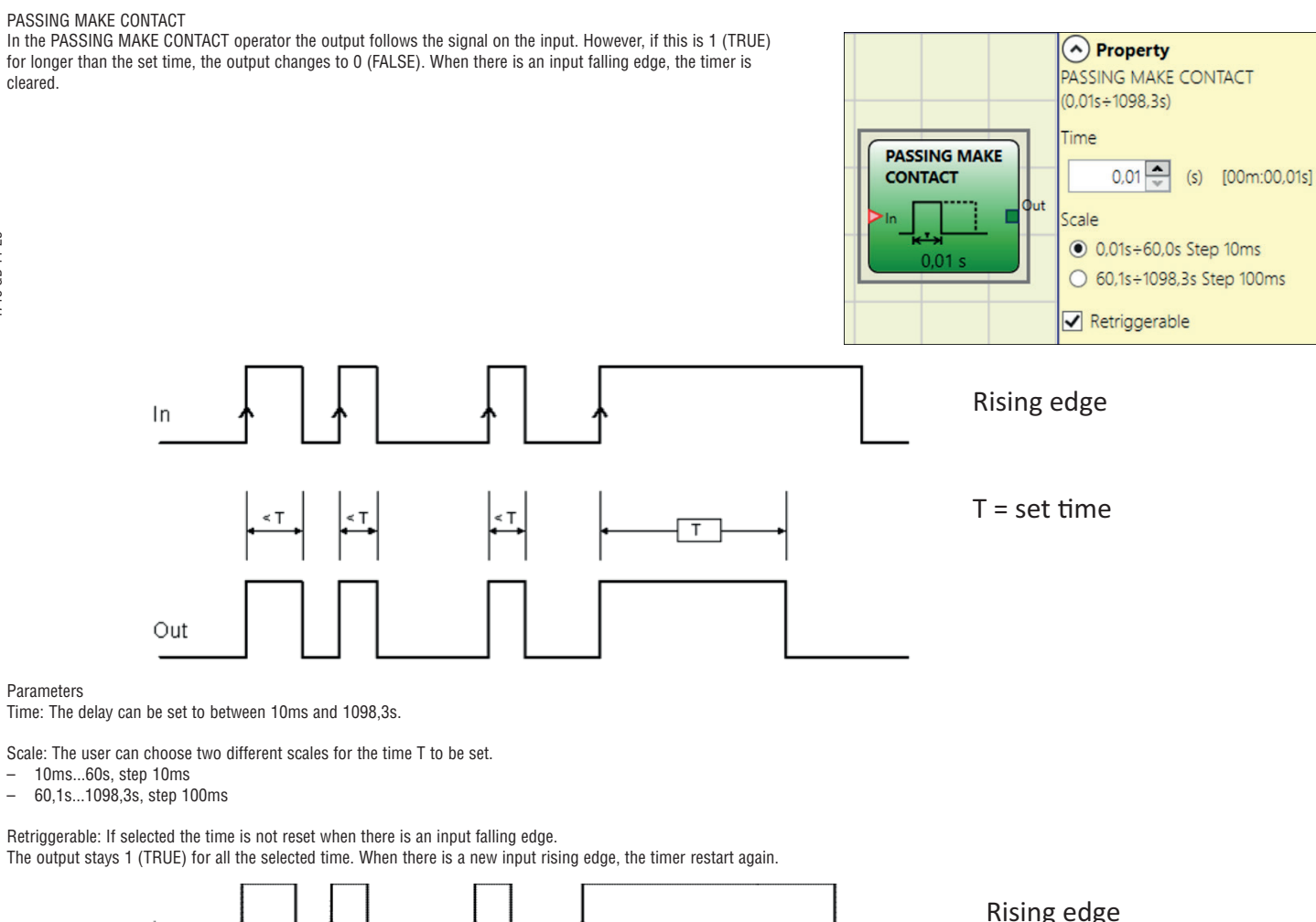

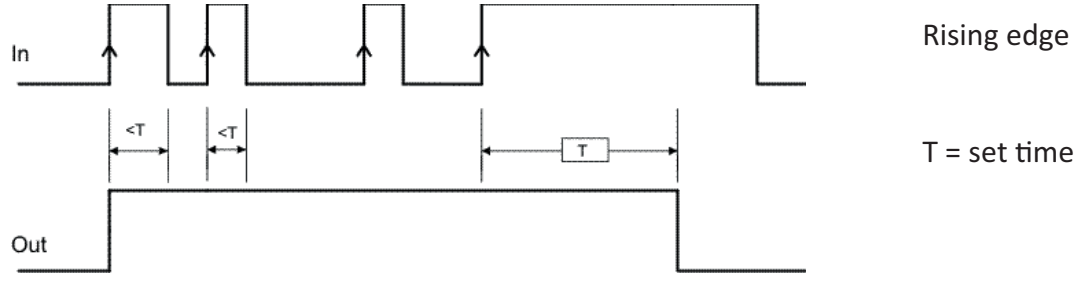

## DELAY

DELAY operator applies a delay to a signal by setting the output to 1 (TRUE) after the set time, against a change in the level of the input signal.

## Parameters

Time: The delay can be set to between 10ms and 1098,3s.

Scale: The user can choose two different scales for the time  ${\sf T}$  to be set.

- 10ms...60s, step 10ms \_
- 60,1s...1098,3s, step 100ms

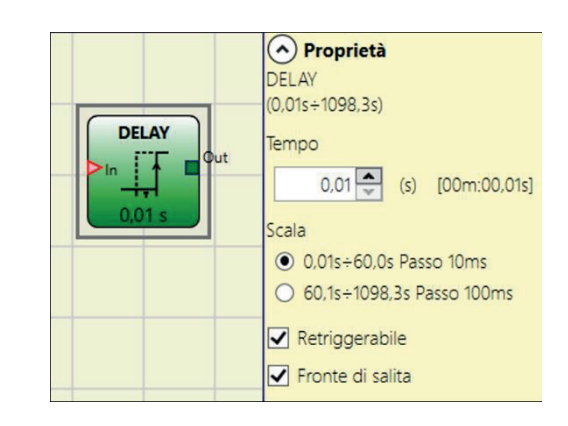

Rising edge: If selected, the delay starts on the input signal's rising edge at the end of which the output changes to 1 (TRUE) if the input is 1 (TRUE) where it remains for as long as the input stays at 1 (TRUE).

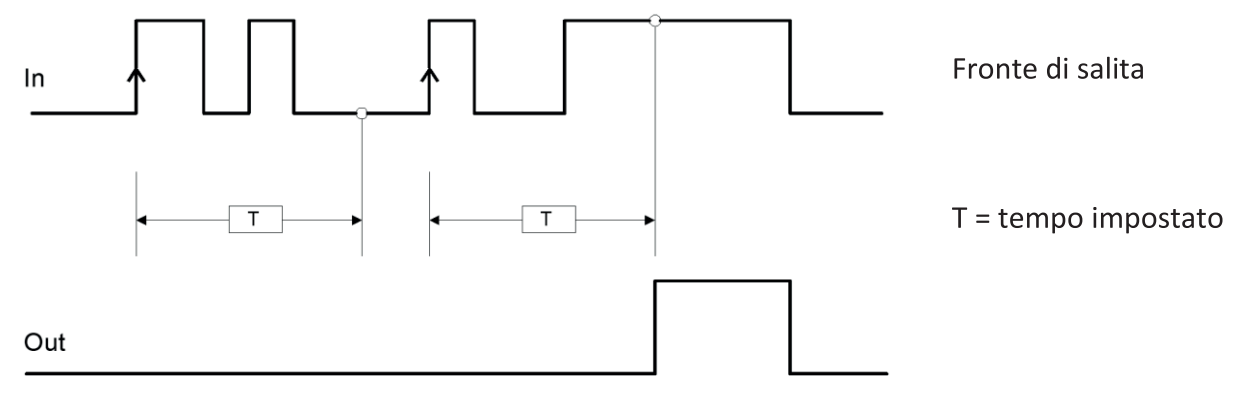

If not selected the logic is inverted, the output is set to 1 (TRUE) on the input signal's rising edge, the delay starts on the input signal's falling edge, at the end of the set time the output changes to 0 (FALSE) if the input is 0 (FALSE) otherwise it remains 1 TRUE.

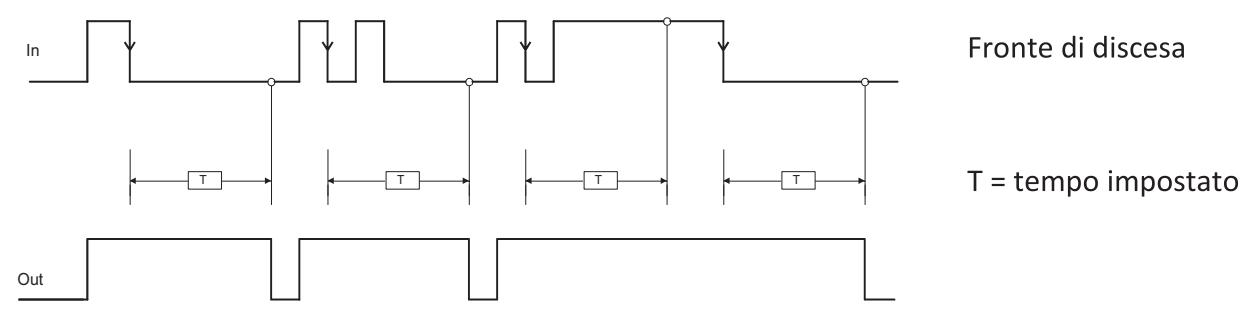

Retriggerable: If selected the time is reset each time the input status changes.

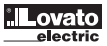

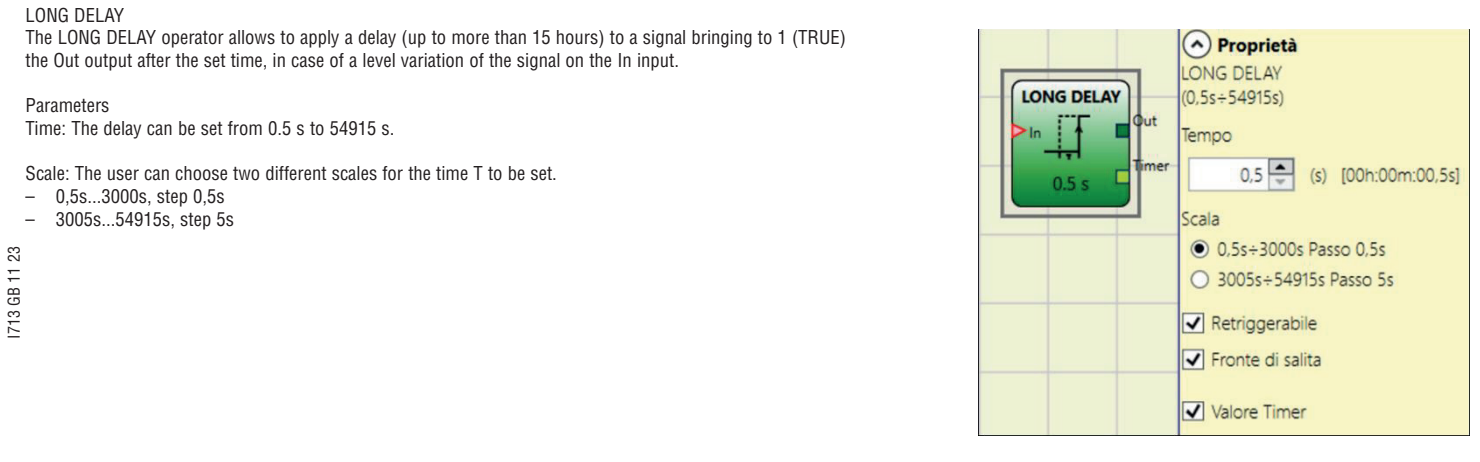

Rising edge: If selected, the delay starts on the input signal's rising edge at the end of which the output changes to 1 (TRUE) if the input is 1 (TRUE) where it remains for as long as the input stays at 1 (TRUE).

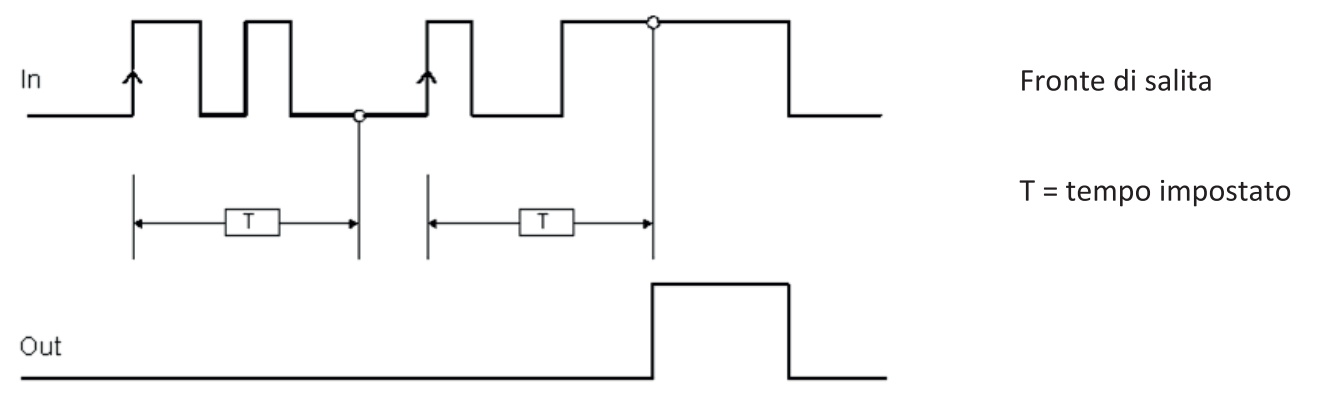

If not selected the logic is inverted, the output is set to 1 (TRUE) on the input signal's rising edge, the delay starts on the input signal's falling edge, at the end of the set time the output changes to 0 (FALSE) if the input is 0 (FALSE) otherwise it remains 1 TRUE.

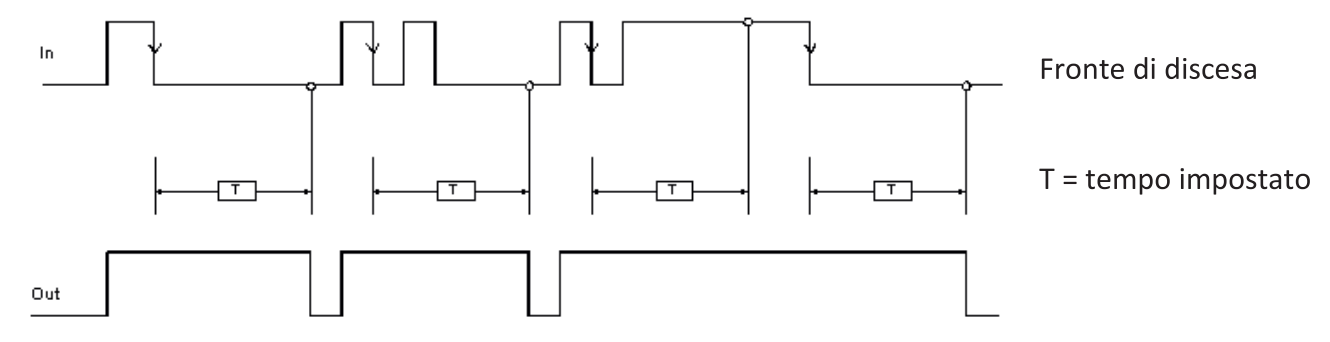

Retriggerabile: If selected the time is resetted every time the input status changes.

Timer value: When selected the actual value of the timer is available as output which can be sent as input to a DELAY COMPARATOR block.

## DELAY COMPARATOR

This operator compares the timer value outputted by a LONG DELAY timer and connected to the DELAY COMPARATOR "Timer" input with the set threshold value.

The OUT output will be 0 (FALSE) as long as the timer value is lower than the threshold value. The OUT output will be set to 1 (TRUE) for Timer values equal to or higher than the threshold value.

#### Parameters

Threshold: The threshold can be set from 0.5 s to 54910 s. Scale: The user can choose two different scales for the time T to be set.

- 0,5s...3000s, step 0,5s
- 3005s...54915s, step 5s

➔ The Delay Comparator operator can only be connected to the Timer value output of a LONG DELAY operator. Multiple DELAY COMPARATORS can be connected to each LONG DELAY operator.

#### DELAY LINE

This operator applies a delay to a signal by setting the "Out" output to 0 (FALSE) after the set time when a falling edge is detected on the "In" signal.

If "In" returns to 1(TRUE) before the end of the set time the "Out" output still generates a negative impulse lasting approximately twice the system response time and delayed by the set time.

#### Parameters

Time: The delay can be set to between 10 ms and 1098,3 s.

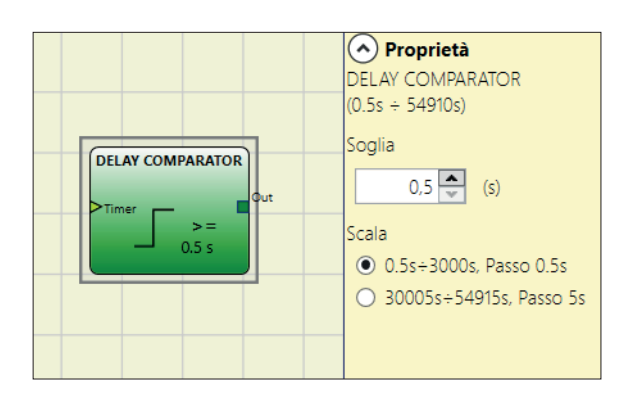

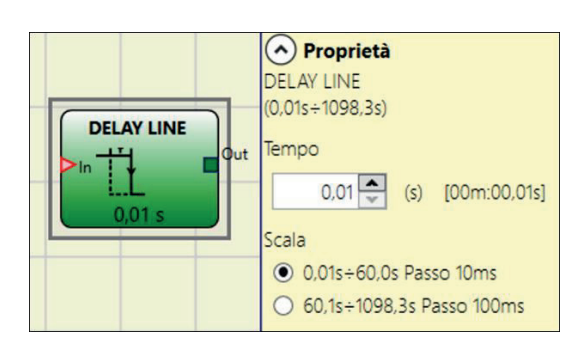

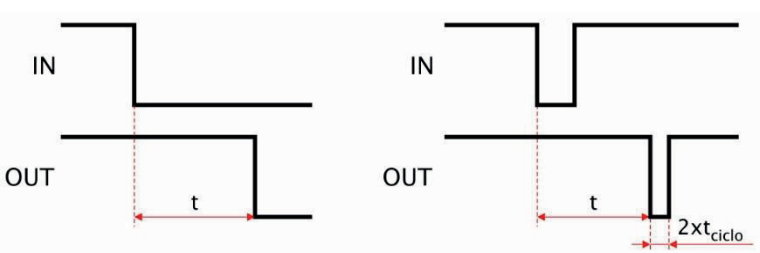

Scale: The user can choose two different scales for the time T to be set.

- 10 ms...60s, step 10ms
- 60,1s...1098,3s, step 100ms
- → Unlike the DELAY operator, the DELAY LINE operator does not filter any interruptions in the IN input which are shorter than the set time.

→ This operator is recommended when using delayed OSSD (the OSSD must be programmed with RESTART MANUAL).

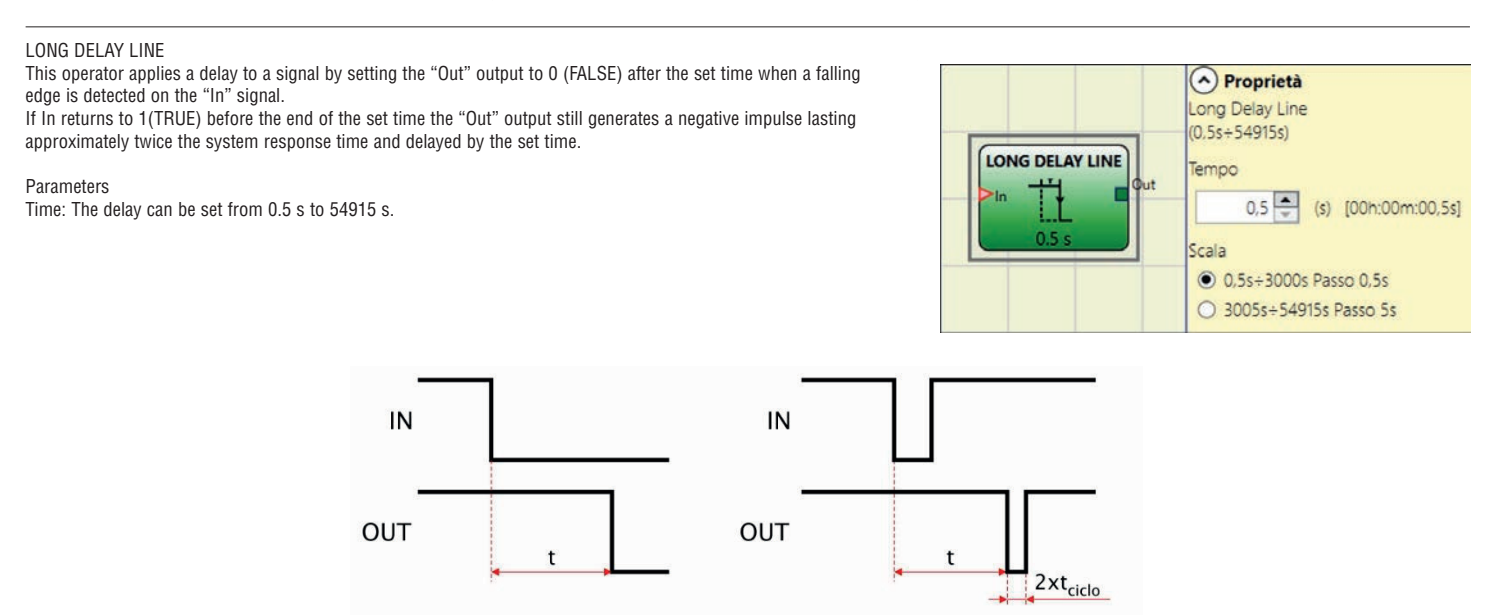

Scale: The user can choose two different scales for the time T to be set.

- 0,5s...3000s, step 0,5s
- 3005s...54915s, step 5s
- → Unlike the DELAY operator, the LONG DELAY LINE operator does not filter out any interruptions to the IN input that are shorter than the set time.
- → This operator is useful when using delayed OSSDs (the OSSD must be programmed with MANUAL RESTART).

## CLOCKING

The CLOCKING operator generates a square wave output which period is set by the user. The output is enabled if the "En" input is set to 1 (TRUE). Clocking has up to 7 inputs to control output Duty Cycle.

Parameters

Time: The period can be set to between 100ms and 1098,3s.
Scale: The user can choose two different scales for the time T to be set.
10ms...60s, step 10ms
60,1s...1098,3s, step 100ms

60,1s...1098,3s, step 100ms
 Duty cycle selection: Up to 7 inputs can be selected for 7 different output signal duty cycles. Depending on the active input, the OUT clock signal has its corresponding duty cycle. EN input must always be to 1 (TRUE).
 Refer to the table below for all possible values of Duty cycle selectable by the user.

| CLOCKING                                                                           | Proprietà     CLOCKING     (0.1s÷1098.3s)                                                          |
|------------------------------------------------------------------------------------|----------------------------------------------------------------------------------------------------|
| Lin 10%<br>Lin 20%<br>Lin 20%<br>Lin 40%<br>Lin 60%<br>Lin 60%<br>Lin 80%<br>0,1 s | Tempo<br>0.1 (s) [00m:00,10s]<br>Scala<br>(o) 0,1s+60,0s Passo 10ms<br>0,60 (s=1008 3s Passo 100ms |
|                                                                                    | Scelta duty cycle                                                                                  |
|                                                                                    | <ul><li>✓ 20%</li><li>✓ 30%</li></ul>                                                              |
|                                                                                    | <ul> <li>✓ 40%</li> <li>✓ 60%</li> </ul>                                                           |
|                                                                                    | <ul> <li>✓ 70%</li> <li>✓ 80%</li> </ul>                                                           |

| DUTY CYCLE CHOICE |     |     |     |     |   |   |   |     |  |
|-------------------|-----|-----|-----|-----|---|---|---|-----|--|
| EN                | 10% | 70% | 80% | OUT |   |   |   |     |  |
| 0                 | 0   | 0   | 0   | 0   | 0 | 0 | 0 | 0   |  |
| 1                 | 0   | 0   | 0   | 0   | 0 | 0 | 0 | 50% |  |
| 1                 | 1   | 0   | 0   | 0   | 0 | 0 | 0 | 10% |  |
| 1                 | 0   | 1   | 0   | 0   | 0 | 0 | 0 | 20% |  |
| 1                 | 0   | 0   | 1   | 0   | 0 | 0 | 0 | 30% |  |
| 1                 | 0   | 0   | 0   | 1   | 0 | 0 | 0 | 40% |  |
| 1                 | 0   | 0   | 0   | 0   | 1 | 0 | 0 | 60% |  |
| 1                 | 0   | 0   | 0   | 0   | 0 | 1 | 0 | 70% |  |
| 1                 | 0   | 0   | 0   | 0   | 0 | 0 | 1 | 80% |  |
| 1                 | 1   | 0   | 0   | 0   | 0 | 0 | 1 | 90% |  |

The circuit upstream clocking operator must ensure the presence of only one input signal in addition to enable EN (excluded the pair 10% 80%). The presence on EN input of high level (TRUE), generates an output signal with a duty cycle = 50%. → →

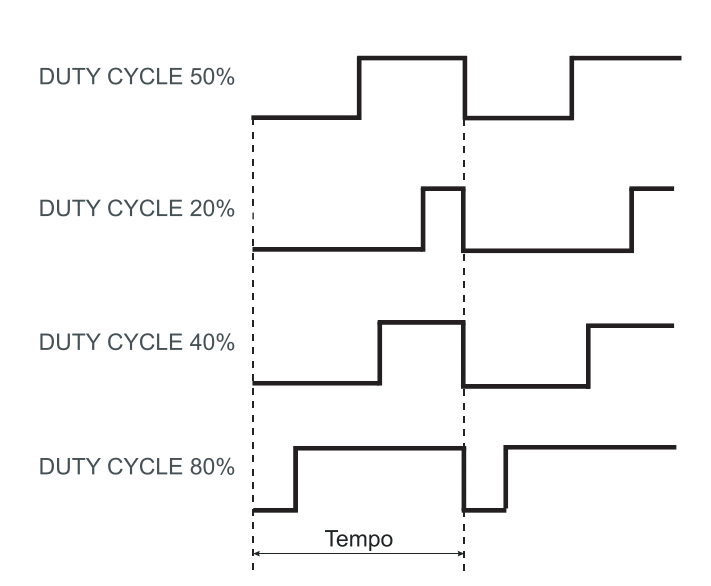

ΕN

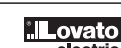

## MUTING FUNCTION

The Muting function generates a temporary, automatic interruption of electro-sensitive protective device (ESPE) operation in order to permit normal transit of material through the guarded opening.

In other words, when the system recognizes the material and distinguishes between this and any operator (in a potentially dangerous situation), it is enabled to bypass the safety device temporarily, allowing the material to pass through the guarded opening.

MUTING OPERATORS (max number = 4)

## "Concurrent" MUTING

The activation of the Muting function occurs following interruption of the sensors S1 and S2 beam (the order 33 does not matter) within a time range from 2s and 5s chosen by the operator (or S3 and S4 with material that is

moving in the direction opposite).

The MUTING operator with "Concurrent" logic performs muting of the input signal through sensor inputs S1, S2,  $\stackrel{\text{\tiny CO}}{\succeq}$  S3 and S4.

Preliminary condition: The Muting cycle can only start if all the sensors are 0 (FALSE) and inputs are → 1 (TRUE) (safety curtain free).

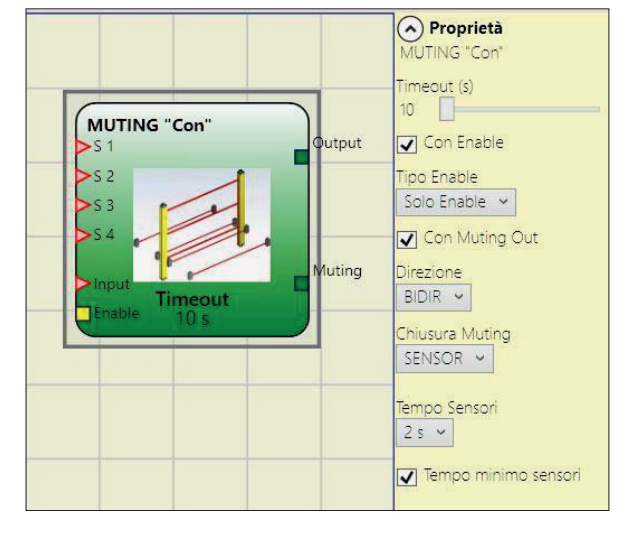

#### Parameters

Timeout (sec): Sets the time, between 10 secs and unlimited, within which the Muting cycle must end. If the cycle is not complete at the end of this time, Muting is immediately discontinued. With Enable: When checked let the user the possibility of enabling or not enabling the Muting function. Otherwise the Muting function is always enabled. Enable Type: There are two Enable modes: Enable/Disable and Enable Only.

If "Enable/Disable" is selected the Muting cycle cannot start if Enable is stucked at 1 (TRUE) or 0 (FALSE). It is only activated with a rising edge of the signal. On the other hand the falling edge disables Muting regardless of the current condition.

If "Enable Only" is selected the Muting function cannot be disabled. It is mandatory to set the "Enable" input to 0 (FALSE) in order to reset this command for a new Muting cycle.

Direction: This let the user to choose the order in which the sensors are occupied. If set to BIDIR they can be occupied in both directions, from S1&S2 to S3&S4 and from S3&S4 to S1&S2, if set to UP they can be occupied from S1&S2 to S3&S4 and if set to DOWN from S3&S4 to S1&S2.

Muting Closing: There are two types, CURTAIN and SENSOR. If you select CURTAIN muting closes when the input signal rises, if you select SENSOR it closes when the third sensor has been cleared

|        | Select CURTAIN |    |    |       |    |    |  |  |  |
|--------|----------------|----|----|-------|----|----|--|--|--|
|        | Muting         | S4 | S3 | Input | S2 | S1 |  |  |  |
|        | 0              | 0  | 0  | 1     | 0  | 0  |  |  |  |
|        | 0              | 0  | 0  | 1     | 0  | 1  |  |  |  |
|        | 1              | 0  | 0  | 1     | 1  | 1  |  |  |  |
| Muting | 1              | 0  | 0  | Х     | 1  | 1  |  |  |  |
| active | 1              | 1  | 1  | Х     | 1  | 1  |  |  |  |
|        | 1              | 1  | 1  | 0     | 0  | 0  |  |  |  |
|        | 0              | 1  | 1  | 1     | 0  | 0  |  |  |  |
|        | 0              | 0  | 0  | 1     | 0  | 0  |  |  |  |

|        | Select SENSOR |    |    |       |    |    |  |  |
|--------|---------------|----|----|-------|----|----|--|--|
|        | Muting        | S4 | S3 | Input | S2 | S1 |  |  |
|        | 0             | 0  | 0  | 1     | 0  | 0  |  |  |
|        | 0             | 0  | 0  | 1     | 0  | 1  |  |  |
|        | 1             | 0  | 0  | 1     | 1  | 1  |  |  |
|        | 1             | 0  | 0  | Х     | 1  | 1  |  |  |
| Muting | 1             | 1  | 1  | Х     | 1  | 1  |  |  |
| active | 1             | 1  | 1  | 0     | 0  | 0  |  |  |
|        | 1             | 1  | 1  | 1     | 0  | 0  |  |  |
|        | 0             | 1  | 0  | 1     | 0  | 0  |  |  |
|        | 0             | 0  | 0  | 1     | 0  | 0  |  |  |

Blind Time: Only with Muting Close=Curtain, blind time is enabled when it is known that after a complete transition of the pallet (muting cycle close) some protruding objects could still occupy the light curtain and send the input to 0 (FALSE). During blind time the input remains 1 (TRUE). Blind Time can range from 250 ms to 1 second. Sensors Time: Sets the maximum time (between 2 and 5 seconds) between activating two muting sensors.

Minimum sensors time: If selected, allows the activation of Muting cycle only if a time >150ms elaps between the activation of the sensor 1 and sensor 2 (or sensor 4 and 3).

## MUTING "L"

The activation of the Muting function occurs following interruption of the sensors S1 and S2 beam (the order does not matter) within a time range from 2s and 5s decided by the operator. The state of the Muting ends after the liberation of the guarded opening.

The MUTING operator with "L" logic performs muting of the input signal through sensor inputs S1 and S2.

Preliminary condition: The Muting cycle can only start if S1 and S2 are 0 (FALSE) and the input = 1 (TRUE) (safety curtain free).

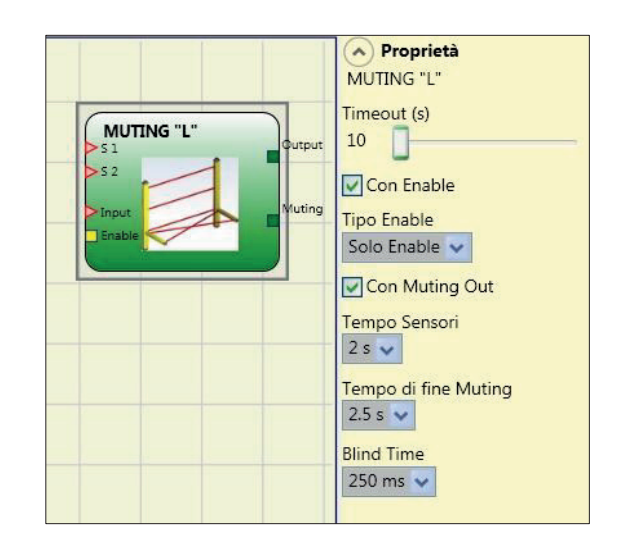

#### Parameters

Timeout (sec): Sets the time, between 10 secs and unlimited, within which the Muting cycle must end. If the cycle is not complete at the end of this time, Muting is immediately discontinued. With Enable: When checked let the user the possibility of enabling or not enabling the Muting function. Otherwise the Muting function is always enabled.

Enable Type: There are two Enable modes: Enable/Disable and Enable Only.

- If "Enable/Disable" is selected the Muting cycle cannot start if Enable is stucked at 1 (TRUE) or 0 (FALSE). It is only activated with a rising edge of the signal. On the other hand the falling
  edge disables Muting regardless of the current condition.
- If "Enable Only" is selected the Muting function cannot be disabled. It is mandatory to set the "Enable" input to 0 (FALSE) in order to reset this command for a new Muting cycle.
- Sensors Time: Sets the maximum time (between 2 and 5 seconds) between activating two muting sensors. End of Muting time: sets the maximum time (from 2.5 to 6 seconds) that must elapse between the release of the first sensor and the release of guarded opening. The end of this time determines the end of the Muting function.

Blind Time: enabled when it is known that after a complete transition of the pallet (muting cycle close) some protruding objects could still occupy the light curtain and send the input to 0 (FALSE). During blind time the input remains 1 (TRUE). Blind Time can range from 250 ms to 1 second.

## "Sequential" MUTING

The activation of the Muting function occurs following sequential interruption of the sensors S1 and S2, subsequently S3 and S4 sensors (without time limit). If the pallet proceeds in the opposite direction the correct sequence is: S4, S3, S2, S1.

The MUTING operator with "Sequential" logic performs muting of the input signal through sensor inputs S1, S2, S3 and S4.

Preliminary condition: The Muting cycle can only start if all the sensors are 0 (FALSE) and the input = 1 (TRUE) (safety curtain free).

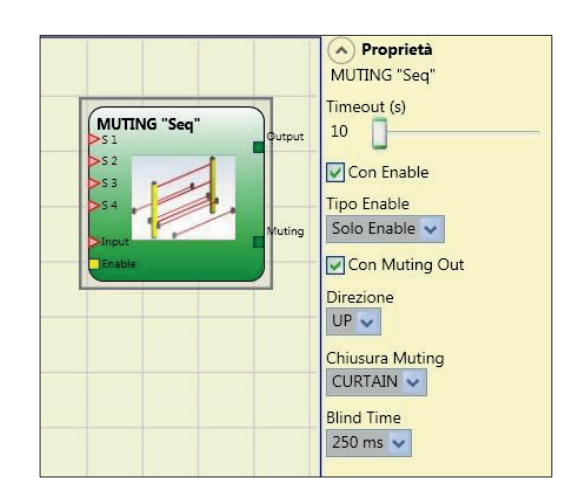

## Parameters

Timeout (sec): Sets the time, between 10 secs and unlimited, within which the Muting cycle must end. If the cycle is not complete at the end of this time, Muting is immediately discontinued. With Enable: When checked let the user the possibility of enabling or not enabling the Muting function. Otherwise the Muting function is always enabled. Enable Type: There are two Enable modes: Enable/Disable and Enable Only.

If "Enable/Disable" is selected the Muting cycle cannot start if Enable is stucked at 1 (TRUE) or 0 (FALSE). It is only activated with a rising edge of the signal. On the other hand the falling
edge disables Muting regardless of the current condition.

- If "Enable Only" is selected the Muting function cannot be disabled. It is mandatory to set the "Enable" input to 0 (FALSE) in order to reset this command for a new Muting cycle. Direction: This let the user to choose the order in which the sensors are occupied. If set to BIDIR they can be occupied in both directions, from S1 to S4 and from S4 to S1, if set to UP they can be occupied from S1 to S4 and if set to DOWN from S4 to S1.

Muting Closing: There are two types, CURTAIN and SENSOR. If you select CURTAIN muting closes when the input signal rises, if you select SENSOR it closes when the third sensor has been cleared.

| Select CURTAIN |    |       |    |    |        |        |  |
|----------------|----|-------|----|----|--------|--------|--|
| S1             | S2 | Input | S3 | S4 | Muting |        |  |
| 0              | 0  | 1     | 0  | 0  | 0      |        |  |
| 1              | 0  | 1     | 0  | 0  | 0      |        |  |
| 1              | 1  | 1     | 0  | 0  | 1      |        |  |
| 1              | 1  | Х     | 0  | 0  | 1      |        |  |
| 1              | 1  | Х     | 1  | 0  | 1      | Mutina |  |
| 1              | 1  | Х     | 1  | 1  | 1      | active |  |
| 0              | 1  | Х     | 1  | 1  | 1      |        |  |
| 0              | 0  | 0     | 1  | 1  | 1      |        |  |
| 0              | 0  | 1     | 1  | 1  | 0      |        |  |
| 0              | 0  | 1     | 0  | 1  | 0      |        |  |
| 0              | 0  | 1     | 0  | 0  | 0      |        |  |

|  | S1 | S2 | Input | S3 | S4 | Muting |        |  |
|--|----|----|-------|----|----|--------|--------|--|
|  | 0  | 0  | 1     | 0  | 0  | 0      |        |  |
|  | 1  | 0  | 1     | 0  | 0  | 0      |        |  |
|  | 1  | 1  | 1     | 0  | 0  | 1      |        |  |
|  | 1  | 1  | Х     | 0  | 0  | 1      |        |  |
|  | 1  | 1  | Х     | 1  | 0  | 1      |        |  |
|  | 1  | 1  | Х     | 1  | 1  | 1      | Muting |  |
|  | 0  | 1  | Х     | 1  | 1  | 1      | active |  |
|  | 0  | 0  | 0     | 1  | 1  | 1      |        |  |
|  | 0  | 0  | 1     | 1  | 1  | 1      |        |  |
|  | 0  | 0  | 1     | 0  | 1  | 0      |        |  |
|  | 0  | 0  | 1     | 0  | 0  | 0      |        |  |

# Select SENSOR

Blind Time: Only with Muting Close=Curtain, blind time is enabled when it is known that after a complete transition of the pallet (muting cycle close) some protruding objects could still occupy the light curtain and send the input to 0 (FALSE). During blind time the input remains 1 (TRUE). Blind Time can range from 250 ms to 1 second.

## MUTING "T"

The activation of the Muting function occurs following interruption of the sensors S1 and S2 beam (the order does not matter) within a time range from 2s and 5s decided by the operator. The state of the Muting ends after the liberation of at least one of the two sensors.

The MUTING operator with "T" logic performs muting of the input signal through sensor inputs S1 and S2.

➔ Preliminary condition: The Muting cycle can only start if S1 and S2 are 0 (FALSE) and the inputs are 1 (TRUE) (safety curtain free).

## Parameters

Timeout (sec): Sets the time, between 10 secs and unlimited, within which the Muting cycle must end. If the cycle is not complete at the end of this time, Muting is immediately discontinued. With Enable: When checked let the user the possibility of enabling or not enabling the Muting function. Otherwise the Muting function is always enabled. Enable Type:

There are two Enable modes: Enable/Disable and Enable Only.

If "Enable/Disable" is selected the Muting cycle cannot start if Enable is stucked at 1 (TRUE) or 0 (FALSE). It is only activated with a rising edge of the signal. On the other hand the falling
edge disables Muting regardless of the current condition.

- If "Enable Only" is selected the Muting function cannot be disabled. It is mandatory to set the "Enable" input to 0 (FALSE) in order to reset this command for a new Muting cycle. Sensors Time: Sets the maximum time (between 2 and 5 seconds) between activating two muting sensors.

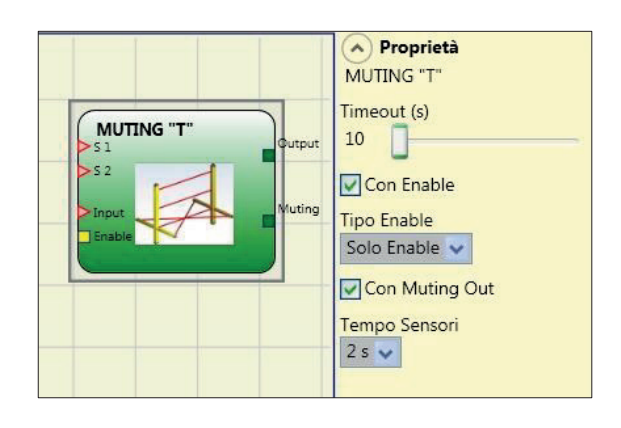
# MUTING OVERRIDE (max number = 4)

The OVERRIDE function must be used when the machine stops due to incorrect Muting activation sequences with the material obstructing the guarded opening.

This function activates the OSSD outputs making it possible to remove the material that is obstructing the guarded opening. The operator must be connected after the Muting operator (Muting OUTPUT directly to the Override INPUT). It permits override of the directly connected Muting Input.

Override can be activated only if Muting is not active (INPUT=0) and at least one Muting sensor is occupied (or the safety curtain is occupied).

Override ends when the light curtain and sensors are cleared and the OverOut switches to logical 0 (FALSE). Override can be set to Spring Return Key or Pushbutton.

Override with spring return key.

However, a new Override can be activated, de-activating ad re-activating the command. B

When the light curtain and sensors are cleared (gap free) or on expiry of the timeout, Override ends without the need

For further commands. Override with pushbutton

This function is enabled activating the Override command (OVERRIDE=1).

Override ends when the light curtain and sensors are cleared (gap free) or on expiry of the timeout. The function can be restarted only if the Override command is reactivated (OVERRIDE=1).

Parameters

With sensors occupied: Must be selected with "T" sequential, simultaneous muting; with "L" muting, must not be selected.

Otherwise, a Warning is displayed in the compilation phase and in the report.

The user must adopt additional safety measures during the Override phase. →

Conditions to be checked for activation of Override

| "With occupied sensors" selected | Occupied sensor | Light curtain<br>occupied | Input | Override request | Override<br>output |
|----------------------------------|-----------------|---------------------------|-------|------------------|--------------------|
| Х                                | Х               | -                         | 0     | 1                | 1                  |
|                                  | -               | Х                         | 0     | 1                | 1                  |
| -                                | Х               | -                         | 0     | 1                | 1                  |
|                                  | Х               | Х                         | 0     | 1                | 1                  |

Timeout (sec): Used to set the time, between 10 sec and infinity, by which the Override function must end.

Override mode: Used to configure the type of Override (pulsed or maintained action).

With OverOut: Used to activate an Override active Signaling output (active when high).

With Request: Used to activate a Signaling output (active when high) indicating that the Override function can be activated. Manual Reset:

Should the INPUT be active (TRUE), the reset enables the output of the function block.

Should the INPUT be not active (FALSE), the output of the function block follows the OVERRIDE request.

There are two types of reset: Manual and Monitored. When Manual is selected the system only verifies the signal's transition from 0 to 1. If Monitored is selected the double transition from 0 to 1 and then back to 0 is verified.

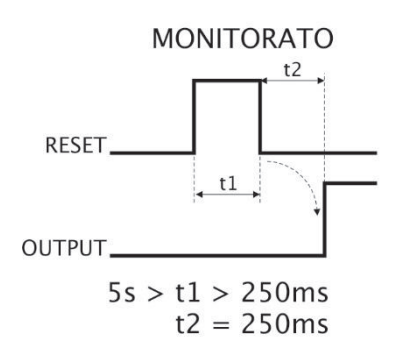

MANUALE RESET\_ OUTPUT,

t = 250 ms

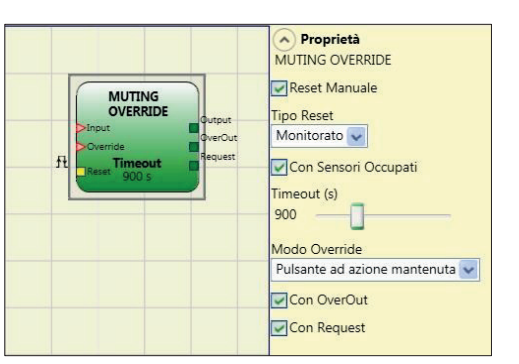

# **MISCELLANEOUS FUNCTION BLOCKS**

# SERIAL OUTPUT (max number = 8)

The Serial Output operator outputs the status of up to 8 inputs, serialising the information. Operating principles.

This operator outputs the status of all the connected inputs in two different ways:

Asynchronous serialisation:

- The status of the line in the idle condition is 1 (TRUE); 1) 2)
- The status of the line in the lole condition is 1 (TRUE); The start data transmission signal is 1 bit = 0 (FALSE); Transmission of n bits with the status of the connected inputs encoded using the Manchester method: Status 0: rising edge of the signal at the centre of the bit Status 1: falling edge of the signal at the centre of the bit Intercharacter interval is 1 (TRUE) to allow synchronisation of an external device.

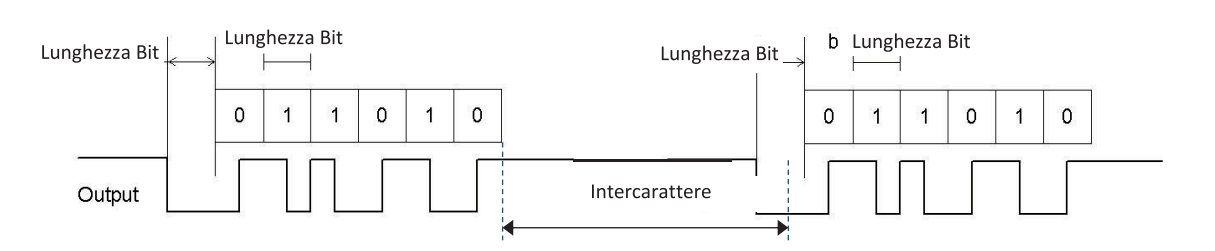

→ With the Asynchronous method the Clock output is not present.

- Synchronous serialisation:
- The output and the clock in the idle condition are 0 (FALSE); 1)
- Transmission of n bits with the input status using OUTPUT as data, CLOCK as the timing base;
- 2) 3) Intercharacter interval is 0 (FALSE) to allow synchronisation of an external device.

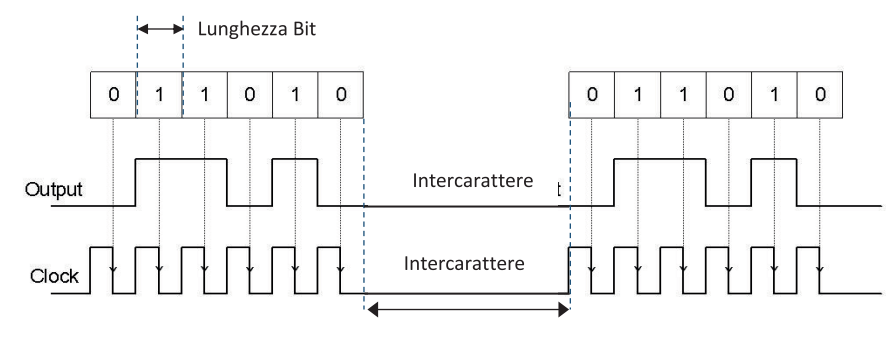

Parameters

Inputs number: Defines the number of inputs of the function block, which may be 2...8 (asynchronous) or 3...8 (synchronous).

Mode select: The user can choose two ways of tranmission: Asynchronous and Synchronous. Please refer to "Operating principles" at the top of this page. Bit length (ms): Enter the value corresponding to the length of each single bit (input n) in the pulse train that makes up the transmission.

- 40ms...200ms (Step 10ms)
- 250ms...0.95s (Step 50ms).

Intercharacter interval (ms): Enter the time that must pass between the transmission of one pulse train and the next.

- 100ms...2.5s (Step 100ms)
- \_ 3s...6s (Step 500ms).

Proprietà

SERIAL OUTPUT

elezione Modo

Sincrono 👻

Durata bit (ms) 40

100

ock

SERIAL OUTPUT

mm

Л

In1

Inž

'In3

In4

8 👻 Numero di Ingressi

Durata intercarattere (ms)

### NETWORK (max number = 1)

The Network operator is used to distribute Stop and Reset commands via a simple local network. Use Network\_in and Network\_out to exchange START, STOP and RUN signals between the different nodes.

### Operating principles.

This operator allows stop and reset commands to be simply distributed in a local SRPMFA164 network. The Network operator requires the following:

- the Network\_In input (single or double) must be connected to the Network\_Out output of the preceding unit in the local network.
- the Network\_Out (could be a STATUS or OSSD output), must be connected to the Network\_in input of the next unit in the local network.
- 3) the Stop\_In and Reset\_In inputs must be connected to input devices that act as Stop (e.g. E-STOP) and Reset (e.g. SWITCH), respectively.
- 2 4) the ln input can be connected freely in the diagram (e.g. input function blocks or results of logical combinations).
- Output can be connected freely in the diagram. Output is 1 (TRUE) when the IN input is 1 (TRUE) and the function block has been restarted.

#### Parameters

Enable Reset Network: when selected allows the distribution network to reset the function block. If not enabled, the function block can only be reset via the local Reset\_In input.

Enable error out: if selected, it enables the Error\_Out output that can be used to signal, with a logic 1 (TRUE), the presence of a failure.

Global Reset Enable: if selected, the operator can restart the entire system with the reset button from any node in the network. If deselected the operator can restart all the nodes that have been not caused the stop from anywhere in the network, except the node that has caused the stop (this node has to be restarted with its own reset).

Stop cause: if selected, it enables the Network\_stop and Local\_stop outputs and indicates the cause of the STOP status. These outputs are normally at 0 with the system in RUN and the Output at 1 (TRUE). If a network stop is requested, the Network\_stop output increases to 1(TRUE). If the Output output goes to 0 due to the In input or the Stop\_in input, the Local\_stop output goes to 1 (TRUE). The outputs will remain in this status until the next main reset.

The RESET command must be installed outside the zone of operation in a position where the zone of operation and the entire work area concerned are clearly visible.

→ The maximum number of SRPMFA164 modules that can be connected in network configuration is equal to 10.

#### Condition 1:

With reference to the Figure 42 and Figure 43, at power-on:

- 1. The Net\_out of the various nodes are in the 0 (FALSE) condition;
- 2. The STOP signal is sent via the Net\_out line;
- 3. When the RESET command is pressed on one of the nodes all the nodes that are present are started when the START signal is sent;
- 4. As the end result, the Net\_out of all the connected nodes is in condition 1 (TRUE) if the various Net\_in inputs are in condition 1 (TRUE);
- 5. The RUN signal is sent via the network of the 4 nodes present.

### Condition 2:

With reference to the Figure 42 and Figure 43, when the emergency stop is pressed in one of the four nodes:

- 1. The Net\_out moves to condition 0 (FALSE);
- 2. The STOP signal is sent via the Net\_out line;
- 3. The next node receives the stop code and deactivates the output;
- 4. The stop command generates the stop code for all Net\_in and Net\_out lines;
- 5. As the end result, the Net\_out of all the connected nodes is in condition 0 (FALSE).
- 6. When the emergency stop is restored to the normal position, all the nodes can be restarted by sending the START signal with a single reset. The latter condition does not occur when ENABLE RESET NETWORK is not enabled. In that case, the local reset method must be used. The system will employ about 4s to restore all the outputs of the blocks that make up the network.
- → Perform a local reset of the module which caused the network shutdown, to restore its safety output.

#### Response Time

The max response time of the network starting from emergency stop is given by the formula:

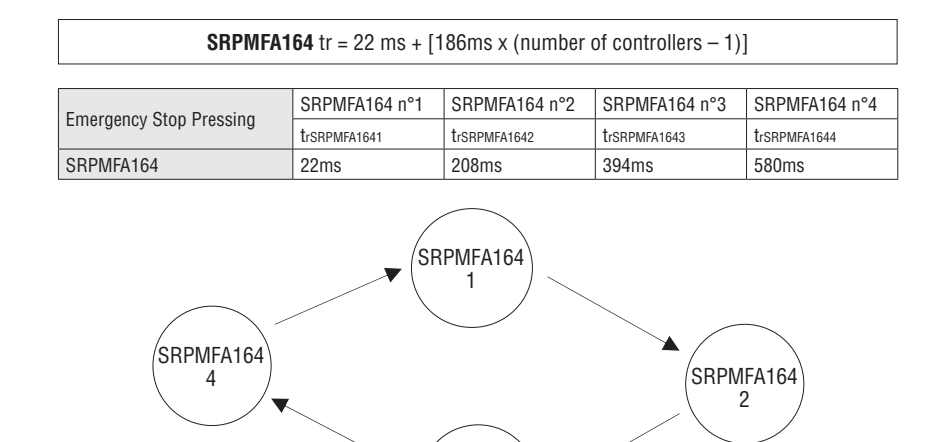

SRPMFA164 3

Condition 3:

With reference to the Figure 40 and Figure 41, when the IN input of the NETWORK function block of one of the 4 nodes moves to condition 0 (FALSE):

- 1. The local OUTPUT moves to condition 0 (FALSE);
- 2. The RUN signal continues to be sent via the Network\_out lines;
- 3. The states of the remaining nodes remain unchanged;

4. In that case, local reset must be used. The Reset-in LED flashes to indicate this condition. This condition is signaled by the corresponding LED flashing Reset\_In entrance.

The affected node will be restarted with its own reset (if 'Reset Global Reset' is not selected).

The Network\_in input and the Network\_out output can only be mapped to the I/O pins of the SRPMFA164.

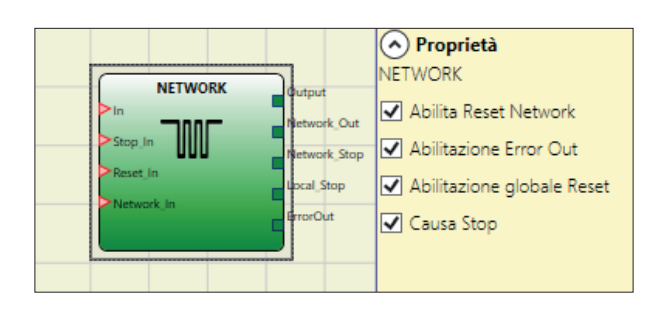

# SRPMFA164 signals with Network operative

|   |        |       | NETWORK FUNCTIONAL BLOCK SIGNALS |          |                      |                      |          |
|---|--------|-------|----------------------------------|----------|----------------------|----------------------|----------|
|   |        |       | Netw                             | ork in   | Network out (OSSD)   | Network out (STATUS) | Reset in |
|   |        | LED   | FAIL EXT                         | IN O     | OSSD 🙆               | STATUS               | IN 🕲     |
|   |        | STOP  | OFF                              | OFF      | RED                  | OFF                  | OFF      |
|   | CTATUC | CLEAR | OFF                              | BLINKING | RED/GREEN (BLINKING) | BLINKING             | BLINKING |
|   | STATUS | RUN   | OFF                              | ON       | GREEN                | ON                   | ON       |
| ~ |        | FAIL  | ON                               | BLINKING | _                    | _                    | _        |

 PAIL
 UN

 Corresponding to the input where is wired Network IN
 Corresponding to the input where is wired Network OUT

 Corresponding to the input where is wired Reset IN
 Corresponding to the input where is wired Reset IN

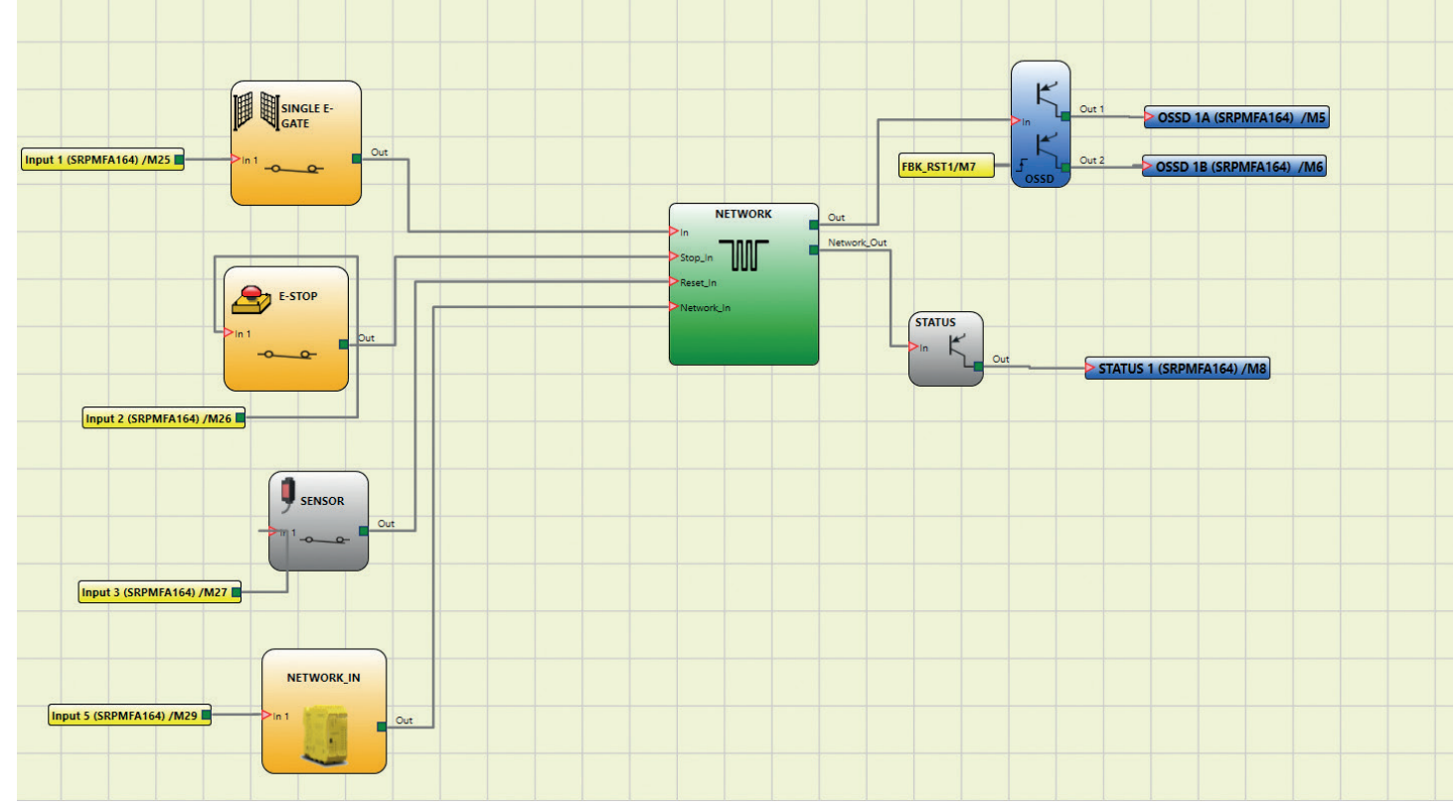

Figure 40 - NETWORK function block scheme example (Category 2)

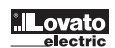

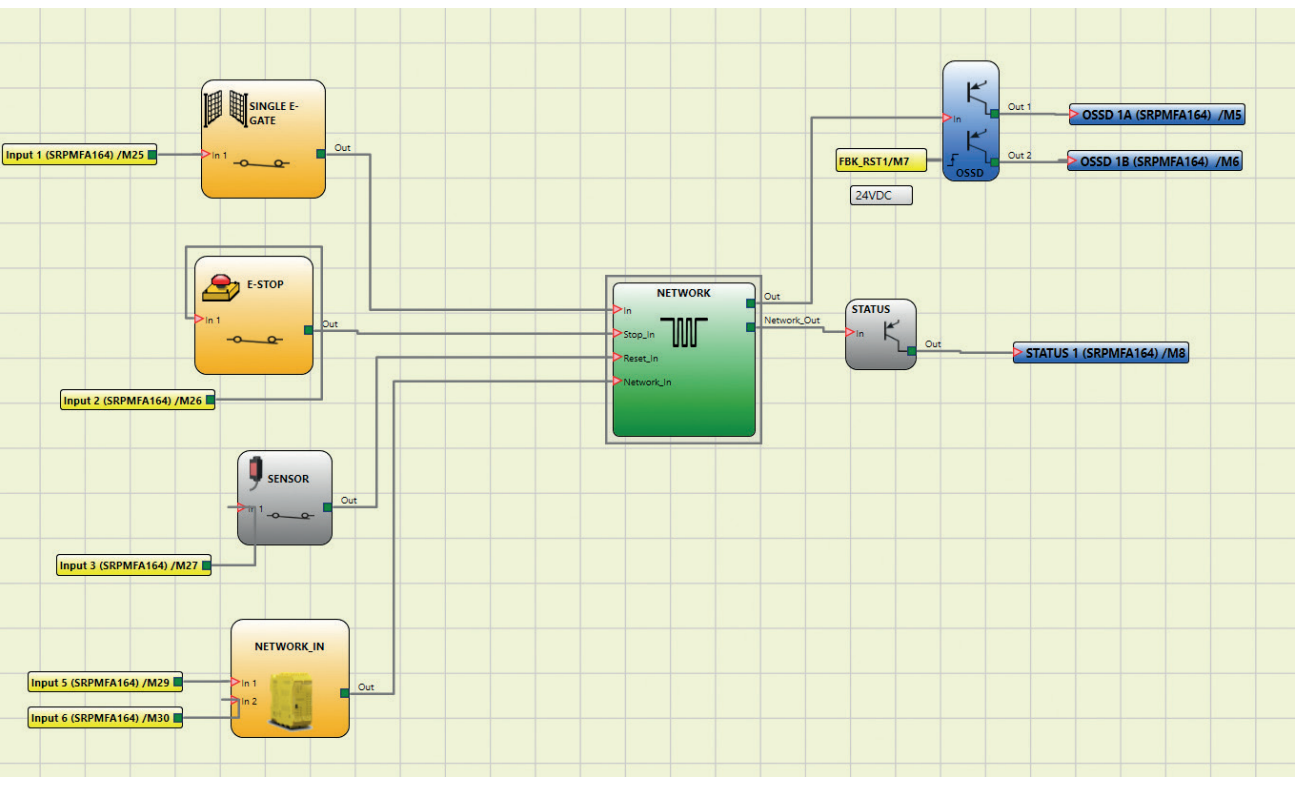

Figure 41 - NETWORK function block scheme example (Category 4)

Example of application in Category 2 according to ISO 13849-1:

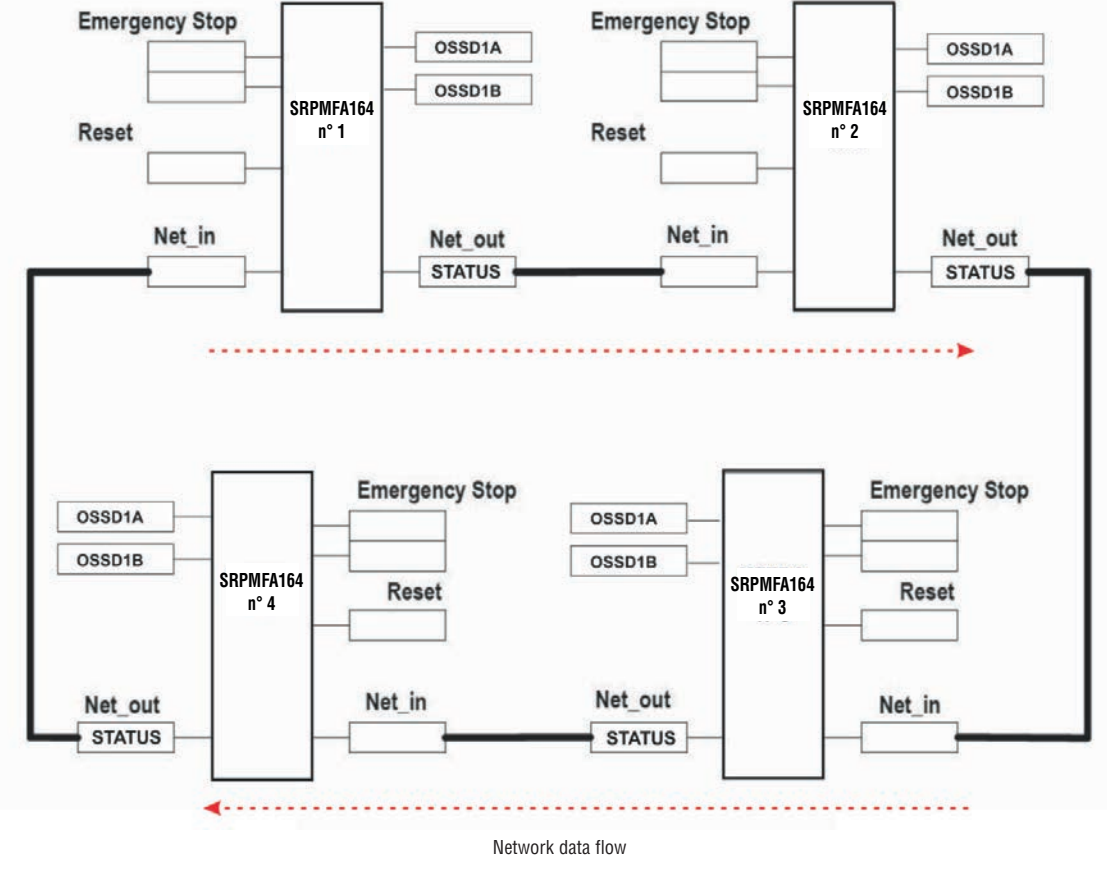

Figure 42

| Network parameters for the PL calculation |                        |
|-------------------------------------------|------------------------|
| Architecture:                             | Cat.2                  |
| Diagnostic coverage:                      | DC = 90%               |
| Reliability of Module SRPMFA164:          | MTTFd = 154,51 (years) |

Logical block diagram of a safety function using the network

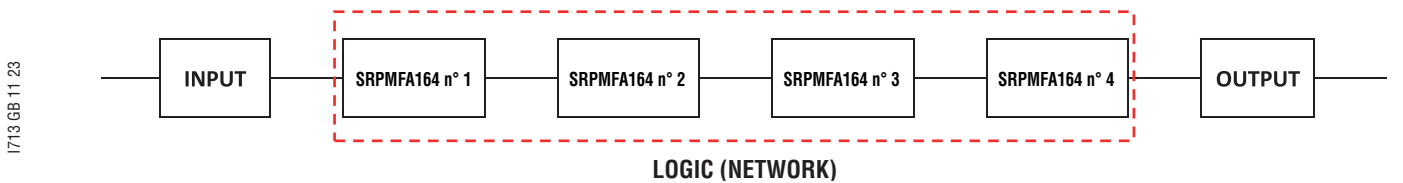

Example of application in Category 4 according to ISO 13849-1:

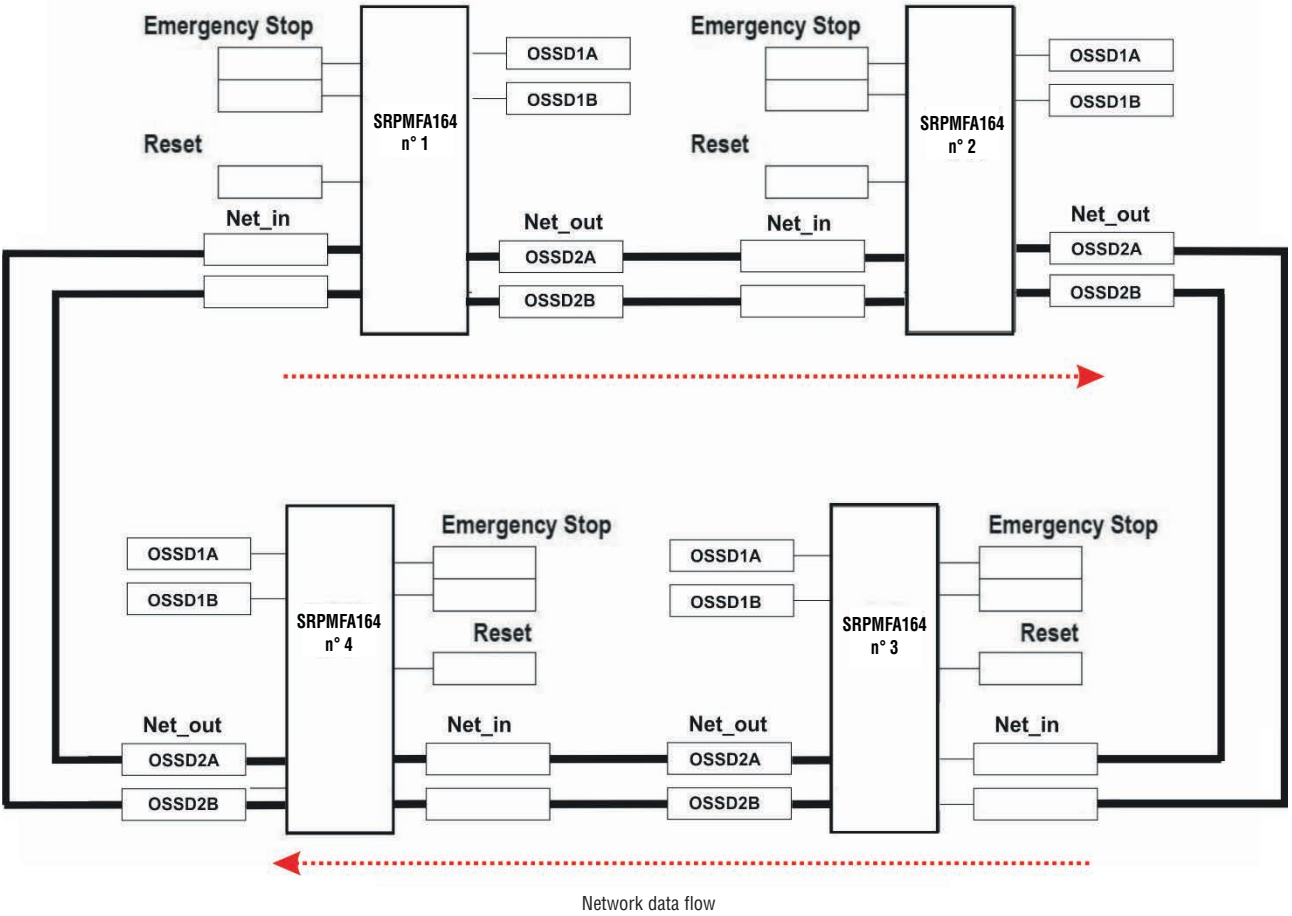

Figure 43

Network parameters for the PL calculation

| Architecture:         | Cat.4                   |
|-----------------------|-------------------------|
| Diagnostic coverage:  | DC = 99%                |
| PFH Module SRPMFA164: | PFHd = 1,53E-8 (hour-1) |

Logical block diagram of a safety function using the network

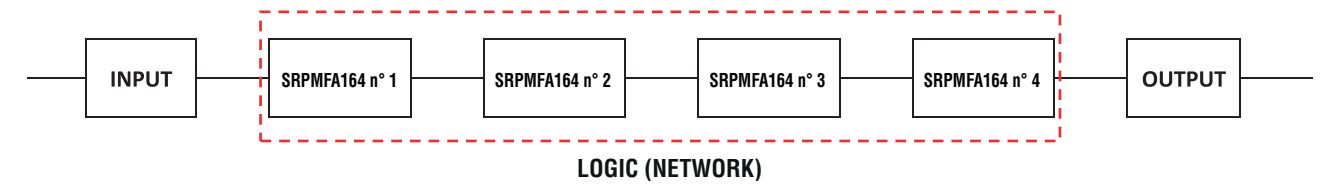

### RESET

23

This operator generates a system Reset when there is a double OFF-ON-OFF transition on the corresponding input which lasts less than 5 s.

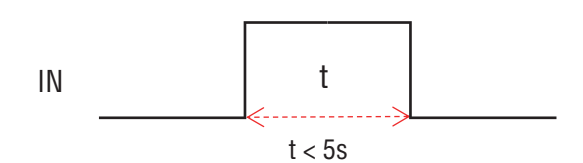

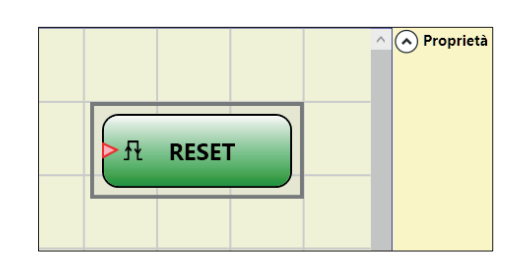

⊕ → If > 5s, RESET is not generated.

 $\stackrel{\circ}{\cong}$   $\rightarrow$  It can be used to reset faults without disconnecting system power.

OSSD EDM (max number = 32)

The OSSD EDM (External Device Monitoring) operator allows to control an EDM feedback related to a safety output using a generic SRPMFA164 input.

The Output can only be connected to one safety output functional block (OSSD).

This output functional block must have the K external time monitor deactivated.

 OSSD output connected downstream is at high level (TRUE) -> the Fbk\_K signal must be at low level (FALSE) (within the set delay) and vice versa.

If the delay is not respected, the Output of the OSSD EDM block goes to low level (FALSE) and the anomaly
is signaled by the flashing of the CLEAR led corresponding to the OSSD in error.

If Enable Error Out of the connected output is selected, this output is set to high level (TRUE) when an external FBK error is detected (example: exceeded the external time K).

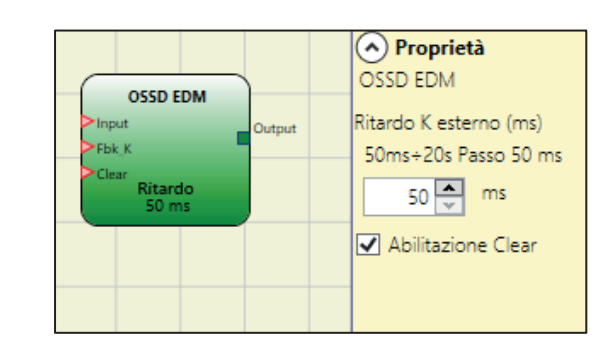

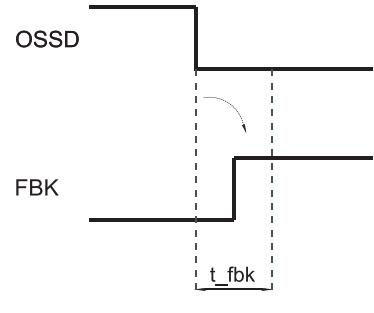

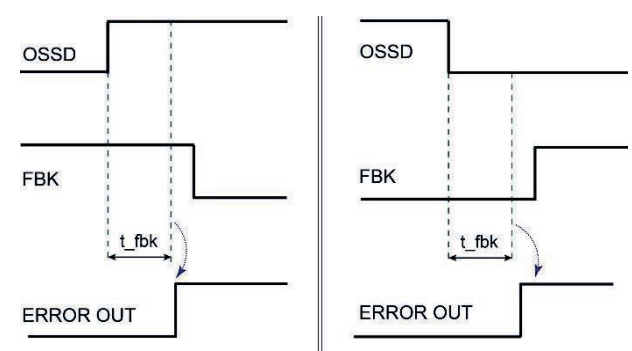

Example of OSSD with correct Fbk signal: In this case ERROR OUT=FALSE

Example of OSSD with incorrect Fbk signal (External K delay exceeded): In this case ERROR OUT=TRUE

Parameters

External K delay: allows the operator to set the time window within which the external feedback signal (Fbk\_K) is to be monitored (according to output conditions). Enable Clear: if checked enables input Clear.

With this input at 1 it is possible to clear the error when the fault has been repaired. Using this input it is no longer necessary to reset SRPMFA164 or turn off the system.

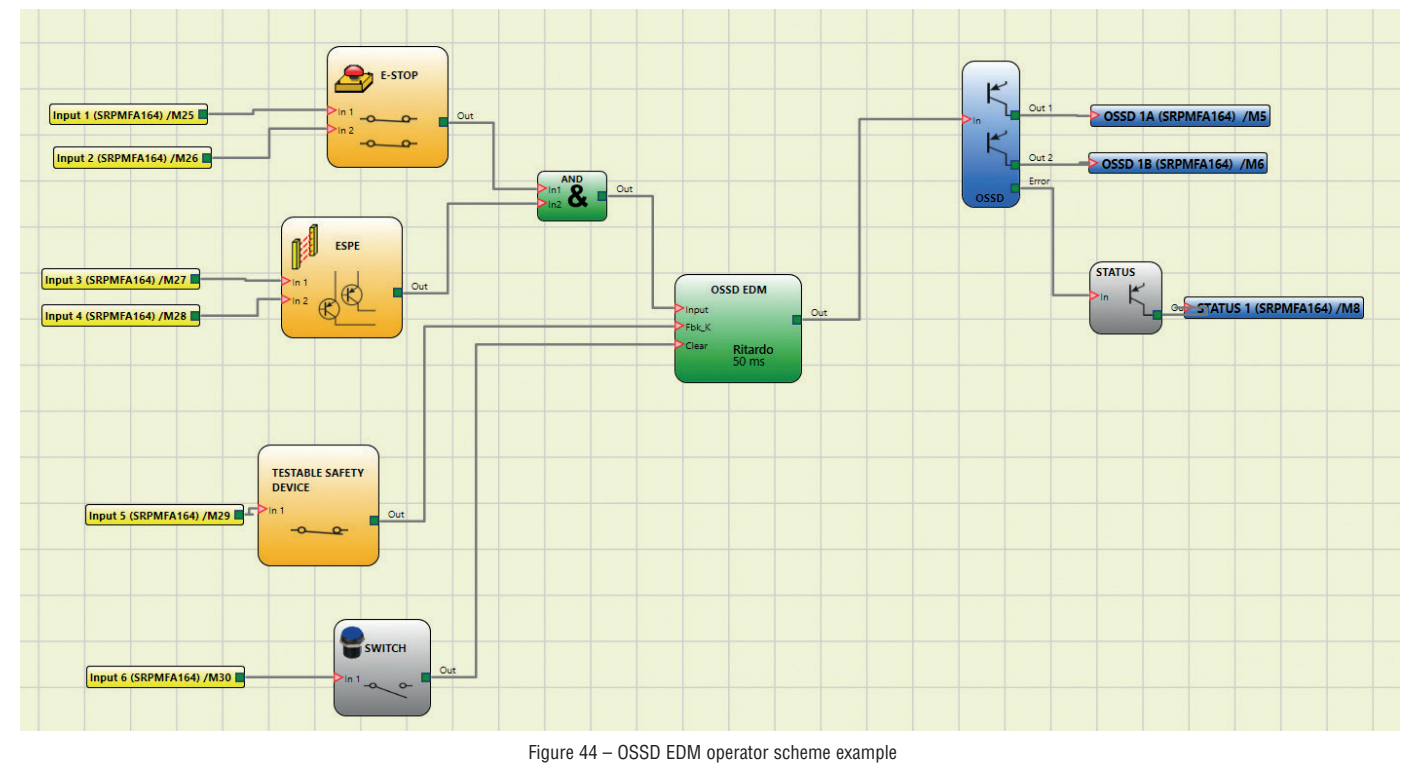

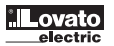

# INTERPAGE IN/OUT

If the scheme is very complicated and requires a connection between two elements very far, use the "Interpage" component.

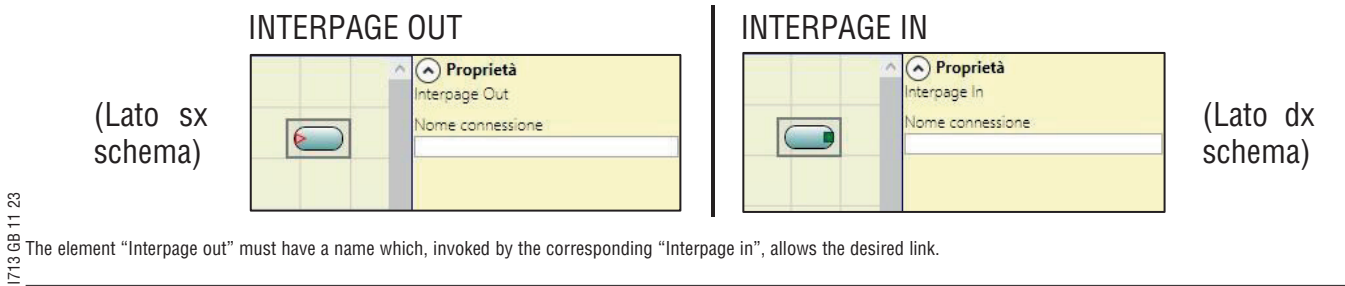

INTFBK\_IN / INTFBK\_OUT (max number = 8)

This operator can be used to create logical loops or to connect the output of a function block to the input of another function block. IntFbk consist of IntFbk\_In and IntFbk\_Out; after one SRPMFA164 logical cycle delay, every IntFbk\_In assumes the same logical value of the corresponding IntFbk\_Out.

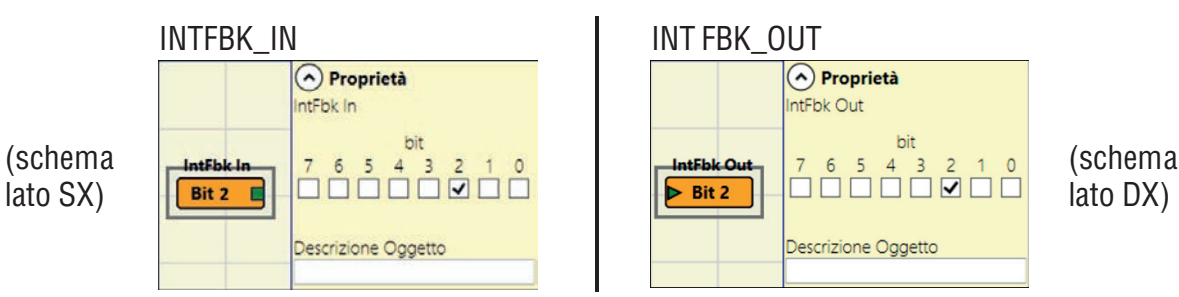

The element "IntFbk\_Out" must have a number which, invoked by the corresponding "IntFbk\_In", allows the desired link.

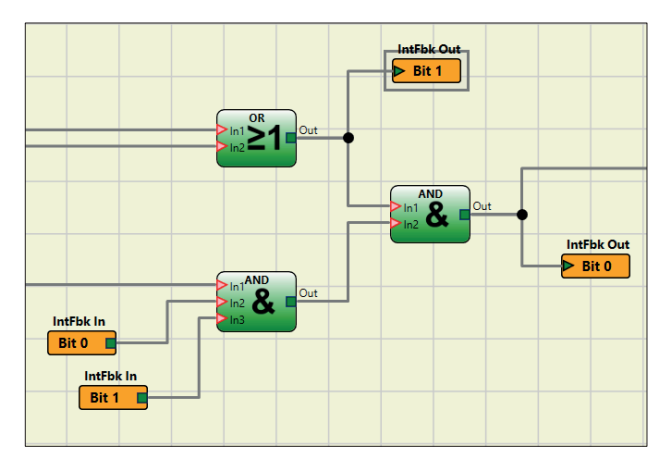

Figure 45 - INTFBK\_IN / INTFBK\_OUT operator scheme example

If not carefully designed feedback loops could trigger dangerous system oscillations and as a consequence makes the system unstable. An unstable system may have severe consequence to 74 the user like severe injuries or death.

#### TERMINATOR

This operator can be used as a terminator for inputs not used in the scheme.

The input connected to the TERMINATOR operator appears in the input map and its status is transferred to the BUS.

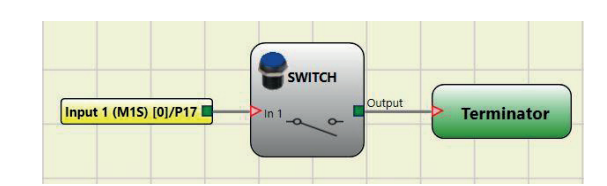

#### SPECIAL APPLICATIONS Output delay with manual

If the operator needs to have two OSSD output with one of them delayed (in MANUAL mode) use the following scheme:

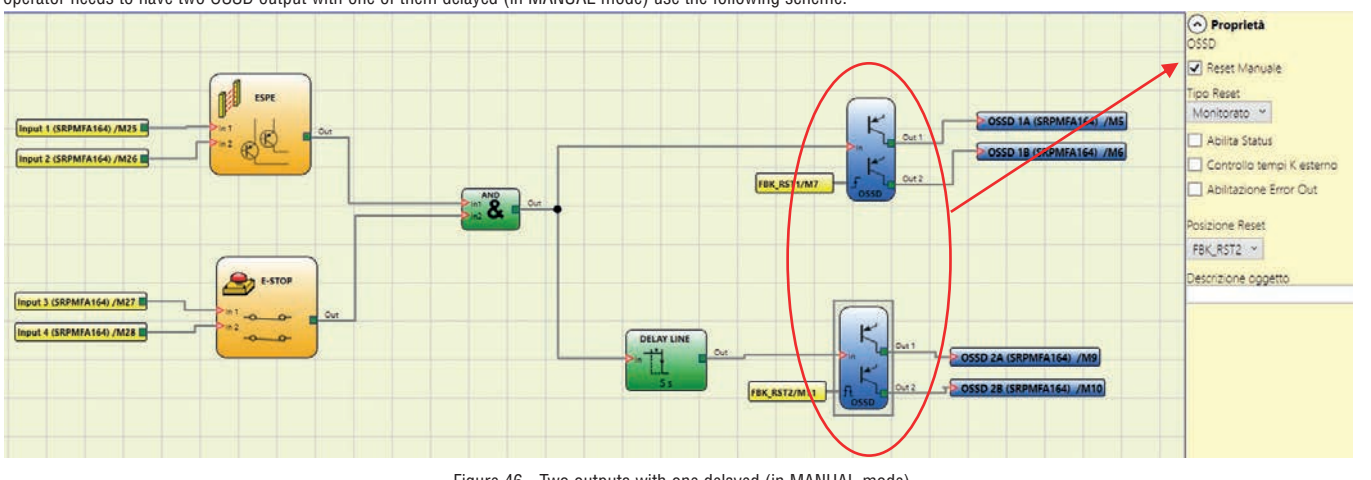

## SIMULATOR FEATURE

- This simulator is only designed to assist in the design of safety functions.
- The results of the simulation do not constitute validation of the project.
- The resulting safety function must always be validated, from the point of view of both hardware and software, under actual usage conditions in accordance with the applicable regulations, such as ISO/EN 13849-2: validation or IEC/EN 62061: Chapter 8 Validation of the safety-related electrical control system.
- SRPMFA164 configuration safety parameters are provided in the SRPSW01 software report.
   Simulator feature is available only if SRPMFA164 controller is disconnected from the PC.

The top toolbar features two new green icons:

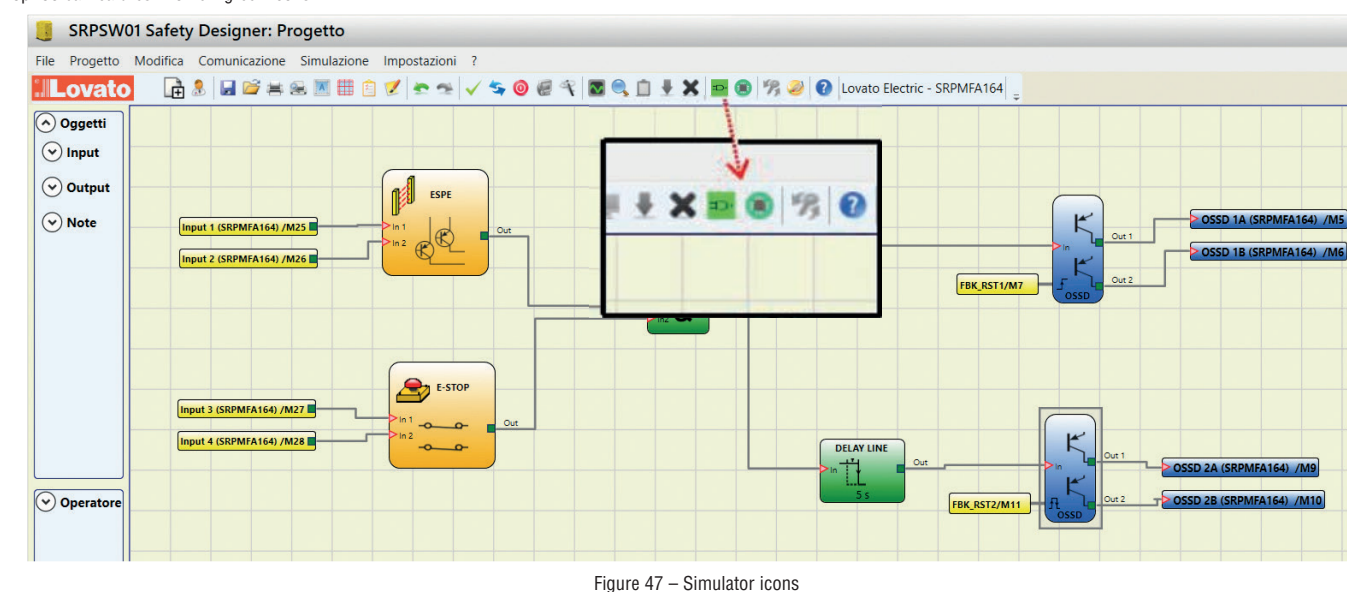

These icons refer to the new Simulator function.

- The first icon 輕 indicates "Schematic Simulation". It enables the schematic simulator (both static and dynamic) in which you can activate the input to verify the diagram that is loaded.
- The second icon 😰 indicates "Graphic Simulation". It enables the simulator guided by the stimuli file which also allows the desired traces to be displayed in a specific graph.

### SCHEMATIC SIMULATION

Click on the 🎫 icon to start the schematic simulation.

Schematic simulation can be used to check/guide the output signals of the various function blocks in real-time, even during the actual simulation. You may choose the block outputs you wish to control and check the response of the various elements of the schematic model according to the colors of the different lines.

As with the monitor function, the color of the line (or of the actual key) indicates the signal status: green means the signal is set to LL1, red means the signal is set to LL0.

With "Schematic Simulation", some new keys appear in the toolbar. These can be used to control the simulation: the "Play" and "Stop" keys to start and stop the simulation, the "PlayStep" key for step-by-step operation and the "Reset" key. When the simulation is reset, the Time value is reset to 0 ms.

When you press "Play" to start the simulation, the amount of time that has elapsed is displayed next to the word "Time". This time is measured in "Step" units of time multiplied by the user- defined "KT" factor.

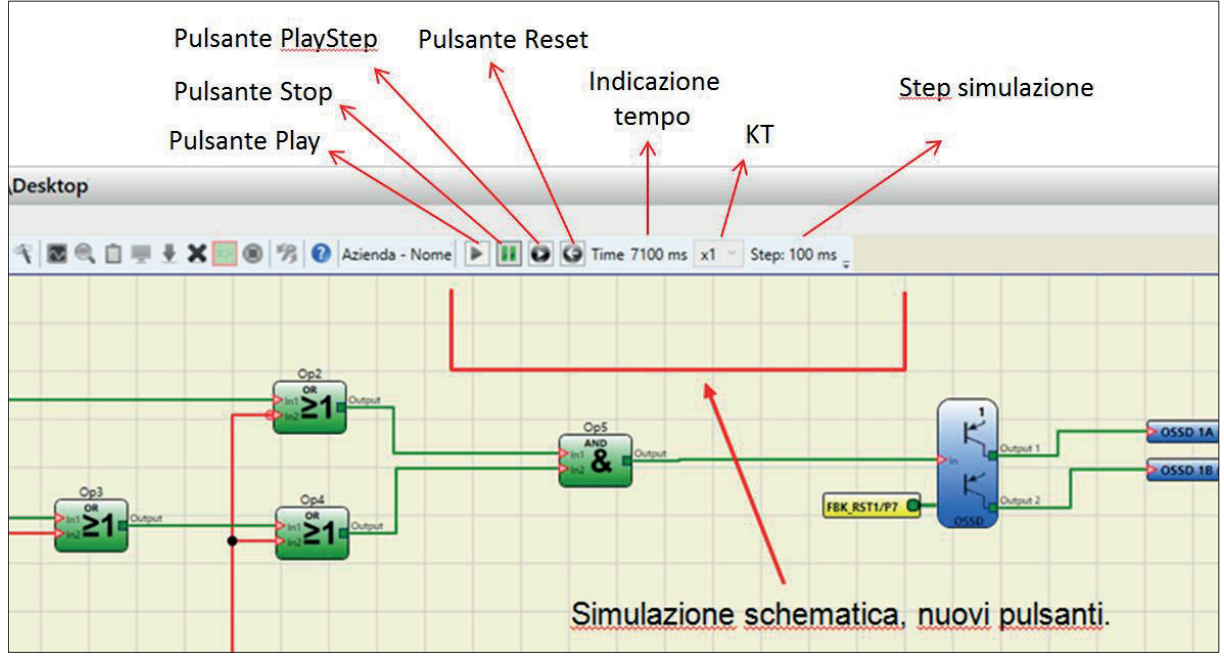

Figure 48 - Schematic Simulation

Click on the bottom right key of each input block to activate the respective output status (even when the simulator is not running, i.e. when the time is not elapsing: in this case the simulation is "static"). If the key turns red when you click on it, the output will be set to level LLO. If it turns green, the output will be set to level LL1. In the Network in operatorthe key is grey. This indicates that the value must be entered manually in a specific pop-up window.

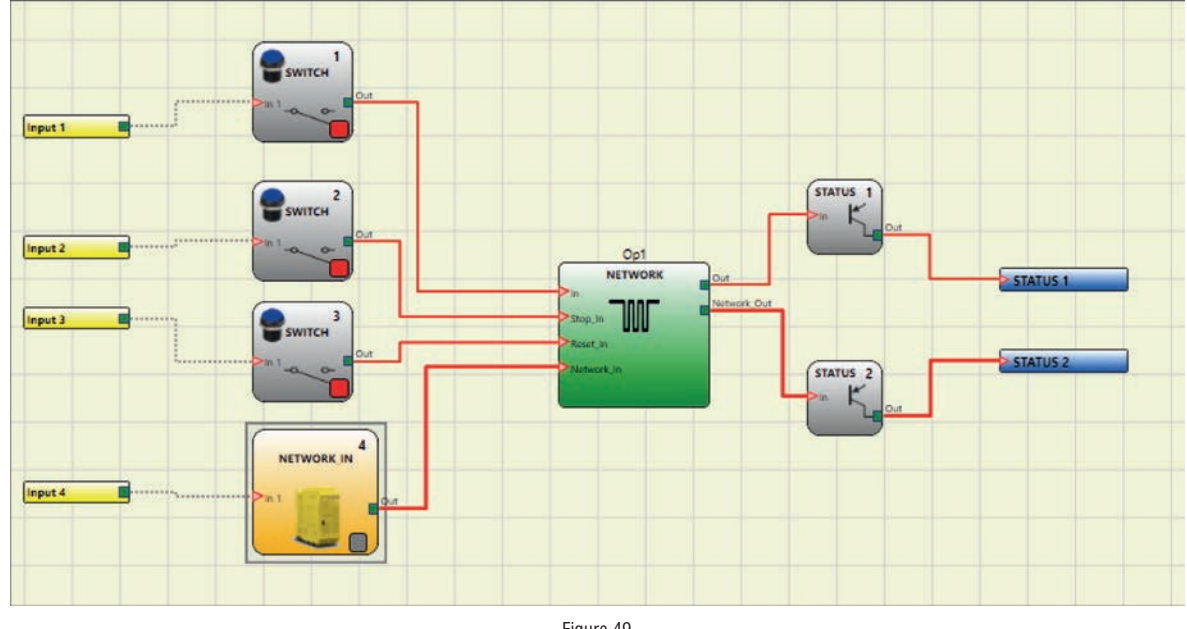

Figure 49

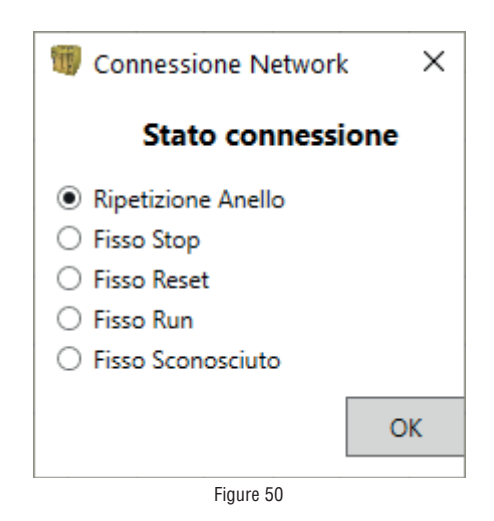

> The keys for enabling block outputs are shown at the top, an example of a pop-up window for entering, the connection state.

## HOW TO USE GRAPHIC SIMULATION

# Click on the 🔘 icon to start the graphic simulation.

Graphic simulation can be used to display the signal pattern over time in a graph. First you must define the stimuli in a specific text file: this means defining the trend over time in the waveforms used as inputs (stimuli). Based on the stimuli file created, the simulator injects these into the diagram and displays the traces required in order to perform the simulation. When the simulation is complete, a graph like the one shown below is automatically displayed. From the graph you can print the traces displayed ("Print"), save the results in order to load them

again later (Save) or display other traces ("Change visibility").

The names of the traces match the description of the function blocks. Click the "X" key (top right) to exit the graphic simulation environment.

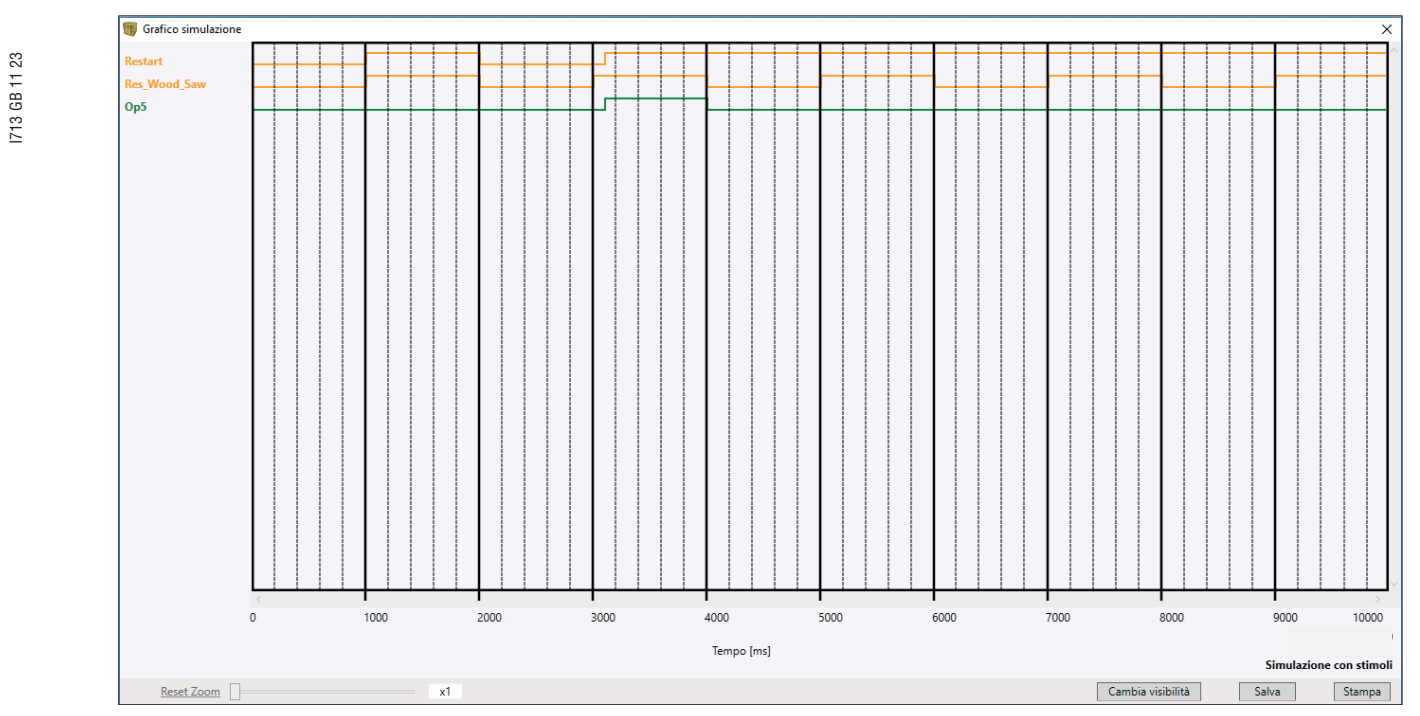

Figure 51 – Example of a result of the graphic simulation.

→ It shows the traces and the three keys in the bottom right corner for selecting the traces, saving and printing.

The simulation can only be carried out after performing at least the following steps.

- 1. Create a stimuli file to suit your needs.
- 2. Upload the stimuli file and wait until the simulation finishes.

Click on the 🔘 icon to display the page shown below.

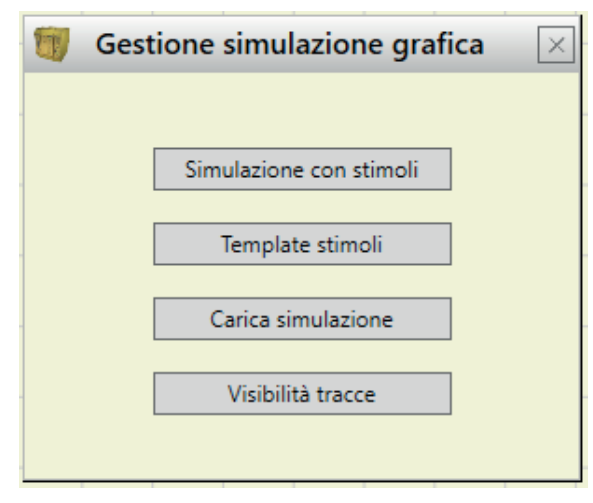

Figure 52 - Menu for selecting the graphic simulation mode

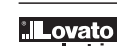

### The functions of each key in the menu shown in Figure 50 will now be described:

Template Stimuli: used to save the template file with the desired name and disk location. This file will contain the names of the signals as shown in Figure 51 and Figure 52. You may use a text editor to enter the status of the input signals at a certain time as well as the duration of the simulation and the time step to be used.

| esempio.sti - Blocco note 🛛 🗕 🗙                        |                                                                |
|--------------------------------------------------------|----------------------------------------------------------------|
| File Modifica Formato Visualizza ?                     | esempio.sti - Biocco note                                      |
| // Stimulus Template Durata e step simulazione         | File Modifica Formato Visualizza ?                             |
| //Sim 0:EndTime:Step (time Unit ms)<br>Sim 0:10000:100 | // Stimulus Template                                           |
| // Switch                                              | <pre>//Sim 0:EndTime:Step (time unit ms) Sim 0.10000.100</pre> |
| Input1 Valore segnale "Input1" al tempo 0              | Sim 0:10000:100                                                |
| Time1:1                                                | // Switch                                                      |
| Time2:0                                                | Input1                                                         |
| // Switch                                              | 0:0                                                            |
| Input2                                                 | 800:1                                                          |
| 0:0                                                    | 2000:0                                                         |
| Time1:1<br>Time2:0                                     | 2500:1                                                         |
|                                                        | 2900:0                                                         |
| // OSSD<br>Fbk pct1                                    |                                                                |
| 0:0                                                    | // Switch                                                      |
| Time1:1                                                | Input2                                                         |
| Time2:0                                                | 0:0                                                            |
|                                                        | 1800:1                                                         |
|                                                        | 2300:0                                                         |
|                                                        | 2900:1                                                         |
|                                                        | 5500.0                                                         |
|                                                        |                                                                |
|                                                        | // OSSD                                                        |
|                                                        | Fbk rst1                                                       |
|                                                        | 0:1                                                            |
|                                                        |                                                                |
|                                                        |                                                                |
| ~                                                      |                                                                |
| د > <sub>ال</sub>                                      | <                                                              |

Figure 53 - Template file immediately after saving

Figure 54 -Example of complete template file

Simulation with Stimuli: used to load a template file (suitably completed) and, once loaded, to immediately start the simulation.

At the end of the simulation, a graph is displayed with the resulting signals.

Load simulation: used to load a previously completed simulation provided at least one has been saved.

Traces visibility: used to select the traces (signal waveforms) to be displayed in the graph. When you press this key, it opens a pop-up window as shown in Figure 53 from which you can add or remove traces to or from the graph.

| Scelta visibilità tracce |           |         |  |
|--------------------------|-----------|---------|--|
| Input01                  |           | Input04 |  |
| Input02                  |           | Input05 |  |
| Input03                  |           | Op5     |  |
| Input06                  | Add >>    |         |  |
| Input07                  | 7100111   |         |  |
| Op1                      |           |         |  |
| Op2                      |           |         |  |
| Op3                      |           |         |  |
| Op4                      |           |         |  |
| Output1                  | << Remove |         |  |
| Output2                  |           |         |  |
| Output3                  |           |         |  |
| Output4                  |           |         |  |
| Fbk_rst1                 |           |         |  |
| Fbk_rst2                 |           |         |  |
| Fbk_rst3                 | OK        |         |  |
| Fbk_rst4                 |           |         |  |
| Status1                  | A 11      |         |  |
| Status2                  | Annulla   |         |  |
|                          |           |         |  |
|                          |           |         |  |
|                          |           | L       |  |

Figure 55 - Traces visibility

→ The traces that can be added to the graph are shown in the box on the left.

The traces currently displayed and which can be removed from the graph are shown in the box on the right.

### SRPMFA164 FAIL CODES

In case of malfunction the SRPMFA164 system transmits to the SRPSW01 software a code corresponding to the error detected by the SRPMFA164.

To read the code, proceed as follows: connect the SRPMFA164 (indicating FAIL by led) to the PC using the USB cable;
 launch the software SRPSW01;

\_ use the icon S for the connection; a window appears to request the password; enter the password; a window appears with the error code occurred.

The following table lists all possible errors detected and their solution.

| [             | CODE                                                                               | FAIL                                                                       | SOLUTION                    |
|---------------|------------------------------------------------------------------------------------|----------------------------------------------------------------------------|-----------------------------|
| ĺ             | 19D, 20D                                                                           | The two SRPMFA164 microcontrollers do not see the same hw/sw configuration | VERIFICARE LE CONNESSIONI   |
| I713 GB 11 23 | 130D 135D<br>137D 138D<br>140D 194D<br>197D 198D<br>199D 201D<br>202D 203D<br>205D | Errors solid state output OSSD1                                            | CHECK THE OSSD1 CONNECTIONS |
|               | 144D 149D<br>151D 152D<br>154D 208D 211D 212D 213D<br>215D 216D 217D 219D          | Errors solid state output OSSD2                                            | CHECK THE OSSD2 CONNECTIONS |
| -             | 158D 163D<br>165D 166D<br>168D 222D 225D<br>226D 227D 229D<br>230D 232D 233D       | Errors solid state output OSSD3                                            | CHECK THE OSSD3 CONNECTIONS |
|               | 172D 177D<br>179D 180D<br>182D 236D<br>239D 240D 241D<br>243D 244D 245D<br>247D    | Errors solid state output OSSD4                                            | CHECK THE OSSD4 CONNECTIONS |

All other codes are related to errors or an internal malfunction. Please replace SRPMFA164 that gave the error or return to LovatoElectric for repair and/or debugging and inform LovatoElectric at the time of shipment.

| CODE                 | FAIL                  | SOLUTION                                                                                     |
|----------------------|-----------------------|----------------------------------------------------------------------------------------------|
| 1D31D                | Microcontroller Error | TRY TO RESTART SYSTEM. IF ERROR PERSISTS, SEND UNIT TO                                       |
| 32D63D               | Mainboard Error       | LOVATOELECTRIC LABORATORY FOR REPAIR.                                                        |
| 128D143D<br>192D205D | OSSD1 Error           | TRY TO RESTART SYSTEM. IF ERROR PERSISTS, SEND UNIT TO LOVATOELECTRIC LABORATORY FOR REPAIR. |
| 144D159D<br>206D219D | OSSD2 Error           |                                                                                              |
| 160D173D<br>220D233D | OSSD3 Error           |                                                                                              |
| 174D188D<br>234D247D | OSSD4 Error           |                                                                                              |

### RRORS LOG DOWNLOAD

The errors log file can be visualized using the icon vin the standard tool bar. (Password Required: level 1).. A table will appear with the last 5 errors occurred from the date when the schema was sent to SRPMFA164 or from the date of error log cancellation (icon )...

| Rapporto Guasti<br>Micro A | Modulo    | Versione Firmware installata | Codice Errore | Indirizzo Errore | Rapporto Guasti<br>Micro B | Modulo    | Versione Firmware installata | Codice Errore | Indirizzo Errore |
|----------------------------|-----------|------------------------------|---------------|------------------|----------------------------|-----------|------------------------------|---------------|------------------|
| 1                          | SRPMFA164 | 0.0                          | 13D           | 00C65BH          | 1                          | SRPMFA164 | 0.0                          | 13D           | 00C65BH          |
| 2                          | SRPMFA164 | 0.0                          | 37D (255/170) | 00B70BH          | 2                          | SRPMFA164 | 0.0                          | 37D (255/170) | 00B70BH          |
|                            |           |                              |               |                  |                            |           |                              |               |                  |

Figure 56 - SRPMFA164 Errors Log Table

### WARRANTY

For warranty terms, consult the site www.LovatoElectric.com

Precise, complete compliance with all standards, instructions and warnings in this handbook is essential for the correct operation of the device. LovatoElectric therefore declines any responsibility for all and anything resulting from failure to comply with all or some of the aforesaid instructions.